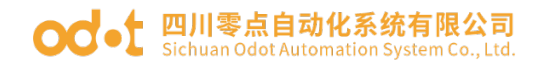

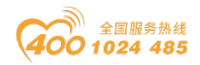

# MG-IOT01 物联网网关

## 用户手册

V1. 2 2019. 11. 01

地址: 四川省绵阳市高新区虹盛路6号 1/69

官网: www.odot.cn

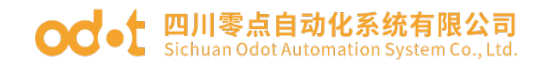

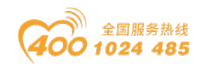

### MG-IOTO1 物联网网关

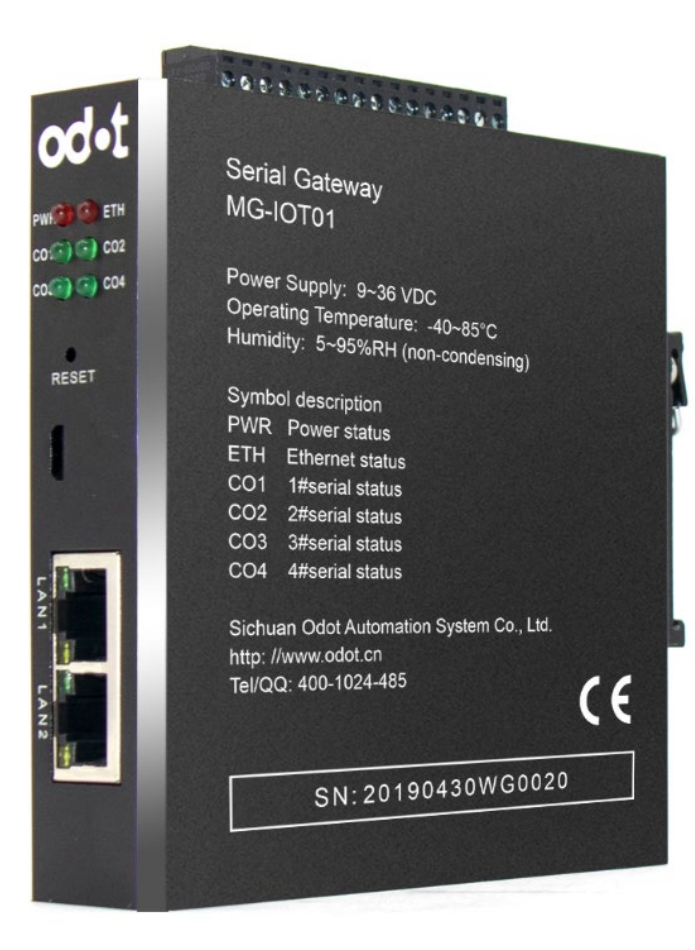

四川零点自动化系统有限公司

2018-11

版权 ©2018 四川零点自动化系统有限公司保留所有权利

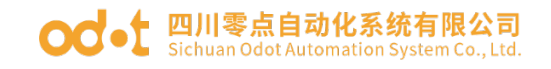

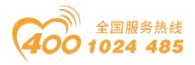

#### 版本信息

| 日期         | 版本号  | 修改内容                                     | 作者  |
|------------|------|------------------------------------------|-----|
| 2018-11-20 | V1.0 | 发布版本                                     | SYC |
| 2019-06-27 | V1.1 | 新增通讯拨码方法                                 | YZJ |
| 2019-11-14 | V1.2 | 采集 S7-200、FX-2N、CP1H、<br>DVP PLC 数据的测试应用 | CCL |

#### 所有权信息

未经版权所有者同意,不得将本文档的全部或者部分以纸质或者电子文档的形式重新发布。

#### 免责声明

本文档只用于辅助读者使用产品,本公司不对使用该文档中的信息而引起的 损失或者错误负责。四川零点自动化系统有限公司有权利在未通知用户的情况下 修改本文档。

#### 软件下载

请登录零点自动化官网 www.odot.cn,在对应的产品页面点击下载。

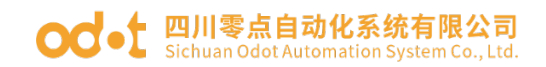

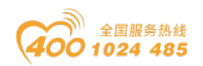

| 地址: | 四川省  | 绵阳市高新区虹盛路6号                             | 4 / 69         | 官网:               | www.odot.cn |
|-----|------|-----------------------------------------|----------------|-------------------|-------------|
|     | 7.1  | 实现 Modbus RTU 协议到                       | Modbus TCP 数据交 | を换                | 58          |
| 七、  | 、采集  | 台达 PLC 数据的测试应用                          |                |                   |             |
|     | 6.2  | 实现 Hostlink 协议到 M                       | QTT 数据交换       |                   |             |
|     | 6.1  | 实现 Hostlink 协议到 M                       | odbus TCP 数据交换 | ب                 | 50          |
| 六、  | 、采集  | 欧姆龙 PLC 数据的测试应                          | 用              |                   | 50          |
|     | 5.2  | 实现 FX 串口协议到 MQT                         | Γ数据交换          |                   |             |
|     | 5.1  | 实现 FX 串口协议到 Mod                         | bus TCP 数据交换.  |                   |             |
| 五、  | 、采集  | 三菱 FX 系列 PLC 数据的测                       | 则试应用           |                   |             |
|     | 4.2  | 实现 PPI 协议到 MQTT 数                       | 据交换            |                   |             |
|     | 4.1  | 实现 PPI 协议到 Modbus                       | TCP 数据交换       |                   |             |
| 四、  | 、采集  | 西门子 S7-200/200 smar                     | t PLC 数据的测试应   | 应用                |             |
|     | 3.4  | IP 地址修改                                 |                |                   |             |
|     | 3.3  | 配置软件使用                                  |                |                   |             |
|     | 3.2  | 网口侧发布通道                                 |                |                   |             |
|     | 3.1  | 串口侧采集通道                                 |                | • • • • • • • • • |             |
| =   | 2.1  | 4.1.1.1.1.1.1.1.1.1.1.1.1.1.1.1.1.1.1.1 | •••••          |                   | 10          |
|     | 2.0  | 女衣八寸                                    | •••••          |                   | 15          |
|     | 2.5  |                                         |                |                   | 13          |
|     | 2.4  | RS232/RS422 抜码设直.                       |                |                   |             |
|     | 2.3  | 端子定义                                    | •••••          |                   |             |
|     | 2.2  | 指示灯说明                                   |                |                   |             |
|     | 2.1  | 产品外观                                    |                |                   |             |
| -   | 、硬件  | 说明                                      |                |                   |             |
|     | 1.3. | 技术参数                                    |                |                   | 7           |
|     | 1.2. | 功能特点                                    |                |                   | 6           |
|     | 1.1. | 产品功能                                    |                |                   | 6           |
| —   | 、产品  | 概述                                      |                |                   | 6           |

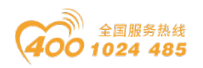

|    | 7.2 | 实现 Modbus RTU 协议到 MQTT 数据交换62   |
|----|-----|---------------------------------|
| 八、 | 附录. |                                 |
|    | 8.1 | 西门子 S7-200/200 SMART PLC 串口接线67 |
|    | 8.2 | 三菱 FX 系列 PLC 串口接线67             |
|    | 8.3 | 欧姆龙系列 PLC 串口接线68                |
|    | 8.4 | 台达 DVP 系列 PLC 串口接线68            |

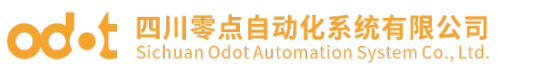

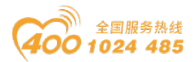

### 一、产品概述

### 1.1. 产品功能

本产品是四川零点自动化系统有限公司根据市场需求以及多年项目 经验而 开发的一款多种 PLC 协议到 MODBUS TCP 和 MQTT 的协议转换器。

凡是具有 RS485/RS422/RS232 接口并支持西门子(PPI)、欧姆龙(HOSTLINK)、 三菱(FX 系列)、台达(MODBUS)等设备都可以通过本网关连接到 MODBUS TCP 网络,和通过 MQTT 到云平台。从而实现将低速串口设备连接到高速以太网和云 服务器,实现工业数据采集的功能。网关有"直通"和"桥接"两种不同的工作 模式可选,"直通"模式网关直接接在 PLC 上进行数据采集,"桥接"模式可在 兼容原有 PLC 对 HMI 通讯的同时,在不多增加通讯接口的情况下,进行数据采集。

### 1.2. 功能特点

- ◆ DC 9-36V 宽电压输入, 防反接保护。
- ◆ 通信端隔离处理, 1500V隔离电压。
- ◆ 双以太网口,带交换机功能,支持级联。
- ◆ 2KV 网口隔离保护, 10M/100Mbps 速率自适应, 自动 MDI/MDIX 翻转。
- ◆ 支持连接西门子 200 PLC、欧姆龙 HOSTLINK 协议 PLC、三菱 FX 协议 PLC、台达 MODBUS 协议 PLC。
- ◆ 支持同时连接5个 MODBUS TCP 客户端。
- ◆ 支持 200 个采集点。
- ◆ 支持 MQTT 连接上云。
- ◆ 支持数据排序调换。
- ◆ 支撑数据类型转换。
- ◆ 支撑数据计算。
- ◆ 四串口实时刷新,扫描周期短,带载能力强。
- ◆ 支持桥接模式,采集 PLC 数据同时不影响 PLC 和 HMI 通讯。
- ◆ 具有看门狗功能,看门狗时间可设定。

地址: 四川省绵阳市高新区虹盛路6号 6 / 69 官网: www.odot.cn

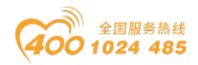

- ◆ 支持 IAP 下载,通过网口对产品中的固件程序进行更新升级。
- ◆ 外置终端电阻及偏置电路,稳定性强。
- ◆ 数据包发送间隔可自由调节,使用更灵活。
- ◆ 支持一键复位功能,恢复出厂设置。
- ◆ 35mm 标准导轨安装。
- ▶ EMC 符合 EN 55022:2010 & EN55024:2010 国际标准。

### 1.3. 技术参数

本产品相关技术参数如"表1"所示,请在本产品的参数范围内使用本产品, 以便获得更好的性能。

表 1. 技术参数

|          | 环境参数                               |
|----------|------------------------------------|
| 工作温度范围   | $-40^{\sim}85^{\circ}\mathrm{C}$   |
| 存储温度范围   | −55~125°C                          |
| 工作湿度范围   | 5%~95%(无冷凝)                        |
|          | 电源参数                               |
| 电源端口数量   | 1 路                                |
| 输入电压范围   | 9~36V DC                           |
| 功耗       | Max. 200mA@24V                     |
|          | 以太网参数                              |
| 网关工作模式   | 透明传输模式、地址映射模式可选, Modbus TCP 协议     |
| 以太网端口数量  | 2个RJ45,10M、100M 自适应速率,带交换机功能       |
| 网络协议     | ETHERNET, ARP, IP, TCP, ICMP, MQTT |
| TCP 连接数量 | 最大5个                               |
|          | 串口参数                               |
| 串口数量     | 4 路 RS485/RS232 或者 2 路 RS422       |
| 串行通信模式   | 4 种 PLC 协议可选                       |
| 支持的波特率   | 2400~115200 bps                    |
| 支持的校验模式  | 无校验、奇校验、偶校验                        |
| 支持的从站数量  | 最大124个(不带中继器)                      |
| 支持的数据点数量 | 200                                |

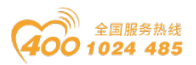

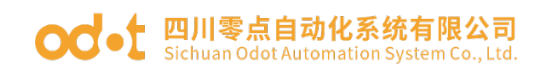

- 二、硬件说明
- 2.1 产品外观

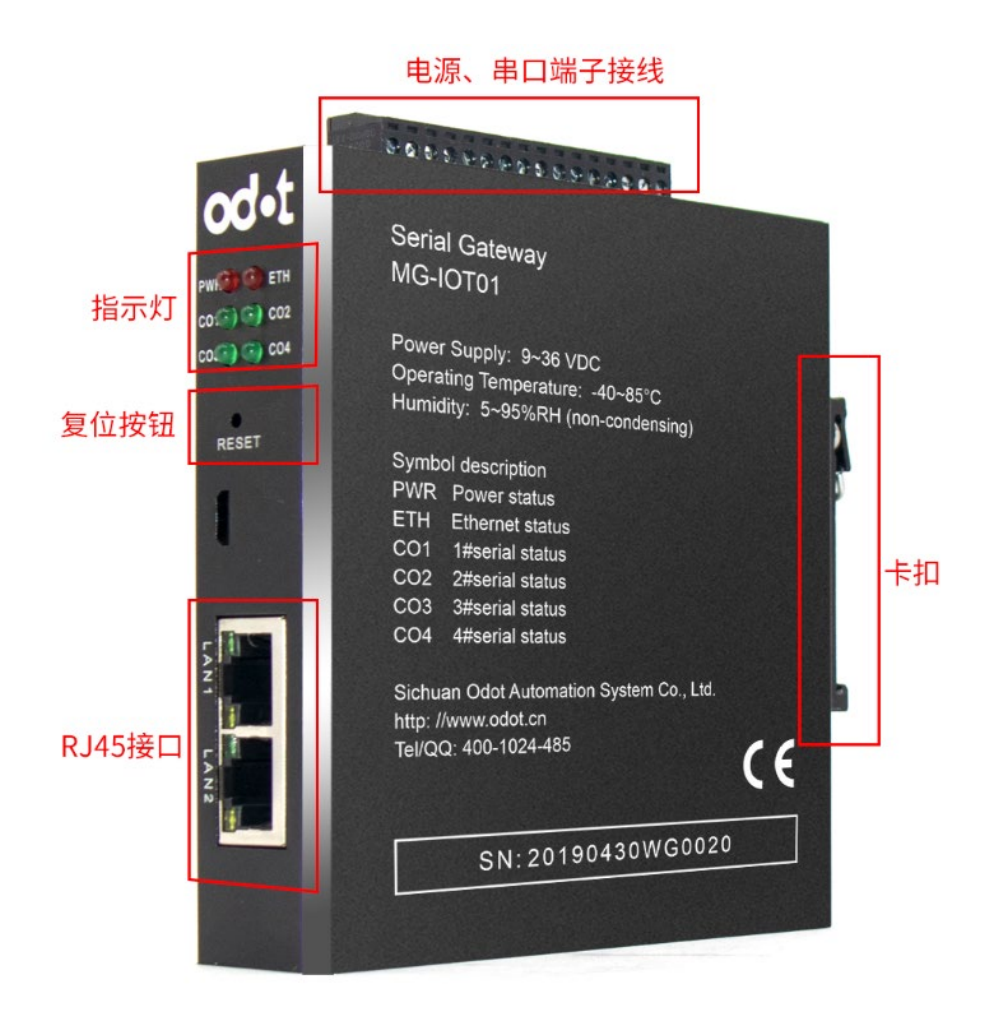

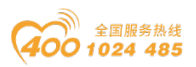

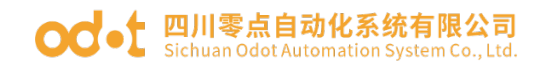

### 2.2 指示灯说明

设备共有 6 个 LED 状态指示灯,其符号定义及状态说明如"表 2"所示。 表 2. 指示灯说明

| 符号         | 定义           | 状态                                                                                                    | 说明         |
|------------|--------------|----------------------------------------------------------------------------------------------------|------------|
| DWD        | <b>由</b>     | ON                                                                                                    | 电源接通       |
| ΓWK        | 巴-你 4日 小     | OFF                                                                                                    | 电源未接通      |
| FTU        | 网络拉赔托示       | ON                                                                                                    | TCP 网关通信错误 |
| LIII       | 附好吸悼相小       | OFF                                                                                                    | TCP 网关通信正常 |
| C01        | 电口1 收发把于     | 闪烁                                                                                                    | 串口有数据交换    |
|            | 中口1 优久相小     | OFF                                                                                                    | 串口无数据交换    |
| C02        | 电口 2 收发 长示   | 闪烁                                                                                                    | 串口有数据交换    |
| 002        | 中中立权及相小      | E义     状态       原指示     ON       原指示     OFF       改障指示     OFF       收发指示     OFF       收发指示     OFF       收发指示     OFF       收发指示     OFF       收发指示     OFF       收发指示     OFF       收发指示     OFF       收发指示     OFF       收发指示     OFF       收发指示     OFF       以发指示     OFF | 串口无数据交换    |
| <u> </u>   | 电口 2 协 告 长 子 | 闪烁                                                                                                    | 串口有数据交换    |
| CUS        | 甲口3收久11小     | OFF                                                                                                    | 串口无数据交换    |
| <u>CO4</u> | 电口 1 运 先 代 十 | 闪烁                                                                                                    | 串口有数据交换    |
| C04        | 甲甲生收及钼小      | OFF                                                                                                    | 串口无数据交换    |
|            |              |                                                                                                    |            |

注: \* ——正常通讯时, MG-IOTO1 网关指示灯的状态

### 2.3 端子定义

设备接线采用 16Pin 3.81mm 间距拔插式接线端子, RS485/RS232/RS422 接口的端子定义如"表 3"所示。

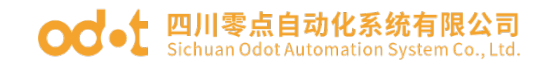

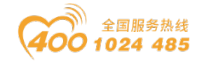

表 3. 端子定义

| 序  |        | RS485       | RS232         | RS422 |            |  |  |  |  |
|----|--------|-------------|---------------|-------|------------|--|--|--|--|
| 뮹  | 标识     | 接线定义        | 接线定义          |       | 接线定义       |  |  |  |  |
| 1  | 1R/S-  | 串口1 RS485-  | 串口1 RS232_RX  |       | RS422 发送负端 |  |  |  |  |
| 2  | 1T/S+  | 串口1 RS485+  | 串口1 RS232_TX  |       | RS422 发送正端 |  |  |  |  |
| 3  | GND    | 屏蔽层         | 公共地           | 通道    | 屏蔽层        |  |  |  |  |
| 4  | 2 R/S- | 串口2 RS485-  | 串口 2 RS232_RX | 422   | RS422 接收负端 |  |  |  |  |
| 5  | 2 T/S+ | 串口2 RS485+  | 串口 2 RS232_TX | RS    | RS422 接收正端 |  |  |  |  |
| 6  | GND    | 屏蔽层         | 公共地           |       | 屏蔽层        |  |  |  |  |
| 7  | 3 R/S- | 串口3 RS485-  | 串口 3 RS232_RX |       | RS422 发送负端 |  |  |  |  |
| 8  | 3T/S+  | 串口 3 RS485+ | 串口 3 RS232_TX | 道 2   | RS422 发送正端 |  |  |  |  |
| 9  | GND    | 屏蔽层         | 公共地           | 2 通   | 屏蔽层        |  |  |  |  |
| 10 | 4R/S-  | 串口4 RS485-  | 串口4 RS232_RX  | RS42  | RS422 接收负端 |  |  |  |  |
| 11 | 4 T/S+ | 串口4 RS485+  | 串口4 RS232_TX  |       | RS422 接收正端 |  |  |  |  |
| 12 | GND    | 屏蔽层         | 公共地           |       | 屏蔽层        |  |  |  |  |
| 13 | PE     |             | 接地端子          |       |            |  |  |  |  |
| 14 | PE     |             | 接地端子          |       |            |  |  |  |  |
| 15 | V-     |             | 电源输入负         |       |            |  |  |  |  |
| 16 | V+     | 电源输入正       |               |       |            |  |  |  |  |

注意事项:

在使用 RS422 通道时,配置软件上 RS422 通道1需要组态到串口1,指示灯为串口1的指示灯;RS422 通道2需要组态到串口3,指示灯为串口3的指示灯。

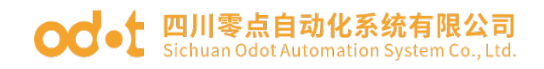

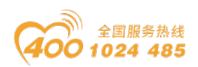

### 2.4 RS232/RS422 拨码设置

1. 若四路串口均需要采用 RS485 通讯,则无需调整网关拨码,出厂默认均为 RS485 通讯模式。

2. 网关设备采用 RS232 通讯接口时的硬件拨码如下: 松开箭头处螺栓, 取下 网关盖板。

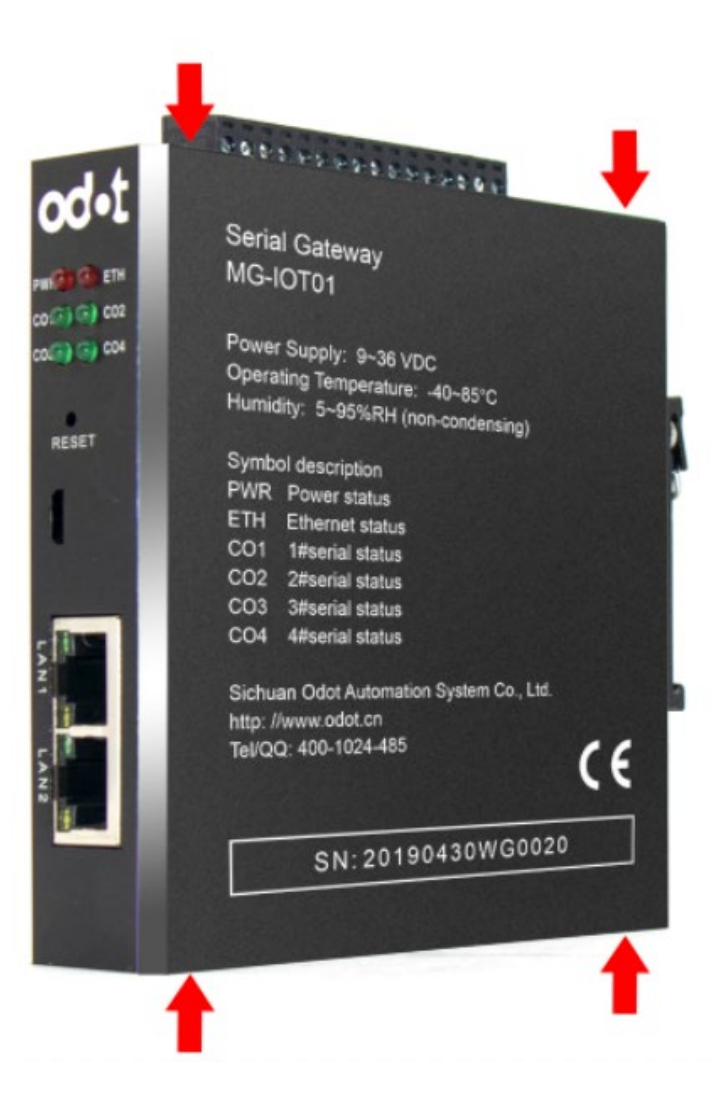

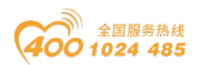

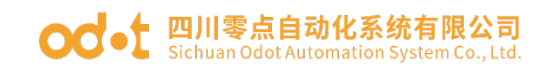

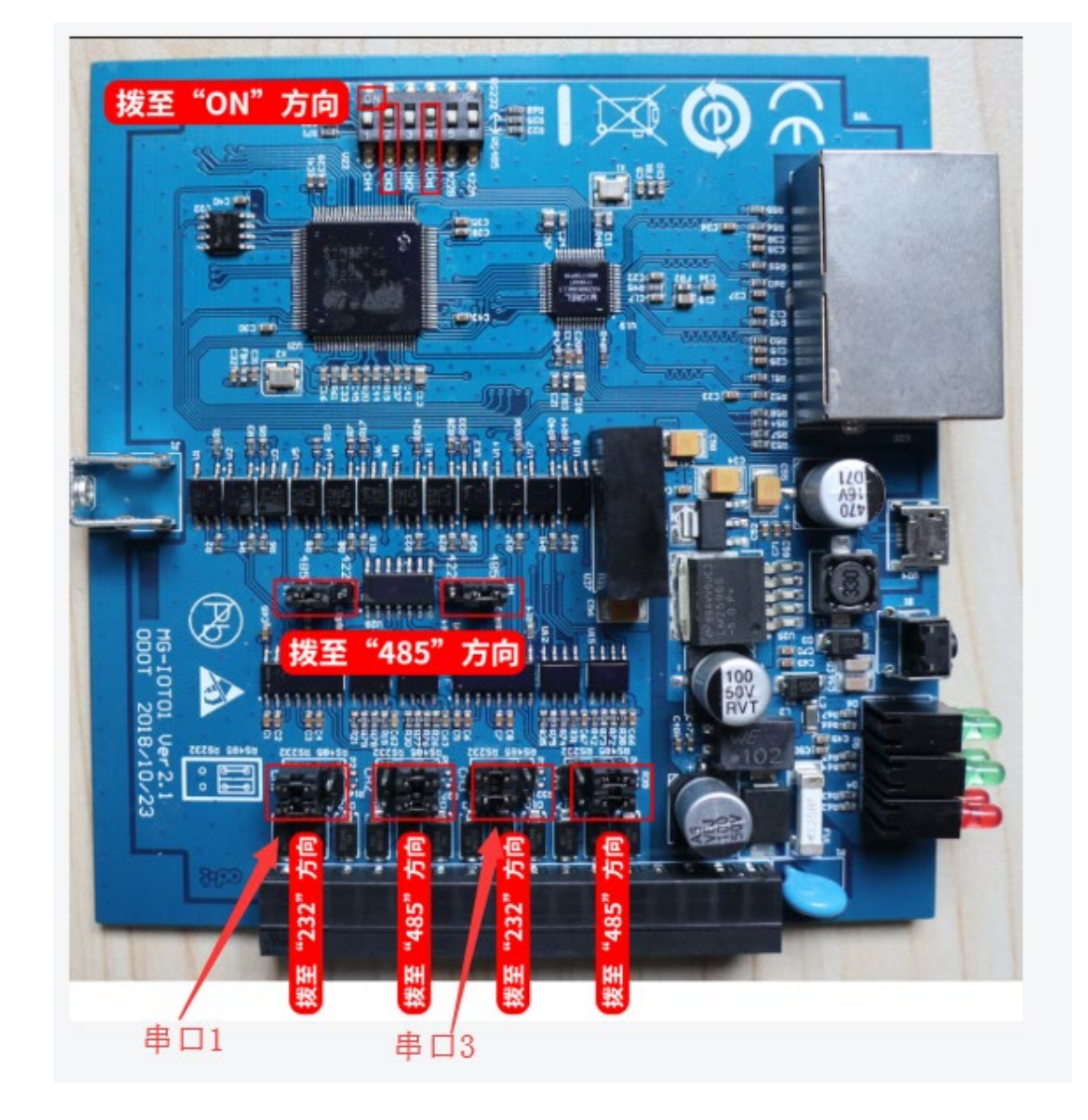

将网关 CH1、CH3 通道拨码开关拨至 ON 位置, 串口 1、3 跳线至 RS232 模式。

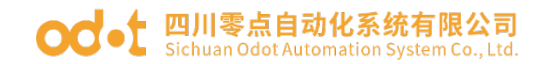

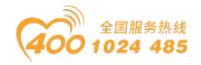

3. 网关设备采用 RS422 通讯接口时的硬件拨码如下:

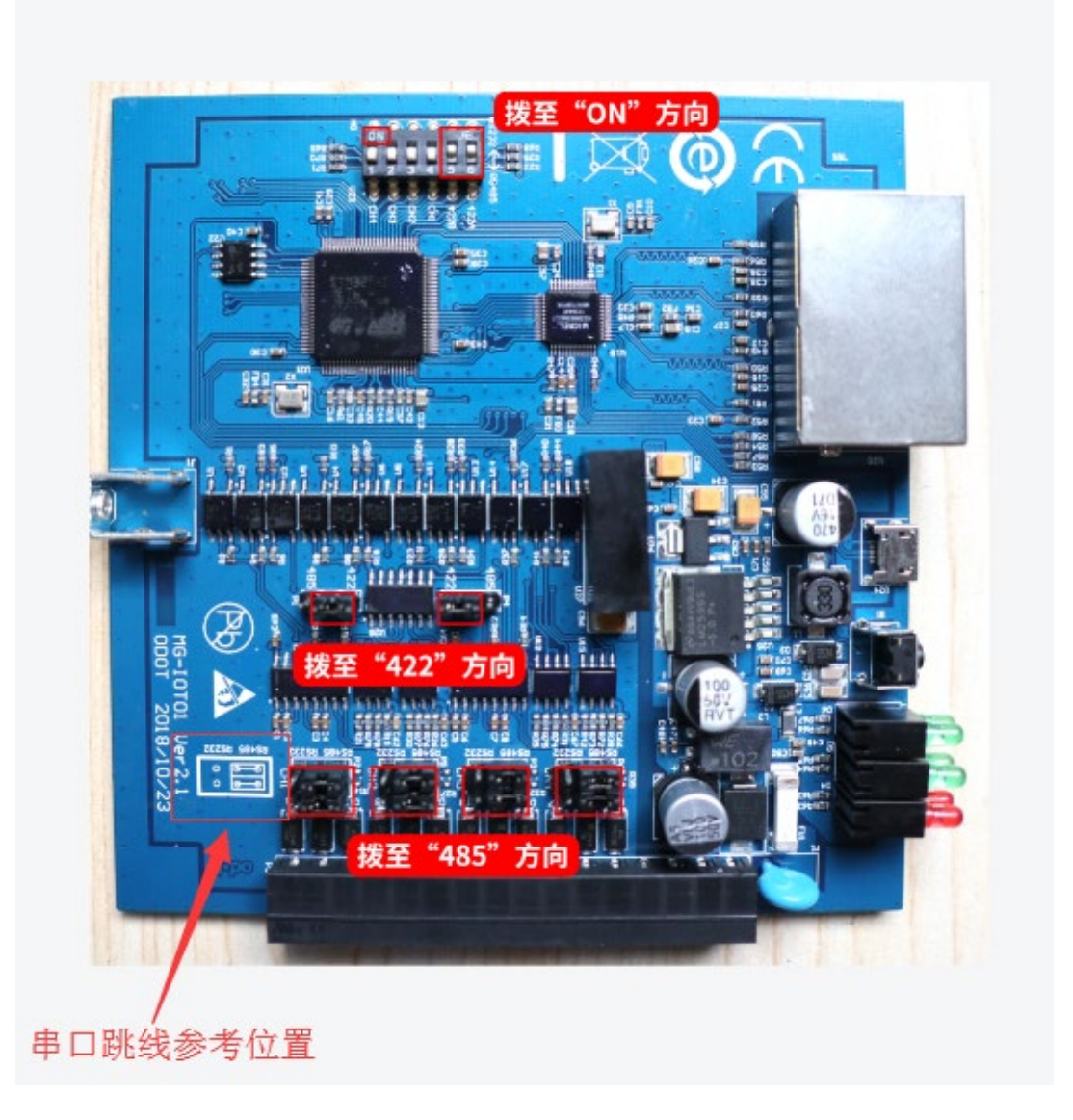

### 2.5 系统复位

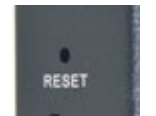

设备带有系统复位按钮 RESET,当用户忘记设备的 IP 地址及配置端口号而 不能连接网关时,可触发复位按钮。系统参数将恢复出厂设置并重启设备,可采 地址: 四川省绵阳市高新区虹盛路6号 13 / 69 官网: www.odot.cn

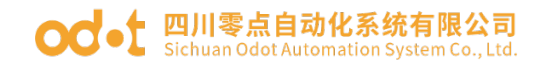

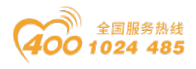

用回形针点击复位按钮,所有指示灯闪亮一次表示复位成功。网关复位成功,网 关的技术参数如下:

|     | 参数名称      | 默认值                |  |  |  |  |  |
|-----|-----------|--------------------|--|--|--|--|--|
|     | 协议转换器 IP  | 192. 168. 1. 254   |  |  |  |  |  |
| 157 | 子网掩码      | 255. 255. 255. 0   |  |  |  |  |  |
| 以太  | 局域网网关 IP  | 192. 168. 1. 1     |  |  |  |  |  |
| 网   | 配置端口      | 1024               |  |  |  |  |  |
| 侧   | DHCP 使能   | 不使能                |  |  |  |  |  |
|     | DNS 服务器地址 | 114. 114. 114. 114 |  |  |  |  |  |
|     | 串口采集工作模式  | 直通                 |  |  |  |  |  |
|     | 串口类型      | RS485              |  |  |  |  |  |
|     | 串口波特率     | 9600bps            |  |  |  |  |  |
| н   | 校验位       | 无校验                |  |  |  |  |  |
| 甲口  | 数据位       | 8位                 |  |  |  |  |  |
| 侧   | 停止位       | 1 位                |  |  |  |  |  |
|     | 接收字符间隔    | 3.5t               |  |  |  |  |  |
|     | 从站超时时间    | 100ms              |  |  |  |  |  |
|     | 超时处理方式    | 数据保持               |  |  |  |  |  |
|     | 数据采集时间    | 100ms              |  |  |  |  |  |

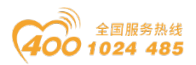

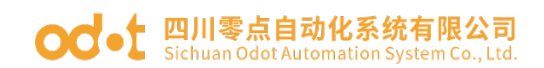

### 2.6 安装尺寸

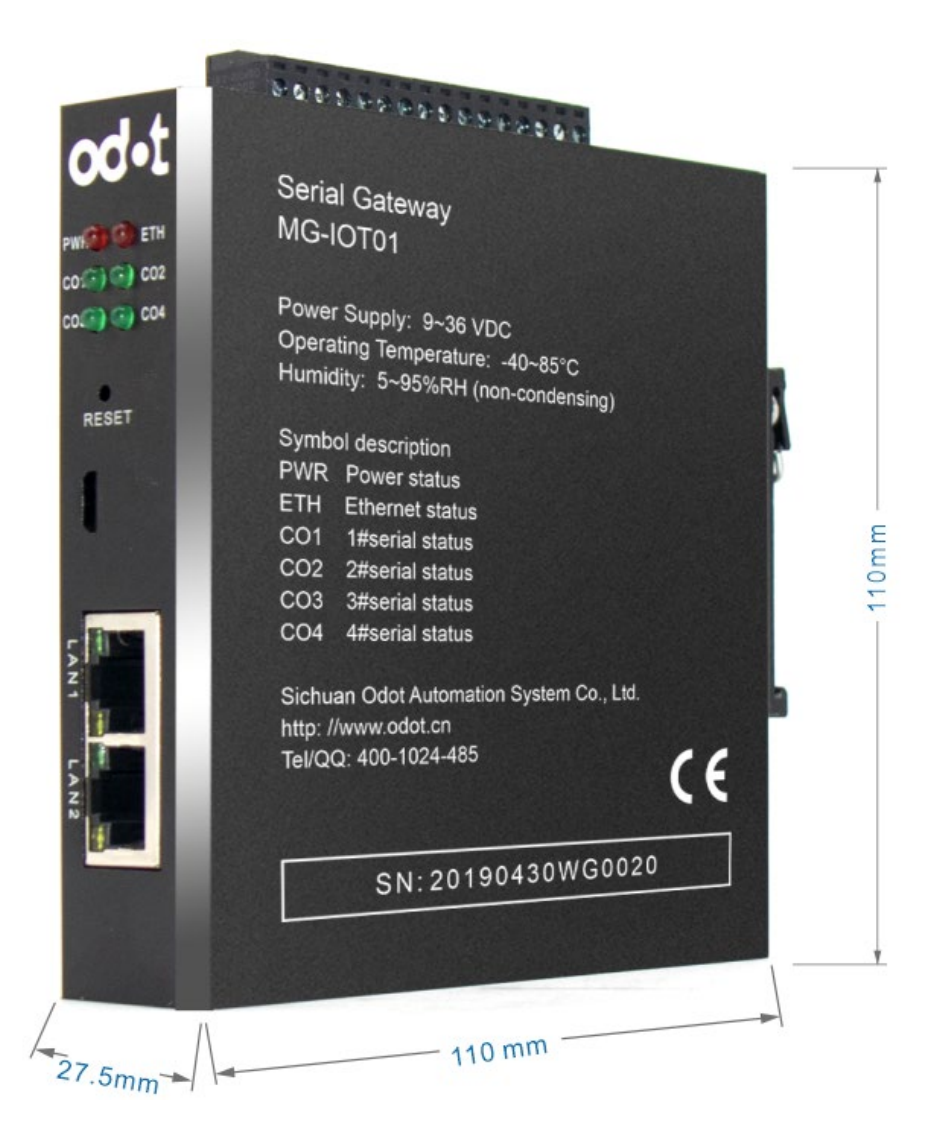

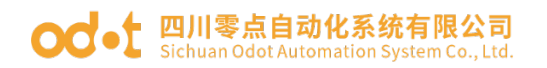

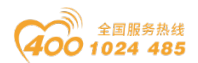

### 2.7 软件界面

1、打开后软件主界面

| 🔁 零点配置平台               | - o ×                                                                                                    |
|------------------------|----------------------------------------------------------------------------------------------------|
| 文件(F) 视图(V)            |                                                                                                    |
| 工結 ~ ウ                 | <u>97</u>                                                                                                    |
|                        | 四川零点自动化网关配置软件                                                                                                    |
| i≊tt ♥ 0<br>I Search X | 四川零点自动化系统有限公司位于中国科技域——佛照,于2003年12月正式成立,是一家专业从事工业通讯产品研发,工业自动化<br>控制系统设计、集成及技术服务的科技型企业、业务包含产品研发、系统设计、工程成套、进口产品代理与销售。产品涵盖:协议转换<br>器、智能分布式小O、工业交换机、工业无线通讯模块、嵌入式模块、通讯期件等。<br>软件版本: V 1.0.19.0115<br>公司官网: http://www.odot.com.cn<br>联系电话: 400-0024-485/400-1024-485 |
|                        |                                                                                                    |
|                        | 1860 · 別向 来源 信息                                                                                                    |
|                        | ● Info 2019/1/16 10:4 OdotConfiguation.初始代表版                                                                                                    |
|                        |                                                                                                    |
|                        |                                                                                                    |
|                        |                                                                                                    |
|                        |                                                                                                    |

2、由工程栏、属性栏、输出栏、配置信息栏组成。在工程栏中创建工程和 选择配置信息,在配置信息栏中进行配置。

| ☆(生(F) 抑度     | 20            |                    |                            |                 |
|---------------|---------------|--------------------|----------------------------|-----------------|
|               | (•)           |                    |                            |                 |
|               |               |                    |                            |                 |
| MG-10101      |               | 会新复数               | 会粉店                        |                 |
| 采集通道          |               | 参支X 白小小<br>MACHINH | ≫gX1且                      |                 |
| 发布通道          |               | IVIACABAL 0        | 0:00:00:00:00:00           |                 |
|               |               | IP地址 IS            | 92.108.1.254               |                 |
|               |               | 于网班的 23            | 55.255.255. U              |                 |
|               |               | 网天 1:              | 92.100.1.1                 |                 |
|               |               | 配置城市山 1            | 024                        |                 |
|               |               | DHCP使能参            | \$用 ▼                      |                 |
|               |               | DNS服务器IP 1         | 14.114.114.114             |                 |
|               |               | 串口1                |                            |                 |
|               |               | 参数名称               | 参数值                        |                 |
|               |               | 禁用串口               | 直通 •                       |                 |
|               | - 1           | 串口类型               | RS485 *                    |                 |
| Al Courth     |               | 波特率                | 9600 bps •                 |                 |
| Z* Search     | ^             | 数据为                | 8位 •                       |                 |
| 1040-04       | 102 160 1 254 | 校验位                | 无 •                        |                 |
| (F)地址<br>级注信曲 | 192.108.1.234 | 停止位                | 1位 •                       |                 |
| 设备类型          | MG-IOT01      | 响应字符间隔(1           | r) 3.5t -                  |                 |
| 配置焼口          | 1024          | #296181/00(mc)     | 100                        |                 |
|               |               | (115)              | 100                        |                 |
|               |               | 上作模式               | 数据保存 ▼                     |                 |
|               |               | 报文发送间隔(m           | is) 100                    |                 |
|               |               | 輸出                 |                            |                 |
|               |               | * B10              | 司 来源                       | 信息              |
|               |               | Info 20            | 19/1/16 10:4 OdotConfiguat | ion. With Ashuk |

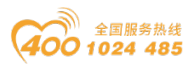

### 三、如何使用网关

#### 3.1 串口侧采集通道

该网关的每个串口都具有两种工作模式: 直通模式与桥接模式。 直通模式下, 网关串口直接连接到 PLC 上, 可进行数据采集。

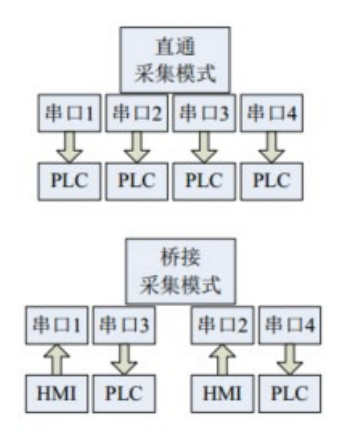

桥接模式下,用于不影响HMI和PLC通讯的情况下采集PLC数据,连接方法为HMI和PLC分别接在网关的2个串口上面(串口1和串口3为一组,串口2和串口4为一组,串口1, 2接HMI,串口3,4接PLC)。HMI数据通过串口1、2进入网关,从网关3、4串口进入PLC。

#### 3.2 网口侧发布通道

网口侧发布通道有2种模式, Modbus TCP发布通道和 MQTT发布通道。

#### 1、Modbus TCP 发布通道

数据区有4K(bit)的DO(线圈),DI(离散量输入)区,和1K的(uint16\_t) 的AO(保持寄存器),AI(输入寄存器)区用于存储采集数据。用户可以通过配 置软件,关联采集点和对应的Modbus 数据区和地址。配置好Modbus发布通道 后,网关会建立Modbus服务器,并把采集点数据发布到对应的Modbus数据区。 用户可以访问Modbus服务器,进行数据交换。Modbus服务器同时支持5个客户 端访问。

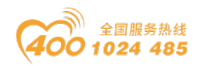

#### 2、MQTT 发布通道

MQTT 是一个物联网传输协议,它被设计用于轻量级的发布/订阅式消息传输, 被用于为低带宽和不稳定的网络环境中的物联网设备提供可靠的网络服务。网关 以标准的 MQTT3.1.1 协议为基础进行二次开发,支持阿里云、百度云、腾讯云、 onenet 等各种云平台及私有云的连接,提供数据采集。设备同时支持 10 个主题 的订阅和发布,并且每个主题下最多可以挂载 50 个数据点。支持触发式和可配 周期式数据发布,并且支持二进制透传和 JOSN 格式的消息的发布。

Josn 数据格式:明文

| 数据格式(      | publish/Subscribe)                     |        |  |  |  |  |  |  |
|------------|----------------------------------------|--------|--|--|--|--|--|--|
| {          |                                        |        |  |  |  |  |  |  |
| "versic    | on": "1.0",                            |        |  |  |  |  |  |  |
| "params" : | {                                      |        |  |  |  |  |  |  |
| "name"     | : data,                                |        |  |  |  |  |  |  |
| "name"     | : data,                                |        |  |  |  |  |  |  |
| "name" : c | lata,                                  |        |  |  |  |  |  |  |
| },         |                                        |        |  |  |  |  |  |  |
| "id" : 313 | 359,                                   |        |  |  |  |  |  |  |
| "method" : | "method" : "thing.event.property.post" |        |  |  |  |  |  |  |
| }          |                                        |        |  |  |  |  |  |  |
| 字段         | 描述                                     | 类型     |  |  |  |  |  |  |
| version    | 版本号,固定为1.0                             | String |  |  |  |  |  |  |
| name       | 采集点名称                                  | String |  |  |  |  |  |  |
| Data       | 采集点的数据                                 |        |  |  |  |  |  |  |
| Id         | ID号,固定为 31359                          | Int32  |  |  |  |  |  |  |
| method     | 属性, "thing.event.property.post"        | String |  |  |  |  |  |  |

### 3.3 配置软件使用

1、打开配置软件"Odot Configuration Software",点击工具—搜索设备,选择本机网卡,点击搜索设备,会扫描到同一网段的 IOT 网关,点击确定会在左地址: 四川省绵阳市高新区虹盛路6号 18/69 官网: www.odot.cn

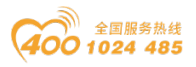

侧生成 IOT 工程。若是同一网段有多个 IOT 网关,可以点击点灯按钮,对应的 IOT 网关的"ETH"灯将闪烁五次,用于在同一网络有多个 MG-IOTO1 模块区分。 本文档用 S7-200 的 PPI 协议做演示。其他协议使用方法类同。

| 🚳 零点配置平台                              |                     |                          |                       |                      |                   |               |            |              |          |           |         | -      | 0 ×      |
|---------------------------------------|---------------------|--------------------------|-----------------------|----------------------|-------------------|---------------|------------|--------------|----------|-----------|---------|--------|----------|
| 文件(F) 视图(V                            | り 工具(T) 1           |                          |                       |                      |                   |               |            |              |          |           |         |        |          |
| 工程                                    | 1                   | ▼ II 关于                  |                       |                      |                   |               |            |              |          |           |         |        | ÷        |
| ▲ MG-IOT01-PPI                        |                     |                          |                       |                      |                   | 四川零点自动        | 加化网关配      | 置软件          |          |           |         |        |          |
| ▶ 平佳通道                                |                     |                          |                       |                      |                   |               |            |              |          |           |         |        | _        |
| · //>米通道                              | 🕙 搜索设备 💈            |                          | 3                     |                      |                   |               |            |              |          |           |         | - 0    | ×        |
| レ及印通道                                 | 网卡: 以太网             | Realtek PCIe FE Family C | Controller 192.168.   | .50                  |                   |               |            |              |          |           |         |        |          |
| O                                     | 设备类型                | 硬件版本 软件版本                | MAC                   |                      | IP =              | ·网掩码          | 网关IP       | DNS服务器II     | P DNS服务  | ·器备用IP D  | HCP便能 点 | 秋」控制 参 | 鈔数设置     |
|                                       | MG-IOT01-PPI        | 2.0.17.4 1.8.19.6 4      | 0 : 01 : E5 : 05 : 0  | 6 : A9 192.1         | 68. 1 .254 255.2  | 55.255.0 192. | .168.1.1   | 14.114.114.1 | 114 0.0. | 0.0       |         | 点灯     | 下載       |
|                                       |                     |                          |                       |                      |                   |               |            |              | 1        |           |         |        |          |
|                                       |                     |                          |                       |                      |                   |               |            |              | 1        |           |         |        | - 11     |
|                                       |                     |                          |                       |                      |                   |               |            |              |          |           |         |        | - 11     |
|                                       |                     |                          |                       |                      |                   |               |            |              |          |           |         |        | - 11     |
|                                       |                     |                          |                       |                      |                   |               |            |              |          |           |         |        | - 11     |
| 属性                                    |                     |                          |                       |                      |                   |               |            |              |          |           |         |        | - 11     |
| tearch 2                              |                     |                          |                       |                      |                   |               |            |              |          |           |         |        | - 11     |
| ▲ 配置參数                                |                     |                          |                       |                      |                   |               |            |              |          |           |         |        | - 11     |
| IP地址                                  |                     |                          |                       |                      |                   |               |            |              | 4        | 5         |         |        | - 11     |
| 各注信息                                  |                     |                          |                       |                      |                   |               |            |              |          |           |         |        |          |
| して田美型                                 | (+太, 如香今の           |                          |                       |                      |                   |               |            | L            | 搜索设备     | 确定        |         | 退出     |          |
|                                       | Prod. Interesting   | 輸出                       | - 117                 |                      | 14.4              |               |            |              |          |           |         |        | - ù      |
|                                       |                     | - Info                   | 10月月 2019/11/12 15: ( | ★源<br>DelotConfiguat | 信息<br>tion 已上传50% |               |            |              |          |           |         |        | <b>^</b> |
|                                       |                     | lnfo                     | 2019/11/12 15: 0      | DdotConfiguat        | tion. 已上传90%      |               |            |              |          |           |         |        |          |
|                                       |                     | Info                     | 2019/11/12 15: 0      | DdotConfiguat        | tion. 上传数据成功,     | 正在解析          |            |              |          | 激活        | Window  | /S     | _        |
|                                       |                     | 🕒 Info                   | 2019/11/12 15: 0      | OdotConfiguat        | tion. 上传配置成功      |               |            |              |          | 4C-211 1- |         |        |          |
|                                       |                     |                          |                       |                      |                   |               |            |              |          |           |         |        | Ť        |
| (7) 1(8)本)(3)本                        | -                   |                          |                       |                      |                   |               |            |              |          |           |         | - 1    |          |
|                                       |                     |                          |                       |                      |                   |               |            |              |          |           |         | - L    |          |
| Mg-示: 以太网:Rea                         | altek PCle FE Famil | ly Controller 192.168.   | .1.50 🔻               | 1                    |                   |               |            |              |          |           |         |        |          |
| 设备类型硬件                                | #版本 软件版本            | MAC                      |                       | IP                   | 子网掩码              | 网关IP          | DNS        | 服务器IP        | DNS服务器   | 备用IP DH   | HCP便能,  | 点灯控制   | 参数设置     |
| MG-IOT01-PPI 2.0.                     |                     | 40 : 01 : E5 : 05 : 0    | 06 : A9 192.16        | 3.1.254              | 255.255.255.0     | 192.168.1     | . 1 114.11 | 4.114.114    | 0.0.0    | . 0       |         | 点灯     | 下载       |
|                                       |                     |                          |                       |                      |                   |               |            |              |          |           |         |        |          |
|                                       |                     |                          |                       |                      |                   |               |            |              |          |           |         |        |          |
|                                       |                     |                          |                       |                      |                   |               |            |              |          |           |         |        |          |
|                                       |                     |                          |                       |                      |                   |               |            |              |          |           |         |        |          |
|                                       |                     |                          |                       |                      |                   |               |            |              |          |           |         |        |          |
| 1                                     |                     |                          |                       |                      |                   |               |            |              |          |           |         |        |          |
|                                       |                     |                          |                       |                      |                   |               |            |              |          |           |         |        |          |
|                                       |                     |                          |                       |                      |                   |               |            |              |          |           |         |        |          |
|                                       |                     |                          |                       |                      |                   |               |            |              |          |           |         |        |          |
|                                       |                     |                          |                       |                      |                   |               |            |              |          |           |         |        |          |
|                                       |                     |                          |                       |                      |                   |               |            |              |          |           |         |        |          |
| -                                     |                     |                          |                       |                      |                   |               |            |              |          | -         |         |        |          |
| ····································· |                     |                          |                       |                      |                   |               |            | 搜索           | 设备       | 确定        |         | 退出     |          |
|                                       |                     |                          |                       |                      |                   |               |            |              |          |           |         |        |          |

2、在工程栏双击"MG-IOT01-PPI"、右侧弹出"网口""串口"窗口,配置网口,串口参数。

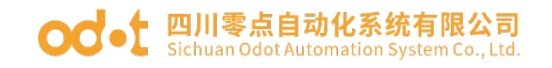

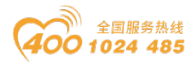

🔼 零点配置平台

文件(F) 视图(V) 工具(T)

| 工程             | <b>→</b> ‡     | 关   | . <del>т</del> м | G-IO | T01-PPI ×        |        |   |
|----------------|----------------|-----|------------------|------|------------------|--------|---|
| ▶ MG-IOT01-PPI |                | D   | <b>國口</b>        |      |                  |        |   |
|                |                | 15  | 参数名称             |      | 参数值              |        |   |
|                |                | Ľ   | MAC地址            | 40 : | 01 : E5 : 05 : 0 | 5 : 9F |   |
|                |                | 1   | IP地址             | 192  | 168.1.254        |        |   |
|                |                |     | 子网掩码             | 255  | 255.255.0        |        |   |
|                |                | -   | 网关               | 192  | .168.1.1         |        |   |
|                |                | -   | 配置端口             | 102  | 4                |        |   |
|                |                |     | DHCP使能           | 禁用   | 1                | •      | - |
|                |                |     | ONS服务器IP         | 114  | .114.114.11      | 4      |   |
|                |                |     | <b>T</b>         |      |                  |        |   |
|                |                | P   | ₱凵╹              |      |                  |        |   |
|                | <b>→</b> û     | Ŀ   | 参数名称             | -    | 参数值              |        |   |
| Search         | ×              | II. | 禁用串口             |      | 直通               | •      |   |
| (1) 前面参数       |                |     | 串口类型             |      | RS485            | •      |   |
|                | 102 168 1 254  | II. | 波特率              |      | 9600 bps         | •      |   |
| 备注信息           | 152.100.1.2.54 |     | 数据位              |      | 8位               | •      |   |
| 设备类型           | MG-IOT01-PPI   |     | 校验位              |      | 偶检验              | •      |   |
| 配置端口           | 1024           | Ľ   | 停止位              |      | 1位               | •      |   |
|                |                | Ľ   | 响应字符间隔           | (t)  | 3.5t             | •      |   |
|                |                | Ŀ   | 招时时间(ms          | 3    | 500              |        |   |
|                |                |     |                  | -/   | 数据保存             |        |   |
|                |                |     |                  |      | 奴/泊l木1f          | •      |   |
|                |                | ľ   | 设又友达同隔(1         | ms)  | 500              |        |   |
| للاهد          |                |     |                  |      |                  |        |   |

主要参数含义如下:

IP 地址:

网关 IP, 网关创建 Modbus TCP 服务器 IP, 用户访问此 IP, 502 端口, 登陆 Modbus TCP 服务器。

串口工作模式:

用于设置网关该串口的采集模式。

禁用:不使用该串口。

直通: 直接接在 PLC 上面进行数据采集。

三通:此模式下,2个串口为一组,(1,3串口为一组或者2,4串口为一组)。1个串口接HMI,一个串口接PLC。该模式下,会在不影响HMI对PLC通讯的情况下,利用间歇时间进行数据采集。

波特率:

串口波特率,可选范围2400~115200bps,默认9600bps,请将该参数设置为 与该串口所连接的设备一致。

地址: 四川省绵阳市高新区虹盛路 6 号 20 / 69 官网: www.odot.cn

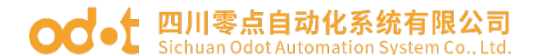

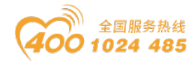

校验位:

可选择无校验、奇校验、偶校验,默认无校验,请将该参数设置为与该串口 所连接的设备一致。

停止位:

1 位、2 位停止位可选, 默认1 位停止位。请将该参数设置为与该串口所连接的设备一致。

接收字符间隔:

确认接收报文结束的时间,在长于此时间没有收到新的串口数据,认为一帧 报文结束。1.5t<sup>2</sup>00t 可选,默认 3.5t(t为单个字符传送的时间,和波特率有 关)。一般情况下,不用更改此参数。

超时时间:

网关发送完一帧报文后,等待回复报文的时间,长于此时间没有收到报文, 认为通讯超时,这一次通讯失败。改时间不要设置太短,尤其是三通模式下,否 则可能通讯失败。

报文发送间隔:

网关对 PLC 采集周期时间,一次通讯过后,间隔时间(收到从站响应报文到 发送下一条命令的延时),Oms-65535ms 可设,默认 100ms,建议设置 100ms,防 止连接的设备因反应太慢而出现通讯故障。三通模式下,可以适当加长,太短会 影响 HMI 的响应。

超时处理方式:

读 PLC 数据,如果从站响应超时的数据处理方式,可选择"数据清零"或 "数据保持"。默认"数据保持"模式,此参数只对 Modbus 读命令有效,请根 据实际需求设置此数值。

3、在工程栏右键"采集通道",选择添加西门子 200 (PPI) 协议。采集通 道下面会多出一个"PPI 1"。

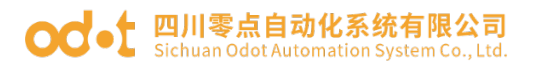

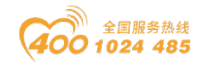

| 🕓 零点配置平台         |               |       |            |         |              |       |   |   |   |       |   |      |     |        |       | -      | ٥   | ×        |
|------------------|---------------|-------|------------|---------|--------------|-------|---|---|---|-------|---|------|-----|--------|-------|--------|-----|----------|
| 文件(F)            | 视图(V)         | 工具(T) |            |         |              |       |   |   |   |       |   |      |     |        |       |        |     |          |
| 工程               |               |       | ★ #        | 关于      | MG-IOT01-PPI | PPI_1 | × |   |   |       |   |      |     |        |       |        |     | ÷        |
| ▲ MG-IOT01       | 1-PPI         |       |            | 配置通道参   | 数 / 配置采约     | 長点    |   |   |   |       |   |      |     |        |       |        |     | _        |
| 采集通道             |               |       |            | 西门子20   | O(PPI)       |       |   |   |   |       |   |      |     |        |       |        |     |          |
| ▶ 发布通            | 添加采集)         | 通道 →  | 西门子2       | 00(PPI) | 参数值          |       |   |   |   |       |   |      |     |        |       |        |     | <b>^</b> |
|                  |               |       |            | 通道名称    | PPI_1        |       |   |   |   |       |   |      |     |        |       |        |     |          |
|                  |               |       | _ I        | 串口名称    | 串口1 ・        |       |   |   |   |       |   |      |     |        |       |        |     |          |
|                  |               |       | _ I        | 协议      | PPI          |       |   |   |   |       |   |      |     |        |       |        |     |          |
|                  |               |       | _ I        | 编码方式    | RTU          |       |   |   |   |       |   |      |     |        |       |        |     |          |
|                  |               |       | _ I        | 从站站号    | 2            |       |   |   |   |       |   |      |     |        |       |        |     | ×        |
|                  |               |       | _ I        |         |              |       |   |   |   |       |   |      |     |        |       |        |     |          |
|                  |               |       |            |         |              |       |   |   |   |       |   |      |     |        |       |        |     |          |
| 屈性               |               |       | <b>~</b> û |         |              |       |   |   |   |       |   |      |     |        |       |        |     |          |
| Searc            | h             |       | ×          |         |              |       |   |   |   |       |   |      |     |        |       |        |     |          |
| 通道名称             | 采             | 集通道   |            |         |              |       |   |   |   |       |   |      |     |        |       |        |     |          |
| 采集命令数量<br>亚集命令数量 | 14<br>Real 20 | 0     |            |         |              |       |   |   |   |       |   |      |     |        |       |        |     |          |
| PORCH V BAMAR    | C10 20        | 0     | _          |         |              |       |   |   |   |       |   |      |     |        |       |        |     |          |
|                  |               |       | _ I        |         |              |       |   |   |   |       |   |      |     |        |       |        |     |          |
|                  |               |       | _ I        |         |              |       |   |   |   |       |   |      |     |        |       |        |     |          |
|                  |               |       | _ I        |         |              |       |   |   |   |       |   |      |     |        |       |        |     |          |
|                  |               |       | _ I        |         |              |       |   |   |   |       |   |      |     |        |       |        |     |          |
|                  |               |       |            |         |              |       |   |   |   |       |   |      |     | 數活 Wii | ndows | S      |     |          |
| 1014             |               | _     |            |         |              |       |   | _ | _ | <br>_ | _ | <br> | 104 | 封"设置"  | 以激活 V | Vindov | VS. |          |
| 10111            |               |       |            |         |              |       |   |   |   |       |   |      |     |        |       |        |     |          |

双击"PPI\_1",右侧弹出配置通道参数和配置采集点窗口。在配置通道参数窗口,设置选择串口,确认通过哪个串口采集和从站站号。

| ⑤ 零点配置平台<br>文件(F) 视图(                             | (V) 工具(T)                       |                                                                                                    |                                                                             |                       |   |  |  |    | -              | ٥     | × |
|---------------------------------------------------|---------------------------------|----------------------------------------------------------------------------------------------------|-----------------------------------------------------------------------------|-----------------------|---|--|--|----|----------------|-------|---|
| 工程<br>▲ MG-IOT01-PPI<br>▲ 采集通道<br>PPI_1<br>▶ 发布通道 |                                 | <ul> <li>▼ # 关于<br/>配置通道</li> <li>一配置通道</li> <li>一回 1 7 2</li> <li>参数名称</li> <li>通道名称</li> <li>串口名称</li> <li>协议</li> <li>编码方式</li> <li>从站站号</li> </ul> | MG-IOT01-I<br>参数 / 配置<br>00(PPI)<br>5 参数值<br>7 PPI_1<br>PPI<br>PPI<br>2 RTU | PPI PPI_1<br>蛋采集点<br> | × |  |  |    |                |       |   |
| <b>居住</b><br>まました<br>命令条数<br>通道描述<br>通道关型         | 14<br>西门子 PPI 协议<br>西门子200(PPI) | • #<br>X                                                                                                    |                                                                             |                       |   |  |  |    |                |       |   |
|                                                   |                                 |                                                                                                    |                                                                             |                       |   |  |  | 谚: | OWS<br>烦活 Wind | lows, |   |

点击"配置采集点",在"增加采集点"栏中添加:读或者写命令。然后在参数栏中配置采集点信息。如:寄存器区,起始地址,PLC数据类型等。

地址: 四川省绵阳市高新区虹盛路6号 22 / 69 官网: www.odot.cn

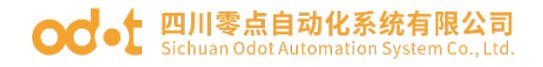

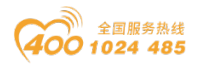

| 关于    | MG-IOT01  | -PPI PPI | 1 ×   |   |       |      |            |        |                                              | Ŧ   |
|-------|-----------|----------|-------|---|-------|------|------------|--------|----------------------------------------------|-----|
| 配置通道  | 参数 / 配    | 置采集点     |       |   |       |      |            |        |                                              |     |
| 宗集点   |           |          |       |   | 参数    |      |            |        |                                              |     |
| 命令名称  | 采集点名称     | 删除操作     | 复制操作  |   | 参数名称  |      | 数值         |        |                                              |     |
| 读     | q1.0      | 删除       | 复制并粘贴 | ^ | 采集点名称 | q1   |            |        |                                              |     |
| 读     | q1.1      | 刪除       | 复制并粘贴 |   | 读/写   | 写    |            | Ŧ      |                                              | -11 |
| 写     | q0        | 删除       | 复制并粘贴 |   | 切能码   | 이꼬   |            | •<br>• |                                              | -11 |
| 写     | q1        | 刪除       | 复制并粘贴 |   | 起始地址  | 0    |            |        |                                              | 10  |
| 5     | CPoint 13 | 删除       | 复制并粘贴 |   | 数据偏移位 | 1    |            |        |                                              | 10  |
| 5     | CPoint 14 | 删除       | 复制并粘贴 |   | 数据类型  | Bool |            | ٠      |                                              |     |
|       |           |          |       | - | 数变即发  | 使能   |            | •      |                                              |     |
| 增加采集点 |           |          |       | I | 计算处理  | 无    |            | •      |                                              |     |
| 命令名称  | 操作        |          |       |   | 基数    | 0    |            |        |                                              |     |
| 读     | 添加        |          |       |   | 倍率    | 0    |            |        |                                              |     |
| 5     | 添加        |          |       | ٦ | 排序方式  | 默认   |            | •      |                                              | ~   |
|       |           |          |       |   | 自动发布  |      |            |        |                                              |     |
|       |           |          |       |   | 自动发布: | 禁用   | •          |        | (发布到Modbus TCP服务器)                           | ^   |
|       |           |          |       |   | 发布区域: | 4XXX | <b>x</b> - |        |                                              |     |
|       |           |          |       |   | 起始地址: | 0    |            |        |                                              |     |
|       |           |          |       |   | 地址间隔: | 1    |            |        | 油店干 Mindows                                  |     |
|       |           |          |       |   | 一键发布: | 发    | 布          | (把     | 所有采集点发布到Modbus TCP服务器)<br>转到"设置"以激活 Windows。 | -   |
| -     |           |          |       |   |       |      |            |        |                                              |     |

主要参数含义如下

寄存器:数据点所属哪个区,如PPI的Q、M、V等区

起始地址:数据点所在区的偏移地址。

**数据偏移位:**如果选择的寄存器是1个地址存储1个 word 数据(16bit)。 PLC 数据类型又选择的 Bool。此参数配合起始地址,可以确定读取1个 word 数据中的第几位。如果寄存器1个地址存储1个 bit,此参数不用配置,默认0。

**PLC 数据类型:**确定一个数据点从 plc 读取的数据类型和长度。

**数变即发:**使能:写命令有数据改变时向 PLC 发送一条命令。

禁用:写命令循环向 PLC 发送。

计算处理:无:没有运算;乘/除:计算值 = 基数 + 倍率(\*,/)采集值

基数:同上

倍率:同上

排序方式:默认小端,还有其他类型可选。

存储类型:采集的数据存储的数据类型,如 PLC 数据类型是 int,存储类型 float,数据就会进行类型转换。

4、在左侧"工程栏"右键发布通道,选择需要添加的发布通道,有2种可选,Modbus TCP 通道和 MQTT 通道。

地址: 四川省绵阳市高新区虹盛路 6 号 23 / 69 官网: www.odot.cn

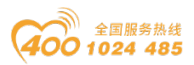

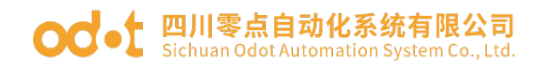

### (1) Modbus TCP 通道配置

当选择发布到 MODBUS TCP 通道时,可以点击自动发布,将采集点发布到 modbus 的一个地址区。若是用户想发布到不同数据区,可手动配置发布点

| 🚳 零点配置平台                               |                          |           |           |                  |            |     |          |           |     | – œ × (                |
|----------------------------------------|--------------------------|-----------|-----------|------------------|------------|-----|----------|-----------|-----|------------------------|
| 文件(F) 视图(V) 工具(T)                      |                          |           |           |                  |            |     |          |           |     |                        |
| 工程 - 4                                 | 关于                       | PPI_1     | × Mo      | odbus TCP        |            |     |          |           |     | ÷                      |
| ▲ MG-IOT01-PPI                         | 配置通道                     | 診数 / 配調   | 置采集点      |                  |            |     |          |           |     |                        |
| ▲ 采集涌道                                 | 采集点                      |           |           |                  |            |     | 参数       |           |     |                        |
| PPI 1                                  | 命令名称                     | 采集点名称     | 删除操作      | 复制操作             |            |     | 参数名称     | 参数值       |     |                        |
| . (h+t)7/#                             | 读                        | Bool_In_0 | 删除        | 复制并粘贴            |            |     | 采集点名称    | Bool_In_0 |     |                        |
| ▲ 反仲通道                                 | 读                        | Bool In 1 | HIRE      | 复制并软队            |            |     | 读/写      | 读         | -   |                        |
| Modbus TCP                             |                          |           | 0031995   |                  |            | -1  | 功能码      | PPI 读     | *   |                        |
|                                        | 读                        | Bool_In_2 | 删除        | 复制并粘贴            |            | . [ | 寄存器      | Q区        | •   |                        |
|                                        | 读                        | Bool_In_3 | 删除        | 复制并粘贴            |            |     | +2644646 | ^         | _   |                        |
|                                        | 读                        | Bool In 4 | #18¢      | 复制并粘贴            |            |     | 自动发布     |           |     |                        |
|                                        | ~                        |           |           | K WITTER A       |            | -   | 自动发布:    | 使能 *      |     | (发布到Modbus TCP服务器      |
|                                        | 增加采集点                    |           |           |                  |            |     | 发布区域:    | 4XXXX *   |     |                        |
| <b>居性</b> • 9                          | 命令名称                     | 操作        |           |                  |            |     | 起始地址:    | 0         |     |                        |
| Search X                               | 读                        | 添加        |           |                  |            |     | 地址问隔:    | 1         |     |                        |
| 命令条数 16                                | -                        | W. Lo     |           |                  |            | ÷   | 一键发布:    | 发布        | (把用 | 们有采集点发布到Modbus TCP服务器) |
| 通道描述 西门子 PPI 协议 「<br>通道光明 西门子 200(00)」 | 4                        |           |           |                  |            |     |          |           |     | •                      |
| EI 37-200(FFI)                         | 輸出                       |           |           |                  |            |     |          |           |     | <b>~</b> ‡             |
|                                        |                          | 时间        | *         | E.               |            |     |          |           |     | <b>^</b>               |
|                                        | Into                     | 2019/11   | /13 10: 0 | dotConfiguation. | 日下載92%     |     |          |           |     |                        |
|                                        |                          | 2019/11   | /13 105 0 | dotConfiguation. | D 158/9476 |     |          |           |     |                        |
|                                        | Info                     | 2019/11   | /13.10. 0 | dotConfiguation. | 日本#98%     |     |          |           |     |                        |
|                                        | <ul> <li>Info</li> </ul> | 2019/11   | /13 10; 0 | dotConfiguation. | 已下载100%    |     |          |           | 激   | 活 Windows              |
|                                        | Info                     | 2019/11   | /13 10; 0 | dotConfiguation. | 下载成功       |     |          |           | 48  | e ista "Lossa Windows, |
|                                        |                          |           |           |                  |            |     |          |           |     | <b>T</b>               |

发布通道手动选择 Modbus TCP 通道,双击右侧可配置发布通道参数,有 Modbus 端口,看门狗等参数。

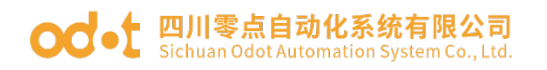

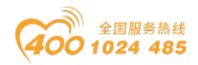

🔼 零点配置平台

| 文件(F)                     | 视图(         | V) _ | Ľ具(T)   |            |    |                     |         |            |           |            |   |
|---------------------------|-------------|------|---------|------------|----|---------------------|---------|------------|-----------|------------|---|
| 工程                        |             |      |         | <b>–</b> ù | 关于 | :                   | MG-IOT0 | 1-PPI      | PPI_1     | Modbus TCP | × |
| ⊿ MG-I                    | OT01-PPI    |      |         |            | 配  | 置发布通过               | 首 / 西   | 置发布        | <b>布点</b> |            |   |
| ⊿ 采生                      | 诵道          |      |         |            | Ν  | IODBUS <sup>·</sup> | TCP 服缮  | <b>ち器参</b> | 数         |            |   |
| DD                        |             |      |         |            |    | 参数名称                | -       | 参数值        |           |            |   |
| ГГ<br>, 45 <del>, 4</del> | ا_ ا<br>\\* |      |         |            |    | 端口                  | 502     |            |           |            |   |
| ▲ 反仰                      | 通迫          | _    |         | _          |    | 看门狗使能               | 禁用      |            | •         |            |   |
| M                         | odbus TC    | P    |         |            | 君  | 们狗时间(               | s) 30   |            |           |            |   |
|                           |             |      |         |            |    |                     |         | -          |           |            |   |
|                           |             |      |         |            |    |                     |         |            |           |            |   |
|                           |             |      |         |            |    |                     |         |            |           |            |   |
|                           |             |      |         |            |    |                     |         |            |           |            |   |
|                           | _           | _    | _       | - 7        |    |                     |         |            |           |            |   |
|                           | o 1         |      |         | • #        |    |                     |         |            |           |            |   |
| Ĩ                         | Search      |      |         | <u>×</u>   |    |                     |         |            |           |            |   |
| 命令条数                      |             | 28   |         |            |    |                     |         |            |           |            |   |
| 通道描述                      |             | Mode | ous TCP | _          |    |                     |         |            |           |            |   |
| 通道类型                      |             | Mode | ous TCP |            |    |                     |         |            |           |            |   |

点击"配置发布点",在"增加发布点"栏中选择命令添加。在"参数"栏 配置发布点名称、Modbus 寄存器区、起始地址。然后在关联栏内选择关联的采 集通道,采集点,点击关联该点,完成发布数据的关联。如下图:

| 중 零点配置平台<br>文件(F) 视图(V) 工具(T)                         |                                                                                                    | – 🗆 X                                                                                                    |
|-------------------------------------------------------|----------------------------------------------------------------------------------------------------|----------------------------------------------------------------------------------------------------|
| 工程 ● 0<br>▲ MG-IOT01-PPI<br>▲ 采集通道<br>PPI_1<br>▲ 发布通道 | 关于         MG-IOT01-PPI         PPI_1         Modbus TCP         ×           配置发布点         配置发布点                                                                                                    | ÷数<br>参数<br>参数名称 参数值<br>发布点名 尔 Q0.0 2<br>素石陽 QYYYY -                                                                                                    |
| · Modbus TCP<br>尾性 ▼ 0<br>尾波 Search X<br>金谷政 43       | IPoint 2         0         1         <>         PPI_1         q0.1         读 Q 区         0         Bool         取消           IPoint 3         0         2         <>         PPI_1         q0.2         读 Q 区         0         Bool         取消           IPoint 4         0         3         <>         PPI_1         q0.3         读 Q 区         0         Bool         取消           NPoint 5         0         4         <>         PPI_1         q0.4         读 Q 区         0         Bool         取消           ************************************ | B ) / m 0 00000 (<br>記述地址 0                                                                                                    |
| D 通道描述 Modbus TCP<br>通道类型 Modbus TCP                  |                                                                                                    | ★联           采集通道:           採集点:         速 q0.0 ▼           关 联:         关联该点           送班该点         3           送班该点         5000 €           送班 (上) 「         3 |

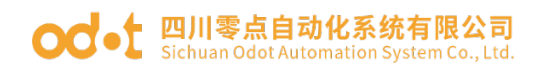

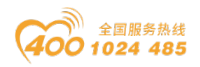

### (2) MQTT 通道配置

发布通道选择 MQTT 通道, 右侧可配置发布通道参数, 其中包括 MQTT 服务器 参数(sever parameter)、设备参数(device parameter)、通讯参数 (communication parameter)。

| 🕙 零点配置平台          |                              | - 0          | ×  |
|-------------------|------------------------------|--------------|----|
| 文件(F) 视图(V) 工具(T) |                              |              | I  |
| 工程 * 9            | 关于 MG-IOT01-PPI PPI_1 MQTT × |              | Ŧ  |
| ▲ MG-IOT01-PPI    | <b>配置发布通道 / 配置发布点</b>        |              |    |
| ▲ 采集诵道            | MQTT服务器参数                    |              |    |
| PPI 1             | 参数名称 参数值                     |              | ^  |
|                   | 送口 502                       |              |    |
| ▲反巾通道             | 连接模式 IP地址 ▼                  |              |    |
| • MQTT            | TLS 使能 茶用 ▼                  |              |    |
|                   | MQTT服务器域名 ServerHostName     |              |    |
|                   | MQTT服务器 IP 0.0.0.0           |              | -  |
|                   | 设备参数                         |              |    |
|                   | 参数名称 参数值                     |              | -  |
| Search X          | 设备名称 DeviceName              |              |    |
| 命令条数 0            | 密钥 Password                  |              |    |
| 通道描述 MQTT         | 客户端ID ClientID               |              | -  |
| 通過突型 MQII         | 涌讯参数                         |              |    |
|                   | <u>参数名称</u> 参数信              |              |    |
| <u>a</u>          |                              |              |    |
| F                 | <br>清求級时時1回(ms) 1000         |              |    |
|                   | (G注Btill(ms) 3000            |              |    |
|                   |                              | Windows      |    |
| 输出                | 報知道                          | 适"以激活 Window | S. |

#### MQTT 服务器参数 (sever parameter)

| 参数名称        | 参数说明                                   |
|-------------|----------------------------------------|
| 端口          | 服务器的远程端口                               |
| 连接模式        | 连接的方式(IP address:ip 地址连接/domain name:域 |
|             | 名连接)                                   |
| TLS 使能      | 加密使能(目前不支持加密)                          |
| MQTT 服务器域名  | 服务器域名(通过 Ip 连接,可以无视)                   |
| MQTT 服务器 IP | 服务器 IP(通过域名连接,可以无视)                    |

设备参数 (device parameter)

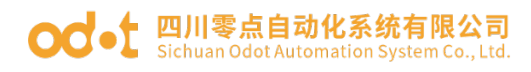

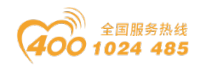

| 参数名称   | 参数说明                              |
|--------|-----------------------------------|
| 设备名称   | 对应 MQTT 中的 user name,标识连接的用户的名字,可 |
|        | 用于身                               |
|        | 份验证,用户名需少于128个字符。                 |
| 密钥     | 对应 MQTT 中的 Password,标识连接的用户的密码,可用 |
|        | 于身份验证,密码需少于128个字符。                |
|        | 对应 MQTT 中的客户端标识符(Client ID), 客户端到 |
| 客户端 ID | 服务器的唯一标识。它必须在搜有客户端连接到一台服          |
|        | 务器是唯一的,是在处理 QoS 级别1和2的消息 ID 中的    |
|        | 关键。                               |

通讯参数 (communication parameter)

| 参数名称   | 参数说明                                                                                                    |
|--------|----------------------------------------------------------------------------------------------------|
| 会话标志   | 对应 MQTT 中的会话清理(Clean session)<br>Hold:保持之前的会话,网络断开重连后,恢复之前的<br>Session信息。需要客户端和服务器有相关 Session 持<br>久化机制。<br>Clear:清朝之前的会话,每次 Connect 都是一个新 |
|        | Session, 会话仅持续和网络连接同样长的时间。                                                                                                    |
| 请求超时时间 | MQTT 请求超时时间(ms)                                                                                                    |
| 保活时间   | MQTT 保活时间(ms)                                                                                                    |

点击配置发布点,在"增加发布点"栏中选择命令添加(MQTT 订阅、MQTT 发布)。在"参数"栏配置发布点主题名称、Qos 等级、发送模式、发送间隔、 数据格式。然后在关联栏内选择关联的采集通道,采集点,点击关联该点或关联 所有采集点,完成发布数据的关联。

| 🙉 泰点配置平台                                                                                                    |                                                                                                    | - 🗆 ×                  |
|----------------------------------------------------------------------------------------------------|----------------------------------------------------------------------------------------------------|------------------------|
| 文件(F) 视图(V) 工具                                                                                                   |                                                                                                    |                        |
| 1度<br>▲ MG-IOT01-PPI<br>▲ 采集通道<br>PPI_1<br>▲ 发布通道<br>• MQTT                                                      | の方子         PH 1         MQTT         ×                アン開始な術語語               記営炎布語語               記営炎布語語               たぎのないます。               たぎのないます。               たぎのないます。               たぎのないます。               たまのないます。               たまのないます。               たまのないます。               たまのないます。               アロドントコート               アステレーシー               アステレーシー               アステレーシー               アステレーシー               アステレーシー               アステレーシー               アステレーシー               アステレーシー               アステレーシー               アステレ               アステレーシー               アステレーシー               アステレーシー               アステレ             ア             アステレ             アステレ             アステレ             アステレ             ア             アステレ             アステレ             アステレ             アステレ             アステレ             アステレ             アステレ             アステレ             アン             アン | •                      |
| 単位           第二日         Search           命令素数         3           遊園新述         MQTT           透道発生         MQTT | 20                                                                                                    |                        |
| ·<br>• • • • · · · · · · · · · · · · · · ·                                                                       | <ul> <li>命令名称 提作</li> <li>MQTT 近向 添加</li> <li>MQTT 发布 添加</li> <li>メ 取:</li></ul>                                                                                                    | indows<br>议题后 Windows。 |

#### MQTT 发布参数

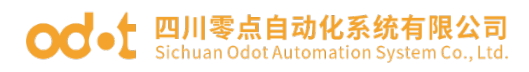

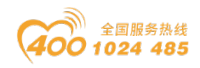

| 参数名称   | 参数说明                                      |
|--------|-------------------------------------------|
| 主题名称   | 需要发布到主题的名字                                |
| Qos 等级 | MQTT 消息等级,目前只支持0,1                        |
| 发送模式   | 消息推送的方式, Trigger : 触发式发布 Cycle: 周<br>期式发布 |
| 发送间隔   | 发布的周期时间, 触发式可以无视                          |
| 数据格式   | 发布的消息格式, Binary:二进制 、JSON                 |

| 🔁 零点配置平台      |           |                     |      |       |                    |             |   |                         | - 0      | ×   |
|---------------|-----------|---------------------|------|-------|--------------------|-------------|---|-------------------------|----------|-----|
| 文件(F) 视图      | (V) 工具(T) |                     |      |       |                    |             |   |                         |          |     |
| IÆ            | -         | # 关于 PPI_1          | мотт | ×     |                    |             |   |                         |          | Ŧ   |
| ▲ MG-IOT01-PP | 4         | 配置发布通道 配置发          | 布点   |       |                    |             |   |                         |          |     |
| ▲亚生涌道         |           | 发布点                 |      |       | 参数                 |             |   | 关联采集点                   |          |     |
|               |           | 命令名称 发布点名称          | 操作   | 复制操作  | 参数名称               | 参数值         |   | 采集通道 命令名称 采集点名称 存储类型 操作 |          |     |
| PPI_I         |           | MQTT 发布 TopicName 1 | 删除   | 复制并粘贴 | 主题名称               | TopicName 2 |   |                         |          |     |
| ▲ 发布通道        |           |                     | -    |       | 0 <sub>0</sub> 。筆级 | 0           |   |                         |          |     |
|               |           | MQT 订网 opicName 2   |      | 夏制开粘贴 | Strilling of       |             |   |                         |          |     |
|               |           | MQTT 订阅 TopicName 3 | 删除   | 复制并粘贴 | SKIMITELU          | - 21,00     | - |                         |          |     |
|               |           |                     |      |       |                    |             |   |                         |          |     |
|               |           |                     |      |       |                    |             |   |                         |          |     |
| L             |           |                     |      |       |                    |             |   |                         |          |     |
| 尾性            |           | <b>#</b>            |      |       |                    |             |   |                         |          |     |
| Search        |           |                     |      |       |                    |             |   |                         |          |     |
| 命令条数          | 3         |                     |      |       |                    |             |   |                         |          |     |
| 通道描述          | MQTT      |                     |      |       |                    |             |   |                         |          |     |
| 通道类型          | MQTT      |                     |      |       |                    |             |   |                         | _        | _   |
|               |           |                     |      |       |                    |             |   | 关联                      |          |     |
|               |           | 增加发布点               |      |       |                    |             |   | 采集通道: PPI_1 ▼           |          | -   |
|               |           | 命令名称 操作             |      |       |                    |             |   |                         |          |     |
|               |           | MQTT订阅 添加           |      |       |                    |             |   | 来集点: 读Bool_In_0 ▼       |          |     |
|               |           | MOTT ## 35tm        |      |       | 1                  |             |   | 关 联:关联该点 关联所有采集点        |          |     |
|               |           | WIGETT SCTD /////   |      |       |                    |             | 1 | · 激清 Wind               |          | Y   |
| 输出            |           |                     |      |       |                    |             |   | 转到"设置"以激                | 奶活 Windo | ws, |

MQTT 订阅参数

| 参数名称        | 参数说明                      |
|-------------|---------------------------|
| Topic Name  | 需要发布到主题的名字                |
| Qos         | MQTT 消息等级,目前只支持0,1        |
| Data format | 发布的消息格式, Binary:二进制 、JSON |

5、下载,上载,导入,导出配置

配置好所有采集点和发布点后,右键 MG-IOTO1-PPI,可选择下载配置到网 关。也可以选择上载,导入,导出配置。上载和导入配置时,需要先创建一个 MG-IOT 工程。如果下载失败,请检查电脑 IP 地址与网关 IP 地址是否在同一个 网段,并检查网关 IP 地址是否设置正确,如果忘记网关 IP 地址,可以通过复位 键对网关进行复位操作,复位后网关 IP 地址为出厂默认 IP 地址。注:进行下载、 上载操作时,需保证电脑与网关在同一网段。

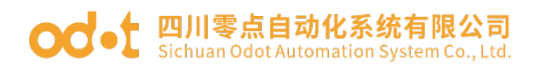

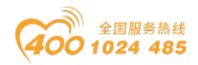

| 🔨 零点配置平台      |       |               |          |              |         |          |       |             |   | - 🗆 ×                   |
|---------------|-------|---------------|----------|--------------|---------|----------|-------|-------------|---|-------------------------|
| 文件(F)         | 视图(V) | <u>工具(T)</u>  |          |              |         |          |       |             |   |                         |
| 「程            | _     | <b>-</b> ↓    | 关于       | PPI_1        | MQT     | r x      |       |             |   | :                       |
| MG-IOT0       | 1-PPI |               | 配置发布通    | 道 / 配置发      | 布点      |          |       |             |   |                         |
| ▲ 采集诵道        |       | 上载参数          | 发布点      |              |         |          | 参数    |             |   | 关联采集点                   |
| PPI 1         |       | 下载参数          | 命令名称     | 发布点名称        | 操作      | 复制操作     | 参数名称  | 参数值         |   | 采集通道 命令名称 采集点名称 存储类型 操作 |
| 4 发车运送        |       | 导出配置          | MQTT 发布  | TopicName 1  | 删除      | 复制并粘贴    | 主题名称  | TopicName 2 |   |                         |
|               |       | 导入配置          | MQTT 订阅  | TopicName 2  | 删除      | 复制并粘贴    | Qos等级 | 0           | • |                         |
| MQT           |       | 删除工程          | MOTT     | TonicNamo 2  | 10194   | 伝生に社会と同た | 数据格式  | 二进制         | • |                         |
|               |       |               | WIGTTEDP | ropicivame 5 | 000 Prt | 支利开柏加    |       |             |   |                         |
|               |       |               |          |              |         |          |       |             |   |                         |
|               |       |               |          |              |         |          |       |             |   |                         |
| 属性            |       | <b>~</b> û    |          |              |         |          |       |             |   |                         |
| Searce        | :h    | ×             |          |              |         |          |       |             |   |                         |
| 』 配置参数        |       |               |          |              |         |          |       |             |   |                         |
| IP地址          |       | 192.168.1.254 |          |              |         |          |       |             |   |                         |
| 备注信息          |       |               |          |              |         |          |       |             |   | ¥₩                      |
| して音楽型<br>配置端口 |       | 1024          | 增加发布点    |              |         |          |       |             |   |                         |
| 音<br>E        |       |               | 命令名称     | 操作           |         |          |       |             |   | · 采集通道: PPI_1 ▼         |
|               |       |               | MQTT 订阅  | 添加           |         |          |       |             |   | 采集点: 读 Bool_In_0 ▼      |
|               |       |               |          | (新市)         |         |          |       |             |   | 关 联: 关联该点 关联所有采集点       |
| *             |       |               | WQTT &th | 707 JUL      |         |          |       |             | - | 激活 Windows 🔹            |
| 輸出            |       |               |          |              |         |          |       |             |   | 转到"设置"以激沽 Windows。      |

### 3.4 IP 地址修改

首先给网关供电 24VDC, 网线连接网关和电脑,将电脑的本机网卡 IP 地址 改到 192.168.1.\*网段。

| 网络 共享         建接时使用:                                                                                                    |                                                                                                    |                                                                                                    |
|----------------------------------------------------------------------------------------------------|----------------------------------------------------------------------------------------------------|----------------------------------------------------------------------------------------------------|
| 接接时使用:                                                                                                    | 网络 共享                                                                                                    | internet 辺辺版本 4 (ICP/IPv4) 應任                                                                                                    |
| Bi留(C)      Bi留(C)      Bi留(C)      Dis 監接使用下列项目(O):          ● 自动获得 IP 地址(O)          ● 使用下面的 IP 地址(S):          I 地址(I):          192.168.1.50          Z55.255.25.0          T网推阅 IV:          Dis Explanation (CCP/LLDP)          AMicrosoft RLDP 协议驱动程序          · SIMATIC Industrial Ethernet (ISO)          · SIMATIC Industrial Ethernet (ISO)          · SiMATIC Industrial Ethernet (ISO)          · SiMATIC Industrial Ethernet (ISO)          · SiMATIC Industrial Ethernet (ISO)          · SiMATIC Industrial Ethernet (ISO)          · SiMATIC Industrial Ethernet (ISO)          · SiMATIC Industrial Ethernet (ISO)          · SiMATIC Industrial Ethernet (ISO)          · SiMATIC Industrial Ethernet (ISO)          · SiMATIC Industrial Ethernet (ISO)          · SiMATIC Industrial Ethernet (ISO)          · SiMATIC Industrial Ethernet (ISO)          · SiMATIC Industrial Ethernet (ISO)          · SiMATIC Industrial Ethernet (ISO)          · Simatic (I)          · Bittic (I)          · Bittic (I)          · Bittic (I)          · Itake          · Itake          · Bittic (I)          · Itake          · Bittic (I)          · Itake          · Distributic (I)          · Itake          · Distributic (I)          · Itake          · Itake          · Itake          · Itake          · Bittic (I)          · · · · · · · · · · · · · · · | 连接时使用:<br>😨 Realtek PCIe FE Family Controller                                                                                                    | ●元<br>如果网络支持此功能,则可以获取自动指派的 IP 设置。否则,你需要从网<br>络系统管理员处获得适当的 IP 设置。                                                                                                    |
| 同城(V)                                                                                                    | 此连接使用下列项目(O):<br>● Microsoft 网络各户债<br>● Poiss 数据向社划程序<br>● Poiss 数据向社划程序<br>● PROFINET IO protocol (DCP/LLDP)<br>● Microsoft 网络道配器多路传送器协议<br>● PROFINET IO protocol (DCP/LLDP)<br>● Microsoft LLDP 协议驱动程序<br>● SIMATIC Industrial Ethernet (ISO)<br>● SIMATIC Industrial Ethernet (ISO)<br>● SIMATIC Industrial Ethernet (ISO)<br>● 新控制协议/Internet 协议。该协议是默认的广域网络协议,用<br>于在不同的相互连接的网络上通信。 | <ul> <li>● 自动获得 IP 地址(C)</li> <li>● 使用下面的 IP 地址(S):         <ul> <li>IP 地址(I):</li> <li>192.168.1.50</li> <li>子树掩码(U):</li> <li>255.255.0</li> <li>默认网关(D):</li> <li>100</li> <li>自动获得 DNS 服务器地址(B)</li> <li>● 使用下面的 DNS 服务器地址(E):</li> <li>首选 DNS 服务器(A):</li> <li>1</li> </ul> </li> <li>□ 退出时验证设置(L)</li> </ul> |

然后打开配置软件 Odot Configuration Software,点击工具—搜索设备,选择本机网卡,点击搜索设备,会扫描到同一网段的 IOT 网关,点击确定会在左侧生成 IOT 工程。

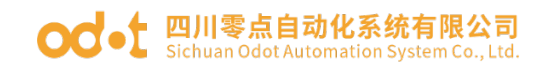

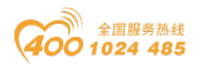

| 🔁 零点配置平台  |       |                                       |                          |                |                   |             |           |             |                 |            |          | -       | o ×  |
|-----------|-------|---------------------------------------|--------------------------|----------------|-------------------|-------------|-----------|-------------|-----------------|------------|----------|---------|------|
| 文件(F) 初   | l图(V) | 工具(T) 1                               |                          |                |                   |             |           |             |                 |            |          |         |      |
| 工程        |       | 1                                     | ▼ # <mark>关于</mark>      |                |                   |             |           |             |                 |            |          |         | ;    |
| MG-IOT01- | PPI   |                                       |                          |                |                   | P           | 四川零点      | 自动化网关西      | 置软件             |            |          |         |      |
| ▶ 采集通道    | I.I.  | C 1947-045                            | 2 -                      |                |                   |             |           |             |                 |            |          |         |      |
| ▶ 发布诵道    |       |                                       | Baaltak DCia EE Faa      | 3              | 150               |             |           |             |                 |            |          |         |      |
| 6         |       | ····································· | ·Realter Pole FE Fail    | ts MAC         | IP                | 7           | 网络码       | 网关IP        | DNS服务器IP        | DNS服务器备用IP | DHCP(### | 点灯控制    | 参数设置 |
|           | N     |                                       | 20174 18196              | 40.01.55.05.   | 06 - 49 192 168   | 1 254 255 2 | 55 255 0  | 102 168 1 1 | 114 114 114 114 |            |          | -tet    | TR   |
|           |       |                                       | 2.0.17.4                 | 40.01.25.05.   | 00.00             | 1.234 233.2 | 55.255. 0 | 152.100.1.1 | 114.114.114     |            |          | LAW.    |      |
|           |       |                                       |                          |                |                   |             |           |             |                 |            |          |         |      |
|           |       |                                       |                          |                |                   | $\sim$      |           |             |                 |            |          |         |      |
|           |       |                                       |                          |                |                   |             |           |             |                 |            |          |         |      |
|           |       |                                       |                          |                |                   |             |           |             |                 |            |          |         |      |
|           | _     |                                       |                          |                |                   |             |           |             |                 |            |          |         |      |
| 尾性        |       |                                       |                          |                |                   |             |           |             |                 |            |          |         |      |
| t Search  |       |                                       |                          |                |                   |             |           |             |                 |            |          |         |      |
| 』 配置参数    |       |                                       |                          |                |                   |             |           |             |                 |            |          |         |      |
| IP地址      |       |                                       |                          |                |                   |             |           |             |                 | 4          |          |         |      |
| 备注信息      |       |                                       |                          |                |                   |             |           |             |                 |            | )        |         | _    |
| 设备类型      |       |                                       |                          |                |                   |             |           |             | 搜               | 索设备 硝      | 定        | 退出      |      |
| RUELONILI | ₩.    | 态: 搜索完成                               | 翻出                       |                |                   |             |           |             | _               |            |          |         | - ú  |
|           |       |                                       | •                        | 时间             | 来源                | 信息          |           |             |                 |            |          |         | A    |
|           |       |                                       | <ul> <li>Info</li> </ul> | 2019/11/12 15: | OdotConfiguation. | 已上传50%      |           |             |                 |            |          |         |      |
|           |       |                                       | Info                     | 2019/11/12 15: | OdotConfiguation. | 已上传90%      |           |             |                 | 湯灯         | ∃ Windo  | WS      |      |
|           |       |                                       | lnfo                     | 2019/11/12 15: | OdotConfiguation. | 上侍数据成功,     | 正在解析      |             |                 |            |          | € Windo | VS   |
|           |       |                                       | Info                     | 2019/11/12 15: | OdotConfiguation. | 上传配置成功      |           |             |                 |            |          |         | _    |
|           |       |                                       |                          |                |                   |             |           |             |                 |            |          |         |      |

修改配置软件界面的网关 IP 地址为: 192.168.10.12(跨网段),局域网网关 IP 改为: 192.168.10.1,修改完成后右键 MG-IOTO1-PPI 直接点击下载参数, 会在右下角可以看见下载成功。

| 委点配置平台     立件(F)     初                     | 図(小) 工具(小)           |                                                                                                    |                                                                                                    |                                                                        |   |       | - 0              | ×          |
|--------------------------------------------|----------------------|----------------------------------------------------------------------------------------------------|----------------------------------------------------------------------------------------------------|------------------------------------------------------------------------|---|-------|------------------|------------|
| 工程                                         | ▲(1)                 | · 关于 PPI                                                                                                    | L_1 Modbus TCP                                                                                                    | MG-IOT01-PPI ×                                                         |   |       |                  | ;          |
| MG-IOT01-I                                 | PPI                  | 网口                                                                                                    |                                                                                                    |                                                                        |   |       |                  |            |
| <ul> <li>▶ 采集通道</li> <li>▶ 发布通道</li> </ul> |                      | 参数名称           MAC地址           IP地址           IP地址           子网掩码           双关           配置端口           DHCP使能           DNS服务欄IP1 | 参数值<br>10:01:E5:05:05:9F<br>92.168.10.12<br>155:255.255.0<br>92.168.10.1<br>1024<br>禁用 ↓<br>114.114.114.114                                                 | _                                                                      | _ |       | _                |            |
| 尾性<br>■ 2↓ Search                          | • r<br>×             | <ul> <li>申口</li> <li>参数名称</li> <li>禁用串口</li> <li>串口类型</li> </ul>                                                                   | 参数值<br>直通 ▼<br>RS485 ▼                                                                                                    |                                                                        |   |       |                  |            |
| ▲ 配置参数                                     |                      | 波特率                                                                                                    | 9600 bps •                                                                                                    |                                                                        |   |       |                  | -          |
| IP地址                                       | 192.168.1.254        | 数据位                                                                                                    | 8位 •                                                                                                    |                                                                        |   |       |                  | -          |
| 备注信息                                       |                      | 輸出                                                                                                    |                                                                                                    |                                                                        |   |       |                  | <b>~</b> ų |
| 设新类型<br>配置端口                               | MG-IOT01-PPI<br>1024 | *  Info Info Info Info Info Info Info                                                                                              | 时间 来源<br>2019/11/13 10。 OdotConfigu<br>2019/11/13 10。 OdotConfigu<br>2019/11/13 10。 OdotConfigu<br>2019/11/13 10。 OdotConfigu<br>2019/11/13 10。 OdotConfigu | 信息<br>ation. 日下載92%<br>ation. 日下載94%<br>ation. 日下載96%<br>ation. 日下載98% |   | 潮注: 1 | Windows          |            |
|                                            |                      | Info                                                                                                    | 2019/11/13 10: OdotConfigu<br>2019/11/13 10: OdotConfigu                                                                                                    | ation. 巴下戴100%<br>ation. 下载成功                                          |   |       | E 22855 Windows. |            |

IP 地址修改成功后,需要将本机电脑 IP 地址改到: 192.168.10.\*网段。

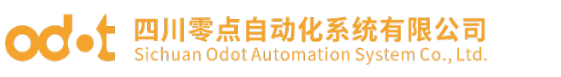

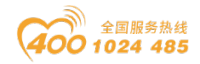

|                                     | ~         | ġ Internet 协议版本 4 (TCP/IPv4) 属性          |                    |
|-------------------------------------|-----------|------------------------------------------|--------------------|
| 网络 共享                               |           | 8m                                       |                    |
| 连接时使用:                              |           | 10.00                                    |                    |
| 🚽 Realtek PCIe FE Family Controller |           | 如果网络支持此功能,则可以获取自动<br>络系统管理员处获得适当的 IP 设置。 | 指派的 IP 设置。否则,你需要从网 |
|                                     | 配置(C)     |                                          |                    |
| 此连接使用下列项目(O):                       |           | ○ 自动获得 IP 地址(O)                          |                    |
| ☑ 🌄 Microsoft 网络客户端                 | ^         | ● 使用下面的 IP 地址(S):                        |                    |
| 🗹 🏪 Microsoft 网络的文件和打印机共享           |           | IP 地址(I):                                | 192.168.10.50      |
| ☑ 🕎 QoS 数据包计划程序                     |           |                                          |                    |
| ☑ _ Internet 协议版本 4 (TCP/IPv4)      |           | 子 网 掩 码 (U):                             | 255.255.255.0      |
| □ _ Microsott 网络适配器多路传送器协议          |           | 默认网关(D):                                 |                    |
| Microsoft LLDP 协议驱动程序               |           |                                          |                    |
| ✓ SIMATIC Industrial Ethernet (ISO) | ~         | ○ 自动获得 DNS 服务器地址(B)                      |                    |
| <                                   | >         | ─● 使用下面的 DNS 服务器地址(E):                   |                    |
| <b>安装(N)</b> 卸载(U)                  | 属性(R)     | 首选 DNS 服务器(P);                           |                    |
| 描述                                  |           |                                          |                    |
| 传输控制协议/Internet 协议。该协议是默认的          | 的广域网络协议,用 | 备用 DNS 服务器(A):                           | • • •              |
| 于在不同的相互连接的网络上通信。                    |           |                                          |                    |
|                                     |           | □ 退出时验证设置(L)                             | 高级(V)              |
|                                     |           |                                          |                    |

在配置软件 Odot Configuration Software 界面,配置参数修改 IP 地址: 192.168.10.12,右键 MG-IOTO1-PPI 点击上载参数。上载成功后,可在右下角看 见上载成功。完成对网关 IP 地址的修改。

| 零点配置平台      |                 |                          |                                    | - 0                     |
|-------------|-----------------|--------------------------|------------------------------------|-------------------------|
| 文件(F) 视图    | 图(V) 工具(T)      |                          |                                    |                         |
| 程           |                 | ▼ 4 关于 MG-IOT01-PPI      | x                                  |                         |
| MG-IOT01-P  | P               | MD                       |                                    |                         |
|             | 2 上载参数          | 参数名称 参数                  | 約/直                                |                         |
| ▶ 米集通追      | 下载参数            | MAC18811- 40:01:E5       | : 05 : 05 : 9F                     |                         |
| ▶ 发布通道      | 导出配置            | IPtttut 192 168 1        | 0 12                               |                         |
|             | 导入配置            | 子网撞码 255.255.2           | 55. 0                              |                         |
|             | MIRA THE        | 网关 192,168,1             | 0.1                                |                         |
|             | MIPT_L1E        | 配置端口 1024                |                                    |                         |
|             |                 |                          |                                    |                         |
|             |                 |                          | 14 114                             |                         |
|             |                 | DIN 38035 KRIP 114.114.1 | 14.114                             |                         |
|             |                 | 串口1                      |                                    |                         |
|             |                 | 参数名称 参                   | 参数值                                |                         |
| 5性          |                 | ▶ 4 禁用串口 直通              | •                                  |                         |
| Search 2    |                 | × 串口类型 RS485             | •                                  |                         |
| 配置参数        |                 | 波特率 9600 b               | ps •                               |                         |
| IP地址        | 1 192.168.10.12 | 数据位 8位                   | •                                  |                         |
| <b>备注信息</b> |                 | 输出                       |                                    |                         |
| 设备类型        | MG-IOT01-PPI    | * 时间                     |                                    |                         |
| 配置端口        | 1024            | Info 2019/11/13          | 1                                  |                         |
|             |                 | Info 2019/11/13          | 1                                  |                         |
|             |                 | Info 2019/11/13          | 1 _                                |                         |
|             |                 | Info 2019/11/13          | 11: OdotConfiguation. 已上传90%       | State A Line de Line    |
|             |                 | Info 2019/11/13          | 11: OdotConfiguation. 上传数据成功, 正在解析 | 嵗沽 Windows              |
| P地址         |                 | Info 2019/11/13          | 11: OdotConfiguation. 上传配置成功       | AND REAL MARCH WINDOWS, |
|             |                 |                          |                                    |                         |

地址: 四川省绵阳市高新区虹盛路6号 31 / 69 官网: www.odot.cn

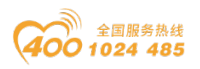

# 四、采集西门子 S7-200/200 smart PLC 数据的测试应用

### 4.1 实现 PPI 协议到 Modbus TCP 数据交换

#### 4.1.1 Smart 200 PLC 的配置

将 Smart 200 PLC 通电,将 RS485 串口引脚的 3 接到网关串口 1T/S+,引脚 8 接到网关串口 1R/S-,串口参数:ID=2,9600,E81。

| ○ ○ ○ ○ ○ ○ ○ ○ ○ ○ ○ ○ ○ ○ ○ ○ ○ ○ ○           | PI  | LC 调试      | I具<br>( <sup>系统)</sup> | 帮助<br>央             |         |                 | -           |               |                      | ×  | _              | -                                                  |          |
|-------------------------------------------------|-----|------------|------------------------|---------------------|---------|-----------------|-------------|---------------|----------------------|----|----------------|----------------------------------------------------|----------|
| 📃 💼 关闭 🛄 😘 🖽 ·                                  |     |            | 1                      | 模块                  |         | 版本              | 输入          | 輸出            | 订货号                  |    |                |                                                    |          |
| 新建 保存 ①上一1                                      | ×+  | 上版下载       | 41 CPU                 | CPU ST30 (DC/DC/C   | C)      | V02.04.01_00.00 | 10.0        | Q0.0          | 6ES7 288-1ST 30-0AA0 |    |                |                                                    |          |
| 操作                                              |     | 传送         | SB                     |                     |         |                 |             |               |                      |    |                |                                                    |          |
| 主要 中                                            | 0   | 0 XI 🛧 H   | EM U                   |                     |         |                 |             |               |                      |    | 00 Pl 11 1     | ) eff                                              |          |
|                                                 | 4   | MAIN       | SBIEM 2                |                     |         |                 |             |               |                      |    | EEE EE HROT EE |                                                    | D.       |
| E- K test (C:\Users\Public\Docum: ^             | Ľ   | 「現成主義      | EM 3                   |                     |         |                 |             | _             |                      |    |                |                                                    | <u>^</u> |
|                                                 | -   | 「相応法律      | EM 4                   |                     |         |                 |             |               |                      |    |                |                                                    |          |
|                                                 | · · | 柱所祝注神      | EM 5                   |                     |         |                 |             |               |                      |    |                |                                                    |          |
| 田 🔄 符号表                                         |     | M0.1       |                        |                     |         |                 |             |               |                      |    | -              |                                                    |          |
| 田 🛄 状态图表                                        |     |            | 🔲 通                    | 信                   | 以太阿瑞し   | 1               |             |               |                      |    |                |                                                    |          |
| ● □ 数据块                                         |     |            |                        | 字里输入<br>10.0 - 10.7 | □ IP 地  | 扯数据固定为下面        | 的值,不能       | 通过其它方式        | 【更改                  |    |                | (                                                  |          |
| □ 示いべ □ □ ○ 交叉引用                                |     |            |                        | I1.0 - I1.7         |         | TP +RH+++       |             |               | _                    |    |                |                                                    |          |
|                                                 |     |            | i                      | 12.0 - 12.7         |         | AL AGAILY       |             | 1.1           |                      |    |                |                                                    |          |
|                                                 |     |            | 目供                     | 字里躺出<br>持范围         |         | 子网撞码:           |             |               |                      |    |                |                                                    |          |
|                                                 | 2   | 1 40 1) 注部 | - 📴 安                  | 全                   |         | 默认网关:           |             |               | _                    |    |                |                                                    |          |
| 2 收藏夹                                           | - × | 制八注神       | 🔲 🖻                    | 动                   |         |                 |             |               |                      |    |                |                                                    |          |
| 日日 位置機                                          |     | N N        |                        |                     |         | 站名称:            |             |               |                      |    |                |                                                    |          |
| 田 通 通信                                          |     |            |                        |                     | 背景时间    |                 |             |               |                      |    |                |                                                    |          |
| 🗉 🔁 比较                                          |     |            |                        |                     | 选择通     | 信背景时间 (5 - 50)  | %)          |               |                      |    |                |                                                    | ~        |
| 田 🔤 转换                                          | <   |            |                        |                     | 10      | -               |             |               |                      |    |                |                                                    | >        |
| 中日 好刻器                                          | 状态  | 週表         |                        |                     |         | _               |             |               |                      |    |                |                                                    | ф ×      |
| 由 💷 整数运算                                        | 1   | - 🚈 - 🕞 🗉  | 11.                    |                     | BS485 端 |                 |             |               |                      |    |                |                                                    |          |
|                                                 |     | 地址~        |                        |                     | 通讨R     | 5485 设罟可调弊 PL   | с жанма і ф | 备用来通信的        | 通信参数                 |    |                |                                                    |          |
| 1111111111111111111111111111111111111           | 1   |            |                        |                     | A14744  |                 | - 14        | NO CONTRACTOR | ALL IN BUILD         |    |                |                                                    |          |
| 由 🚾 程序控制                                        | 2   |            |                        |                     |         | 地址:             | 2 💌         |               |                      |    |                |                                                    |          |
| 由 ■ 移位/循环                                       | 3   |            |                        |                     |         | 皮特率:            | 9.6 Kbps    | -             |                      |    |                |                                                    |          |
| 1911日 子付甲 日 日 月 月 月 月 月 日 日 日 日 日 日 日 日 日 日 日 日 | 4   |            |                        |                     |         |                 |             | _             |                      |    |                |                                                    |          |
| □                                               | 5   |            | _                      |                     |         |                 |             |               | 确定                   | 取消 | 3              | windows                                            |          |
| B PROFINET                                      | н - | ())] 因表1   |                        |                     |         |                 |             |               |                      |    |                | 「和学校】<br>「新学校」<br>「新学校」<br>「新学校」<br>「新学校」<br>「新学校」 |          |
| < >                                             |     |            | _                      |                     | _       |                 | _           | _             |                      | _  |                | RED WILL WINDOWS                                   | °        |
| 项目树                                             |     | INS 🔵 E    | 连接 192.                | 168.1.2             | RUN     |                 |             |               |                      |    |                | 100% 🕞 —                                           | U        |

| ○ 2 4 第編 初園<br>文件 第編 初園<br>○ 2 5 1 1 1 1 1 1 1 1 1 1 1 1 1 1 1 1 1 1                                                                                                    | PLC 溜汰 工具                                                        | 帮助                                                              |                                           |                          |                   | - 0                | ×   |
|----------------------------------------------------------------------------------------------------|------------------------------------------------------------------|-----------------------------------------------------------------|-------------------------------------------|--------------------------|-------------------|--------------------|-----|
|                                                                                                    | · ↓ 任優 下数 打印<br>行空 ○ ○ ○ ○ ● 上授 - ↓<br>1 程序注释<br>1 程序投译释<br>M0.1 | □ 页面设置<br>3131<br>下载・1 (急 添入・ 1%2 m)<br>NT_0<br>MOV_W<br>EN END | ●打开文件夹<br>分類器<br>序<br>この別<br>・「約 詞」 ● ● ● |                          | 니바 아 비 ㅇ ~ 짧 말 없! | 28                 | ▲   |
|                                                                                                    | 2         輸入注释                                                   | 111- <u>IN OUT</u>                                              | MW2                                       | 2222- <u>IN 0UT</u> -VW0 |                   |                    | × > |
| <ul> <li>□ ■ 22数运算</li> <li>□ ■ ● ● ● ● ● ● ● ● ● ● ● ● ● ● ● ● ● ●</li></ul>                                                                                                    | 👚 - 🎽 - 🕞 🔟 🔗                                                    | ∕ ≧ ≌ ≌ % ≥ ⊂ •                                                 |                                           | 26/8                     |                   |                    |     |
| <ul> <li>□ 通 逻辑运算</li> <li>□ 通 逻辑运算</li> <li>□ 通 逻辑运算</li> <li>□ 通 移位/循环</li> <li>□ 通 移位/循环</li> <li>□ 回 表格</li> <li>□ □ 東格</li> <li>□ □ 東格</li> <li>□ □ 東格</li> <li>□ □ 東格</li> <li>□ □ 東格</li> <li>□ □ 東格</li> <li>□ □ 東格</li> <li>□ □ 東格</li> <li>□ □ 東格</li> </ul> | 1331 -<br>1<br>2<br>3<br>4<br>5<br>5                             | 14의<br>有符码<br>有符码<br>有符码<br>有符码<br>有符码                          | ゴ前區                                       | 2018                     |                   | 激活 Windows         |     |
| ▲ · · · · · · · · · · · · · · · · · · ·                                                                                                    |                                                                  | 192.168.1.2 F                                                   | RUN                                       |                          |                   | 秋田 反直 以版店 WindoWs。 | •   |

测试用编程界面如下图:编辑完成后,保存、下载。让PLC处于RUN。

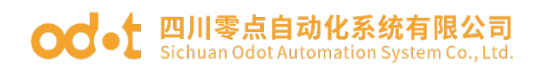

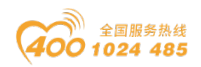

### 4.1.2 MG-IOT01 的配置

打开配置软件"Odot Configuration Software",点击工具—搜索设备,选择本机网卡,点击搜索设备,会扫描到同一网段的 IOT 网关,点击确定会在左侧生成 IOT 工程。IP 地址采用默认 IP 地址: 192.168.1.254。PLC 接到串口 1,设置串口 1 参数为直通、RS485/9600、偶/8/1,其他参数默认。

| 🕓 零点配置平台        | 1      |              |              |                    |         | -              | ٥     | ×    |
|-----------------|--------|--------------|--------------|--------------------|---------|----------------|-------|------|
| 文件(F)           | 视图(V)  | 工具(T)        |              |                    |         |                |       |      |
| 工程              |        | <b>*</b> .   | 부 关于 MG-I    | IOT01-PPI × P      | PI_1    |                |       | Ŧ    |
| MG-IOT          | 01-PPI |              | MD           |                    |         |                |       |      |
| ▲ 采集通道          | 首      |              | 参数名称         | 参数值                |         |                |       |      |
| PPI 1           | _      |              | MAC地址 40     | : 01 : E5 : 05 : 0 | )5 : 9F |                |       |      |
| N #27 12        | ÷      |              | IP地址 192     | 2.168.1.25         | 4       |                |       | - 11 |
| ▶ 反仰週1          | E      |              | 子网掩码 255     | 5.255.255.0        |         |                |       | - 11 |
|                 |        |              | 网关 192       | 2.168.1.1          |         |                |       |      |
|                 |        |              | 配置端口 10      | 24                 |         |                |       | - 11 |
|                 |        |              | DHCP使能禁      | 用                  | •       |                |       | - 11 |
|                 |        |              | DNS服务器IP 114 | 4.114.114.11       | 4       |                |       |      |
|                 |        |              | 串口1          |                    |         |                |       |      |
| 17714           |        |              | 参数名称         | 参数值                |         |                |       |      |
|                 | - els  |              | 禁用串口         | 直通                 | •       |                |       |      |
| C Z + Sea       | irch   | ^            | 串口类型         | RS485              | •       |                |       |      |
| ▲ 叱 <b>正</b> 参数 |        | 00.450.4.054 | 波特率          | 9600 bps           | •       |                |       |      |
| 1P地址<br>毎注信申    | 1      | 92.108.1.254 | 数据位          | 8位                 | •       |                |       |      |
| 设备类型            | N      | IG-IOT01-PPI | 校验位          | 偶检验                | •       |                |       |      |
| 配置端口            | 1      | 024          | 停止位          | 1位                 | •       |                |       |      |
|                 |        |              | 响应字符间隔(t)    | 3.5t               | •       |                |       |      |
|                 |        |              | 超时时间(ms)     | 500                |         |                |       |      |
|                 |        |              | 工作模式         | 数据保存               | •       |                |       |      |
|                 |        |              | 报文发送间隔(ms)   | ) 500              |         | 激活 Windows     |       |      |
|                 |        |              |              |                    | _       | 转到"设置"以激活 Wind | lows, |      |
| 輸出              |        |              |              |                    |         |                |       |      |

#### 配置采集通道参数如下图:

采集通道串口选择串口1,从站站地址填2。

| 🕓 零点配置平台                   |                         | - 0 ×      | ĺ   |
|----------------------------|-------------------------|------------|-----|
| 文件(F) 视图(V) 工具(T)          |                         |            |     |
| 工程 * 9                     | 关于 MG-IOT01-PPI PPI_1 × |            | Ŧ   |
| ▲ MG-IOT01-PPI             | <b>配置通道参数 / 配置采集点</b>   |            | J.  |
| ▲ 采集通道                     | 西门子200(PPI)             |            | 1   |
| PPI 1                      | 参数名称 参数值                | ^          | ł   |
| ▶ 发布诵道                     | 通道名称 PP_1               |            | н   |
|                            |                         |            | н   |
|                            | 协议 PPI +                |            | II. |
|                            | 编码方式 RTU ·              |            | н   |
|                            | MJGIGH 2                |            | 1   |
|                            |                         |            | н   |
|                            |                         |            | I   |
| 雇性 ▼ 0                     |                         |            | н   |
| 2 Search                   |                         |            | н   |
| 参令祭数 16<br>通道描述 西门子 PPI 协议 |                         |            | н   |
| 通道类型 西门子200(PPI)           |                         |            | н   |
|                            |                         |            | н   |
|                            |                         |            | I   |
|                            |                         |            | 1   |
|                            |                         |            | 1   |
|                            | 》<br>演述 Window          | WS         | н   |
|                            | 转到"设置"以激汗               | 5 Windows。 | 1   |
| 輸出                         |                         |            |     |
|                            |                         |            |     |

地址: 四川省绵阳市高新区虹盛路 6 号 33 / 69 官网: www.odot.cn

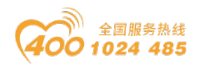

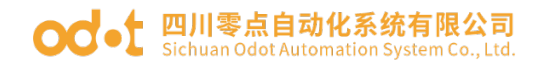

#### 配置采集点,点击一键发布到4区。

| 🔼 零点配置平              | 台       |                     |            |          |        |                     |           |                   |                 |         |                         | - 0 ×              |
|----------------------|---------|---------------------|------------|----------|--------|---------------------|-----------|-------------------|-----------------|---------|-------------------------|--------------------|
| 文件(F)                | 视图(V)   | 工具(T)               |            |          |        |                     |           |                   |                 |         |                         |                    |
| 工程                   |         |                     | <b>~</b> ₽ | 关于       |        | Modbus T            | CP PPI    | _1 × MG           | -IOT01-PPI      |         |                         |                    |
| ▲ MG-IO              | T01-PPI |                     |            | 配置       | 皆通道多   | 参数 <mark>/</mark> 配 | 置采集点      |                   |                 |         |                         |                    |
| ▲ 采集道                | 道       |                     |            | 采集       | 諒      |                     |           |                   | 参数              |         |                         |                    |
| PPI                  | 1       |                     |            | 命        | 令名称    | 采集点名称               | 删除操作      | 复制操作              | 参数名称            | 参数值     |                         |                    |
| ▶ 发布词                | ·<br>耐首 |                     |            |          | ¢.     | Q0.0                | 删除        | 复制并粘贴             | 采集点名称           | Q0.0    |                         |                    |
|                      |         |                     |            |          | 卖      | Q0.1                | 删除        | 复制并粘贴             | 读/写             | 读       | •                       |                    |
|                      |         |                     |            | -        | 卖      | Q0.2                | 删除        | 复制并粘贴             | 功能码             | PPI 读   | •                       |                    |
|                      |         |                     |            | -        |        | 00.2                | mine      | (5 #1 ) + 2 - 2 - | 奇仔譜<br>+74/4844 | QIX     | •                       |                    |
|                      |         |                     |            |          | *      | Q0.5                | nna loite | 复制开柏加             | 超短期地址           | 0       |                         |                    |
|                      |         |                     |            |          | 5      | M0.0                | 删除        | 复制并粘贴             |                 | 0       | _                       |                    |
|                      |         |                     |            |          | 卖      | MW2                 | 删除        | 复制并粘贴             | <u>秋清秀空</u>     | 5001    | •                       |                    |
| 雇性                   |         |                     | <b>~</b> ₽ |          | 卖      | VW0                 | 删除        | 复制并粘贴             | 计算处理            | 无       | •                       |                    |
| <mark>}≣</mark> ≵↓ s | earch   |                     | ×          |          | Ş      | WQ0.0               | 删除        | 复制并粘贴             | 基数              | 0       |                         |                    |
| 命令条数                 | 1       | 1<br>5(コス ppi #bit) |            |          | 6      | WQ0.1               | 删除        | 复制并粘贴             | 倍率              | 0       |                         |                    |
| 通道进生                 | 世       | 新日子200(PPI)         |            | -        | -      | W00.3               | 10104     | 5 #11 ¥ #1 #1     | the tot         | 9221    | -                       | T                  |
|                      |         |                     |            | _        | 7      | WQ0.2               | 司际        | 复制升档知             | 自动发布            |         |                         |                    |
|                      |         |                     |            | 122ヵ     | n撃∉占   |                     |           |                   | 自动发布:           | 使能 ▼    | (发布到Modbus TCP服务器)      |                    |
|                      |         |                     |            | <u>م</u> | 今夕称    | 操作                  |           |                   | 友布区域:           | 4XXXX * |                         |                    |
|                      |         |                     |            | -        | * 1419 | 汤加                  |           |                   | 地址间隔:           | 1       |                         |                    |
|                      |         |                     |            |          | *      |                     |           |                   | 一键发布:           | 发布      | (把所有采集点发布到Modbus TCP服务器 | ) 激活 Windows       |
|                      |         |                     |            |          | 5      | 添加                  |           | -                 |                 |         |                         | 转到"设置"以激活 Windows, |

点击发布通道,点击 MODBUS TCP 可查看数据发布地址对应关系。配置好所 有采集点和发布点后,右键 MG-IOTO1-PPI,选择下载配置到网关。

| 🔁 零点配置平       | 台                    |                 |               |       |           |       |       |        |        |     |      |               |      |       |             |             | -           | o ×      |
|---------------|----------------------|-----------------|---------------|-------|-----------|-------|-------|--------|--------|-----|------|---------------|------|-------|-------------|-------------|-------------|----------|
| 文件(F)         | 视图(V)                | 工具(T)           |               |       |           |       |       |        |        |     |      |               |      |       |             |             |             |          |
| 工程            |                      |                 | ▼ ₽ <u>关于</u> | Modbu | s TCP 🛛 🗙 | PPI_1 |       | MG-IOT | )1-PPI |     |      |               |      |       |             |             |             | ;        |
| ⊿ MG-IO       | T01-PPI              |                 | 配置发布通         | 道 /   | 配置发布      | Ϋ́    |       |        |        |     |      |               |      |       |             | _           |             |          |
| <b>▲ 采集</b> 道 | 道                    |                 | 发布点           |       |           |       |       |        |        |     |      |               |      |       |             |             | 参数          |          |
| PPI           | 1                    |                 | 发布点名称         | 数据区   | 起始地址      |       | 采集通道  | 采集点    | 属性     | 数据区 | 起始地址 | 存储类型          | 取消关联 | 删除发布点 | 复制操作        |             | 参数名称        | 参数值      |
| 4 发布道         | - <sup>-</sup><br>武治 |                 | RPoint 2      | 4     | 1         | <>    | PPI_1 | Q0.1   | 读      | Q区  | 0    | Bool          | 取消   | 删除    | 复制并粘贴       |             | 发布点名称       | RPoint 1 |
| - 20102       |                      |                 | RPoint 3      | 4     | 2         | <>    | PPI_1 | Q0.2   | 读      | Q区  | 0    | Bool          | 取消   | 删除    | 复制并粘贴       |             | 寄存器         | 4XXXX    |
| INIO          | udus TCP             |                 | RPoint 4      | 4     | 3         | <>    | PPI 1 | Q0.3   | 读      | Q区  | 0    | Bool          | 取消   | 删除    | 复制并粘贴       |             | 起始地址        | 0        |
|               |                      |                 | RPoint 5      | 4     | 4         | <>    | PPI 1 | WQ0.0  | 5      | QX  | 0    | Bool          | 取消   | 删除    | 复制并粘贴       | 1           |             |          |
|               |                      |                 | RPoint 6      | 4     | 5         | <>    | PPI 1 | WO0.1  | S      |     | 0    | Bool          | 取谐   | #18‡  | 复制并粘贴       |             |             |          |
|               |                      |                 |               |       | -         |       |       |        | -      |     | -    |               |      |       | E an Market | -           |             |          |
|               |                      |                 | RPoint 7      | 4     | 6         | <>    | PPI_1 | WQ0.2  | 5      | QK  | 0    | BOOI          | 取消   | 删除    | 夏制开粘贴       |             |             |          |
| 屈性            |                      |                 | ▼ ₽ RPoint 8  | 4     | 7         | <>    | PPI_1 | WQ0.3  | 写      | Q区  | 0    | Bool          | 取消   | 删除    | 复制并粘贴       |             |             |          |
| <u>₿</u> 2↓ s | earch                |                 | RPoint 9      | 4     | 8         | <>    | PPI_1 | M0.0   | 写      | M区  | 0    | Bool          | 取消   | 删除    | 复制并粘贴       |             |             |          |
| 命令条数<br>通道描述  | 1                    | 1<br>Aodbus TCP | RPoint 10     | 4     | 9         | <>    | PPI_1 | MW2    | 读      | M区  | 2    | Int16 (16bit) | 取消   | 删除    | 复制并粘贴       |             |             |          |
| 通道类型          | Ν                    | Aodbus TCP      | RPoint 11     | 4     | 10        | <>    | PPI_1 | vwo    | 读      | ٧×  | 0    | Int16 (16bit) | 取消   | 删除    | 复制并粘贴       |             | ¥₩          |          |
|               |                      |                 |               |       |           |       |       |        | _      |     |      |               |      |       |             | Ŧ           | 现在满道。       | PPI 1 ×  |
|               |                      |                 | 增加发布点         |       |           |       |       |        |        |     |      |               |      |       |             |             | 不能通道.       |          |
|               |                      |                 | 命令名称          | 操作    |           |       |       |        |        |     |      |               |      |       |             |             | 采集点:        | •        |
|               |                      |                 | 读/写           | 忝加    |           |       |       |        |        |     |      |               |      |       | 激活 V        |             | 关联:<br>dows | 关联该点     |
|               |                      |                 | 1             |       |           |       |       |        |        |     |      |               |      |       | 转到"设计       | <b>王</b> "以 |             | ows, 🕨   |

完成上述设置后 Modbus TCP 客户端可使用 Modbus TCP 协议,通过网关 IP 地址 192.168.1.254、Modbus 数据通讯端口 502,访问网关,对采集数据进行访 地址: 四川省绵阳市高新区虹盛路 6号 34 / 69 官网: www.odot.cn

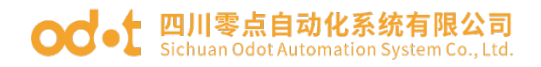

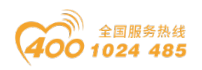

问。本文档采用 Modbus Poll 模拟 Modbus TCP 客户端采集数据。

| 퀑퀩        | Modbus Poll                                                                                                    | - [Mbpoll1                                          | ]                                                            |                                    |                                   | - 🗆                  | ×             |   |
|-----------|----------------------------------------------------------------------------------------------------|-----------------------------------------------------|--------------------------------------------------------------|------------------------------------|-----------------------------------|----------------------|---------------|---|
| <b>P</b>  | File Edit (                                                                                                    | Connection                                          | Setup Funct                                                  | ions Display                       | View Window                       | Help                 | - 8 ×         |   |
| D         | 🖻 🖬 🎒                                                                                                    | × 🗖 .                                               | 불효 1 0                                                       | 5 06 15 16 1                       | 7 22 23 TC                        | 2 💡 🕅                |               |   |
| Tx :      | = 5923: Err =                                                                                                    | = 0: ID = 1                                         | : F = 03: SR =                                               | = 100ms                            |                                   |                      |               |   |
|           | Δ                                                                                                    | lias                                                | 00000                                                        | Alias                              | 00010                             |                      |               |   |
| 0         |                                                                                                    | 0.0                                                 | 1                                                            | VWO                                | 22                                |                      |               |   |
| 1         | C                                                                                                    | 20.1                                                | 1                                                            |                                    | 0                                 |                      |               |   |
| 2         | C                                                                                                    | 20.2                                                | 0                                                            |                                    | 0                                 |                      |               |   |
| 3         | C                                                                                                    | 20.3                                                | 0                                                            |                                    | 0                                 |                      |               |   |
| 4         | WC                                                                                                    | 20.0                                                | 1                                                            |                                    | 0                                 |                      |               |   |
| 5         | WC                                                                                                    | 20.1                                                | 1                                                            |                                    | 0                                 |                      |               |   |
| 6         | WC                                                                                                    | 0.2                                                 | 0                                                            |                                    | 0                                 |                      |               |   |
| 7         | WC                                                                                                    | 20.3                                                | 0                                                            |                                    | 0                                 |                      |               |   |
| 8         | N                                                                                                    | 10.0                                                | 1                                                            |                                    | 0                                 |                      |               |   |
| 9         | М                                                                                                    | W2                                                  | 111                                                          |                                    | 0                                 |                      |               |   |
|           |                                                                                                    |                                                     |                                                              |                                    |                                   |                      |               |   |
|           | 〕 ☑ ☑ ☑ ☑ ☑ ☑ ☑ ☑                                                                                                    | PLC 调试 工                                            | 具 帮助                                                         | 项目 1 - STEP 7-Micro,               | WIN SMART                         |                      | -             |   |
| 新建        | 浴打开                                                                                                    |                                                     | □ <mark>〕 预览</mark><br>□ <b>页面设置</b><br>2 POU<br>2 数据页<br>保护 |                                    |                                   | _                    |               |   |
| ±₽<br>□ □ |                                                                                                    | ○ ○ 營   ★ 上传 ▲ MAIN × SE                            | - ♣ 下载 -    \$ 插入 -  %<br>;R_0   INT_0                       | 删除 -   <mark>阿 </mark> 詔   〇 🖱 🖻 🤅 | Ў  ⊉   ≗ ‰ ‰   ᢏ →                | →   +ŀ -() -[]   □ - | * 🎬 🛃 🔝   🖉 🗃 | Þ |
|           | 2010年3月20<br>日本<br>17日<br>17日<br>大<br>17日<br>大<br>17日<br>大<br>17日<br>大<br>17日<br>大<br>17日<br>大<br>17日<br>大<br>17日<br>大<br>17日<br>大<br>17日<br>大<br>17日<br>大<br>17日<br>大<br>17日<br>大<br>17日<br>大<br>17日<br>大<br>1<br>1<br>1<br>1<br>1<br>1<br>1<br>1<br>1<br>1<br>1<br>1<br>1                                                                                                    | 1 程序注释<br>1 程序使注释<br>M0.0=0N                        | +111- <u>IN M</u>                                            | ND<br><u>w2</u> ++111              | EN ENO<br>+22- <u>IN Vw0</u> -+22 | k                    |               | ŕ |
|           | <ul> <li>◆</li> <li>● 快藤東</li> <li>● 位逻辑</li> <li>● 时</li> <li>● 市</li> <li>● 中断</li> <li>● 理告</li> </ul>                                                                                                    | 2         输入注释           3         输入注释           < |                                                              | -                                  |                                   |                      |               | > |
|           | <ul> <li>に日本日本     <li>(6送)     <li>(7)     <li>(7)     <li>(7)     <li>(7)     <li>(7)     <li>(7)     </li> <li>(7)     </li> <li>(7)     </li> <li>(7)     </li> <li>(7)     </li> <li>(7)     </li> <li>(7)     </li> <li>(7)     </li> <li>(7)     </li> <li>(7)     </li> <li>(7)     </li> <li>(7)     </li> <li>(7)     </li> <li>(7)     </li> <li>(7)     </li> <li>(7)     </li> <li>(7)      </li> <li>(7)      </li> <li>(7)      (7)       (7)      (7)</li></li></li></li></li></li></li></li></ul> | 状态图表                                                | ๙∕ํํ๛๛๛๛๛                                                    | •                                  |                                   |                      |               | ņ |
|           | >2008<br>字符串<br>表格<br>定时器<br>PROFINET                                                                                                    | 地址<br>1<br>2<br>3                                   | 格式<br>有符号<br>有符号<br>有符号<br>有符号                               | 当前值                                | 新值                                | i                    | 激活 Windows    |   |

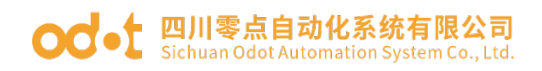

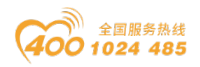

### 4.2 实现 PPI 协议到 MQTT 数据交换

#### 4.2.1 Smart 200 PLC 的配置

将 Smart 200 PLC 通电,将 RS485 串口引脚的 3 接到网关串口 1T/S+,引脚 8 接到网关串口 1R/S-,串口参数: ID=2,9600, E81。

|                                                                                                    |          |              |                       |                                  |         |                                        |            |            |                                                                                                    |        | - @ ×                                                              |    |
|----------------------------------------------------------------------------------------------------|----------|--------------|-----------------------|----------------------------------|---------|----------------------------------------|------------|------------|----------------------------------------------------------------------------------------------------|--------|--------------------------------------------------------------------|----|
| 文件 编辑 视图                                                                                                    | PL       | c 调试         | Là                    | 帮助                               |         |                                        |            |            |                                                                                                    |        | ·                                                                  | 0  |
| → <sup>22</sup> 打开 → <sup>33</sup> 号入 ·<br>→ <sup>22</sup> 关闭 → <sup>1</sup> 1号出 ·<br>新建 <sup>(13</sup> 号出 ·<br>保存 → <sup>1</sup> 2上一个                                                                                                    |          | ▲ ↓          | が<br>打 <sub>CPI</sub> | 充块<br>模块<br>J CPU ST30 (DC/DC/DC | ]       | 版本<br>V02.04.01_00.00                  | 输入<br>10.0 | 输出<br>Q0.0 | 订货号<br>6ES7 288-1ST 30-0440                                                                                                    | ×      |                                                                    |    |
| 操作                                                                                                    |          | 传送           | SB                    |                                  |         |                                        |            |            |                                                                                                    |        |                                                                    |    |
| 主要 平                                                                                                    | 0        | 🔾 🕅 🛉 🖿      | EM                    | 1                                |         |                                        |            |            |                                                                                                    |        |                                                                    | Ξ. |
| 🗆 💷 🖻 🖻 💻 🖳                                                                                                    | 4        | MAIN X       | SBI EM                | 2                                |         |                                        |            |            |                                                                                                    |        |                                                                    | Þ  |
| E- test (C:\Users\Public\Docume ~                                                                                                    |          | 程序注释         | EM                    | 3                                |         |                                        |            |            |                                                                                                    |        |                                                                    | ^  |
| →◆ 新増功能<br>                                                                                                    | 1        | 程序段注释        | EM                    | 4                                |         |                                        |            |            |                                                                                                    |        |                                                                    |    |
| 🗉 🔝 程序块                                                                                                    |          | M0.1         | EM                    | 5                                |         |                                        |            |            |                                                                                                    |        |                                                                    |    |
| 由 @ 符号表                                                                                                    |          |              |                       | ·                                | 以太网端ロ   | 1                                      |            |            |                                                                                                    |        | 1                                                                  |    |
| □□ 数据块                                                                                                    |          |              |                       | 画画<br>数字重输入                      | - m ++  |                                        |            |            | 100 July 100 July 100 |        | ,                                                                  |    |
| 系统块                                                                                                    |          |              |                       | I0.0 - I0.7                      | 1 10 10 | 加熱構画を力下画                               | 11月1日,小阪   | 通过共已力支     | 更tx                                                                                                    |        |                                                                    |    |
| □ ○ 交叉5月<br>□ □ □ □ ○ 反叉5月                                                                                                    |          |              |                       | 11.0 - 11.7<br>12.0 - 12.7       |         | IP 地址:                                 |            |            |                                                                                                    |        |                                                                    |    |
| ● 💁 向导                                                                                                    |          |              |                       | 数字里输出                            |         | 子阿撞码:                                  |            |            | _                                                                                                    |        |                                                                    |    |
|                                                                                                    |          |              | _                     | 保持范围                             |         | The I want of                          |            |            | _                                                                                                    |        |                                                                    |    |
| □ ■ 11~                                                                                                    | 2        | 输入注释         |                       | 启动                               |         | 就成門大:                                  |            |            |                                                                                                    |        |                                                                    |    |
| 由 🔤 位逻辑                                                                                                    |          | N            |                       |                                  |         | 站名称:                                   |            |            |                                                                                                    |        |                                                                    |    |
| ●◎ □押<br>●                                                                                                    |          |              |                       | 1                                | 肾景时间    |                                        |            |            |                                                                                                    |        |                                                                    |    |
| 田 🔁 比较                                                                                                    |          |              |                       |                                  | 选择通     | 信背景时间 (5 - 50s                         | %)         |            |                                                                                                    |        |                                                                    | ~  |
| ● 📶 转换                                                                                                    | <        |              | _                     |                                  | 10      | •                                      |            |            |                                                                                                    |        | >                                                                  |    |
| ■ 🔤 浮点运算                                                                                                    | 状态       | 图表           |                       |                                  |         |                                        |            |            |                                                                                                    |        |                                                                    | ×  |
| B-22 整数运算                                                                                                    | <u>1</u> | - 🛅 - 📄 🗉    | 14                    | 1                                | 35485 端 | 1                                      |            |            |                                                                                                    |        |                                                                    |    |
| ● 🔤 〒町                                                                                                    |          | 地址~          |                       |                                  | 通过R     | 5485 设置可调整 PL                          | C和HMI设     | 备用来通信的     | 通信参数                                                                                                    |        |                                                                    |    |
| 由 🤷 传送                                                                                                    | 1        |              |                       |                                  |         | 101.1                                  | 0          |            |                                                                                                    |        |                                                                    |    |
| ●1221 柱形控制<br>■-1221 移位/循环                                                                                                    | 2        |              |                       |                                  |         | 36311.                                 | 2 •        |            |                                                                                                    |        |                                                                    |    |
| 🗉 🧰 字符串                                                                                                    | 4        |              |                       |                                  |         | 1.111111111111111111111111111111111111 | 9.6 Kbps   | -          |                                                                                                    |        |                                                                    |    |
| 田 (10) 表格     田 (10) 完时     田     田 | 5        |              |                       |                                  |         |                                        |            |            | 720                                                                                                    | TT CAL | Windows                                                            |    |
| PROFINET                                                                                                    |          |              | A                     |                                  |         |                                        |            |            | \$\$\$XE                                                                                                    | 4X/用   | )<br>)<br>)<br>)<br>)<br>)<br>)<br>)<br>)<br>)<br>)<br>)<br>)<br>) | _  |
|                                                                                                    | 14 4     | F N (121221) | _                     |                                  | _       |                                        | _          | _          |                                                                                                    |        | 转到"设直"以激沽 Windows。                                                 | _  |
| 项目树                                                                                                    |          | INS 🔵 E      | 连接 19                 | 2.168.1.2                        | RUN     |                                        |            |            |                                                                                                    |        | 100% 😑 — 🛡 —                                                       | Ð  |

测试用编程界面如下图:编辑完成后,保存、下载。让PLC处于RUN。

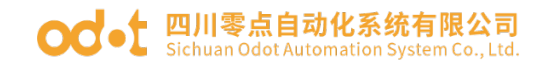

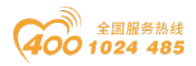

|                                                              | 项目 1 - STEP 7-Micro/WIN SMART                                                                                                    | – 🗆 X      |
|--------------------------------------------------------------|----------------------------------------------------------------------------------------------------|------------|
| 文件 编辑 视图                                                     | PLC 调试 工具 帮助                                                                                                    | 0          |
| ○○打开 ○ 号入 ○○ 打开 ○ 号入 ○○ 关闭 □ ○ 号司 新建 保存 ○ 上一 提作              | →<br>↓ 位 下號<br>上位 下號<br>打印<br>→ 立 预途<br>型 页面设置<br>打印<br>→ 页面设置<br>打印<br>→ 页面设置<br>和<br>型 页面设置<br>和<br>型 页面设置<br>和<br>型 页面设置<br>和<br>型 页面设置<br>和<br>型 页面设置<br>型 页面设置<br>型 页面<br>型 页面<br>四 一<br>四 一<br>四 一<br>四 一<br>四 一<br>四 一<br>四 一<br>四 一                                                         |            |
| 主要                                                           | 0 0 ダ   合上传・県下載・  応播入・  限齢除・  短 詞   □ 合 合 凶   目   合 合 省 省   式 →   ++ () -1   □ - # ㎡ 尾   2 :                                                                                                    | 7          |
|                                                              | 4 MAIN X SBR.0 INT_0                                                                                                    | Þ          |
|                                                              | 1 程序注释                                                                                                    | ^          |
| □ □ 程序块                                                      | 1 程序校注释                                                                                                    |            |
| □ □ 符号表                                                      |                                                                                                    |            |
| D 3 数据块                                                      |                                                                                                    |            |
| □ 糸鏡映<br>□ □ □ 交叉引用                                          | +111- <u>IN OUT</u> -MW2 +22- <u>IN OUT</u> -VW0                                                                                                    |            |
|                                                              |                                                                                                    |            |
|                                                              |                                                                                                    |            |
| □ 11<br>□ 11<br>□ 11<br>□ 11<br>□ 11<br>□ 11<br>□ 11<br>□ 11 |                                                                                                    |            |
| 白 位 逻辑                                                       | 2 制人注释                                                                                                    |            |
| □□□□□□□□□□□□□□□□□□□□□□□□□□□□□□□□□□□□□                        |                                                                                                    |            |
| 田 🔁 比较                                                       |                                                                                                    |            |
| □□□ 神教器                                                      |                                                                                                    |            |
| 日 超 浮点运算                                                     | 3 输入注释                                                                                                    |            |
|                                                              |                                                                                                    | >          |
| 田 🧰 逻辑运具<br>田 🔂 传送                                           | 状态图表                                                                                                    | ά Χ        |
| 田 🔐 程序控制                                                     |                                                                                                    |            |
| □ · · · · · · · · · · · · · · · · · · ·                      | 地址 格式 当前值 新值                                                                                                    | ^          |
| □ □ 表格                                                       | 1         目付亏           2         有符号                                                                                                    |            |
| PROFINET                                                     | 3 有符号 激活 Windo                                                                                                    | WS 🗸       |
| □ □ □ □ □ □ □ □ □ □ □ □ □ □ □ □ □ □ □                        | Ⅰ         ↓         ▶         ▶         1         1         1         1         1         1         1         1         1         1         1         1         1         1         1         1         1         1         1         1         1         1         1         1         1         1         1         1         1         1         1         1         1         1         1         1         1         1         1         1         1         1         1         1         1         1         1         1         1         1         1         1         1         1         1         1         1         1         1         1         1         1         1         1         1         1         1         1         1         1         1         1         1         1         1         1         1         1         1         1         1         1         1         1         1         1         1         1         1         1         1         1         1         1         1         1         1         1         1         1         1         1         1 | 舌 Windows。 |

### 4.2.2 MG-IOT01 的配置

打开配置软件"Odot Configuration Software",点击工具—搜索设备, 选择本机网卡,点击搜索设备,会扫描到同一网段的 IOT 网关,点击确定会在左 侧生成 IOT 工程。IP 地址采用默认 IP 地址: 192.168.1.254。PLC 接到串口 1, 设置串口 1 参数为直通、RS485/9600、偶/8/1,其他参数默

| 🕓 零点配置平台                                |        |               |            |             |              |           | -               | ٥    | × | 6   |
|-----------------------------------------|--------|---------------|------------|-------------|--------------|-----------|-----------------|------|---|-----|
| 文件(F)                                   | 视图(V)  | 工具(T)         |            |             |              |           |                 |      |   |     |
| 工程                                      |        |               | <b>→</b> ậ | 关于 MG       | -IOT01-PPI × | PPI_1     |                 |      |   | Ŧ   |
|                                         | 01-PPI |               |            | 网口          |              |           |                 |      |   |     |
| ▲ 采集通道                                  | 首<br>一 |               |            | 参数名称        | 参数值          |           |                 |      | 1 | I.  |
| DDI 1                                   |        |               | _ 1        | MAC地址 4     | 0:01:E5:05   | : 05 : 9F |                 |      |   | lh. |
| (1) (1) (1) (1) (1) (1) (1) (1) (1) (1) |        |               | _ 1        | IP地址 19     | 92.168.1.2   | 54        |                 |      | _ | I.  |
| ▶ 反佈通道                                  | 直      |               | _ 1        | 子网掩码 2      | 55.255.255.  | 0         |                 |      |   | I.  |
|                                         |        |               | _ 1        | 网关 19       | 92.168.1.1   |           |                 |      |   |     |
|                                         |        |               | _ 1        | 配置端口 1      | 024          |           |                 |      |   |     |
|                                         |        |               | _ 1        | DHCP使能务     | ŧ用           | •         |                 |      |   | I.  |
|                                         |        |               | _ 1        | DNS服务器IP 11 | 14.114.114.1 | 14        |                 |      |   | 1   |
|                                         |        |               |            | 串口1         |              |           |                 |      |   | L   |
| -                                       |        |               |            | 参数名称        | <b>参数</b> (  | I.        |                 |      |   | L   |
|                                         |        |               | • #        | 禁用串口        | 直通           | -         |                 |      |   | L   |
| Sear                                    | rch    |               | ~          | 串口类型        | RS485        | •         |                 |      |   | L   |
| ▲ 配置参数                                  |        |               | - 1        | 波特率         | 9600 bps     | -         |                 |      |   | L   |
| 毎注信息                                    |        | 192.100.1.234 | _          | 数据位         | 8位           | •         |                 |      |   | L   |
| 设备类型                                    | N      | IG-IOT01-PPI  | _          | 校验位         | 偶检验          | -         |                 |      |   | L   |
| 配置端口                                    | 1      | 024           | _          | 停止位         | 1位           | -         |                 |      |   | L   |
|                                         |        |               | _ 1        | 响应字符间隔(t    | ) 3.5t       | •         |                 |      |   | L   |
|                                         |        |               |            | 超时时间(ms)    | 500          |           |                 |      |   | L   |
|                                         |        |               | _ 1        | 工作模式        | 数据保存         | Ŧ         |                 |      |   | 1   |
|                                         |        |               |            | 报文发送间隔(m    | s) 500       |           | 激活 Windows      |      | ٦ | 1   |
| 10111                                   |        |               |            |             |              |           | 转到"设置"以激活 Windd | ows, |   | 7   |
| 48H                                     |        |               |            |             |              |           |                 |      |   |     |

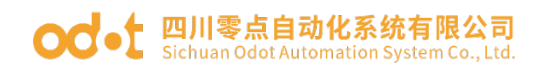

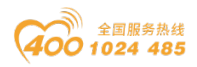

配置采集通道参数如下图:

采集通道串口选择串口1,从站站地址填2.

| 🔁 零点配置平台                                                   | - 6                     | 9 × |
|------------------------------------------------------------|-------------------------|-----|
| 文件(F) 视图(V) 工具(T)                                          |                         |     |
| 工程 ~ 9                                                     | 关于 MG-IOT01-PPI PPI_1 × | ÷   |
| ▲ MG-IOT01-PPI                                             | <b>配置通道参数 //</b> 配置采集点  |     |
| ▲ 采集通道                                                     | 西门子200(PPI)             |     |
| PPI 1                                                      | 参数名称 参数值                |     |
| ▶ 发布通道                                                     | 通道名称 PP_1               |     |
|                                                            |                         |     |
|                                                            | 协议 PPI ·                |     |
|                                                            | 编码方式 RTU T              |     |
|                                                            | 从站站号 2                  |     |
|                                                            |                         |     |
|                                                            |                         |     |
| <u>雇性</u> 👻 🖓                                              |                         |     |
| Search ★                                                   |                         |     |
| 命令条数 16                                                    |                         |     |
| 通道描述         西门子 PPI 协议           通道接型         西门子200(PPI) |                         |     |
|                                                            |                         |     |
|                                                            |                         |     |
|                                                            |                         |     |
|                                                            |                         |     |
|                                                            |                         |     |
|                                                            | 激活 Windows              |     |
|                                                            | 转到"设置"以激活 Windows。      | 2   |
| 輸出                                                         |                         |     |

#### 配置采集点见下图:

| ⑤ 零点配置平台<br>文件(F) 视图(V) 工具(T) |           |                                   |                    |                     |            |         |                          | - 0 ×                                         |
|-------------------------------|-----------|-----------------------------------|--------------------|---------------------|------------|---------|--------------------------|-----------------------------------------------|
| 工程 ▼ # ※<br>▲ MG-IOT01-PPI    | F<br>【置通道 | Modbus TC<br>診数 <mark>/</mark> 配置 | PP PPI_<br>置采集点    | 1 × MG              | -IOT01-PPI |         |                          | ÷                                             |
| ▲ 采集通道                        | 集点        |                                   | _                  |                     | 参数         |         |                          |                                               |
| PPI 1                         | 命令名称      | 采集点名称                             | 삂 <mark>除操作</mark> | 复制操作                | 参数名称       | 参数值     |                          |                                               |
| ▲发布通道                         | ik –      | Q0.0                              | 删除                 | 复制并粘贴               | 采集点名称      | Q0.0    |                          |                                               |
| Madhus TCP                    | 读         | Q0.1                              | 删除                 | 复制并粘贴               | 读/写        | 读       | •                        |                                               |
| Moubus TCP                    | 12        | 00.2                              | 副除                 | 复制并粘贴               | 功能码        | PPI读    | *                        |                                               |
|                               | -[        |                                   | and refer          |                     | 寄存器        | QX      | •                        |                                               |
|                               | 1E        | Q0.3                              | 司际                 | 复制开粘贴               | 起始地址       | 0       |                          |                                               |
|                               | 5         | M0.0                              | 删除                 | 复制并粘贴               | 数据偏移位      | 0       |                          |                                               |
|                               | ię        | MW2                               | 删除                 | 复制并粘贴               | 数据类型       | Bool    | •                        |                                               |
|                               | 读         | vwo                               | 删除                 | 复制并粘贴               | 数型即友       | 使能      | •<br>•                   |                                               |
| Search ×                      | -         | W00.0                             | 101 PA             | 有由日子来下来上            | 「昇処理       | 元       | •                        |                                               |
| 命令条数 11                       | -17       | WQ0.0                             | 副除                 | 发制升档知               | 星釵         | 0       |                          |                                               |
| 通道描述 西门子 PPI 协议               | 15        | WQ0.1                             | 删除                 | 复制并粘贴               |            |         |                          | T                                             |
| 通道类型 四门于200(PPI)              | 15        | WQ0.2                             | 删除                 | 复制并粘贴               | 自动发布       |         |                          |                                               |
|                               |           |                                   |                    | • • • • • • • • • • | 自动发布:      | 禁用 ▼    | (发布到Modbus TCP服务器)       | A                                             |
| 堆                             | 珈采集点      |                                   |                    |                     | 发布区域:      | 4XXXX - |                          |                                               |
| 4                             | 命令名称      | 操作                                | _                  | _                   | 起始地址:      | 0       |                          |                                               |
|                               |           | 添加                                |                    |                     | 地址间隔:      | 1       |                          | Million A. P. J.                              |
|                               | 5         | 添加                                |                    |                     | 一键发布:      | 发布      | (把所有采集点发布到Modbus TCP服务器) | /影沽 WINDOWS<br>转 <del>到"设置"以激活 Windows。</del> |

点击发布通道右键手动添加 MQTT 通道,手动设置配置参数。端口号:1883, 连接模式:IP 地址, MQTT 服务器 IP: 192.168.1.50 (本机网卡 IP 地址,本机模 地址: 四川省绵阳市高新区虹盛路 6号 38 / 69 官网: www.odot.cn

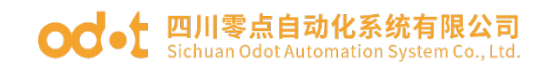

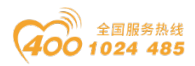

#### 拟 MQTT 服务器)。

| 🕼 零点配置平台          | - 0                                          | $\times$ |
|-------------------|----------------------------------------------|----------|
| 文件(F) 视图(V) 工具(T) |                                              |          |
| <u>工程</u>         |                                              |          |
| Learch X          | 密明 Password                                  |          |
| 命令条数 0            | 客户端D ClientID                                | -        |
| 通道描述 MQTT         | 通讯参数                                         |          |
| )通過類型 MQII        | 参数名称 参数值                                     | ^        |
|                   | 会话标志 保持 •                                    |          |
|                   | 请求超时时间(ms) 1000                              |          |
|                   | 保活时间(ms) 3000                                | -        |
|                   | 激活 Windows<br><sub>转到</sub> "设置"以激活 Windows, |          |

#### 点击配置发布点。

| 💿 零点配置平台                          | 1               |               |         |                       |       |             |                  |             |        |         |        |               | -   | o × |
|-----------------------------------|-----------------|---------------|---------|-----------------------|-------|-------------|------------------|-------------|--------|---------|--------|---------------|-----|-----|
| 文件(F)                             | 视图(V)           | 工具(T)         |         |                       |       |             |                  |             |        |         |        |               |     |     |
| 工程                                |                 | <b>~</b> û    | 关于      | PPI_1                 | MG-IC | OT01-PPI MO | X TI             |             |        |         |        |               |     | ÷   |
| ▲ MG-IOT                          |                 |               | 配置发布通道  | 道 <mark>/</mark> 配置发行 | 布点    |             |                  |             |        |         |        |               |     |     |
| ▲ 采集通                             | 道               |               | 发布点     |                       |       |             | 参数               |             | 关联采集点  | 7       |        |               |     |     |
| PPI 1                             | 1               |               | 命令名称    | 发布点名称                 | 操作    | 复制操作        | 参数名称             | 参数值         | ▲ 采集通道 | 命令名後    | 采集点名称  | 存储类型          | 操作  |     |
| 4 <sup>(2)</sup> 4 <sup>(2)</sup> |                 |               | MQTT 发布 | opicName 1            | 删除    | 复制并粘贴       | 主题名称             | TopicName 1 | PPI_1  | 读       | Q0.0   | Bool          | 删除  |     |
| ▲ 反印通<br>MOT                      | л <u>е</u><br>т |               | MQTT 订阅 | TopicName 2           | 删除    | 复制并粘贴       | Qos等级            | • •         | PPI_1  | 读       | Q0.1   | Bool          | 删除  |     |
| wiQi                              |                 |               | MQTT 订阅 | TopicName 3           | 删除    | 复制并粘贴       | 发送模式             | 循环 •        | PPI_1  | 读       | Q0.2   | Bool          | 删除  |     |
|                                   |                 |               |         |                       |       |             | 发送间隔(ms)<br>数据格式 | 1000        | PPI_1  | 读       | Q0.3   | Bool          | 删除  |     |
|                                   |                 |               |         |                       |       |             | A REAL PROVIDENT | 33011       | PPI_1  | 读       | MW2    | Int16 (16bit) | 删除  |     |
|                                   |                 |               |         |                       |       |             |                  |             | PPI 1  | 读       | vwo    | Int16 (16bit) | 删除  |     |
| 属性                                |                 | <b>~</b> ↓    |         |                       |       |             |                  |             |        |         |        |               |     |     |
| Sea                               | arch            | ×             |         |                       |       |             |                  |             |        |         |        |               |     |     |
| 』 配置参数                            |                 |               |         |                       |       |             |                  |             |        |         |        |               |     |     |
| IP地址                              | •               | 192.168.1.254 |         |                       |       |             |                  |             |        |         |        |               |     |     |
| 备注信息                              |                 |               |         |                       |       |             |                  |             |        |         |        |               |     |     |
| 设备类型                              | 1               | MG-IOT01-PPI  |         |                       |       |             |                  |             | 关联     |         |        |               |     |     |
| RCELIAL                           |                 | 1024          | 增加发布点   |                       |       |             |                  |             | 采生涌消   | · PPI 1 | -      |               |     | -   |
|                                   |                 |               | 命令名称    | 操作                    |       |             |                  |             | 水美通道   |         |        |               |     |     |
|                                   |                 |               | MQTT 订阅 | 添加                    |       |             |                  |             | 采集点    | : 写 W   | Q0.0 · |               |     |     |
|                                   |                 |               | MQTT 发布 | 添加                    |       |             |                  |             | 关联:    | 关联讨     | §点 关联  | 所有采集点ind      | OWS | -   |

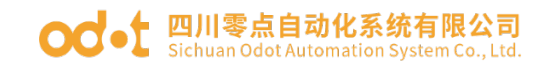

◎ 云占配管平台

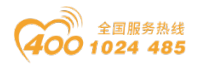

| ⑤ 零点配置平台<br>文件(F) 视图(V)                                       | 工具(T)                                             |                                                             |                                                                      |                                            |                                                                               |                                             |                                     |                                                 |                 |                           |              | _                             | 0 × |
|---------------------------------------------------------------|---------------------------------------------------|-------------------------------------------------------------|----------------------------------------------------------------------|--------------------------------------------|-------------------------------------------------------------------------------|---------------------------------------------|-------------------------------------|-------------------------------------------------|-----------------|---------------------------|--------------|-------------------------------|-----|
| 11월<br>▲ MG-IOT01-PPI<br>▲ 采集通道<br>PPI_1<br>▲ 发布通道<br>MQTT    | <b>~</b> 0                                        | 关于<br>配密发布师<br>发布点<br>命令名称<br>MQTT 发布<br>MQTT 订闭<br>MQTT 订阅 | PPI 1<br>道 配置发<br>发布点名称<br>TopicName 1<br>TopicName 2<br>TopicName 3 | MG-IC<br><mark>布点</mark><br>操作<br>删除<br>删除 | 전01-PPI         MQ           复制操作         复制并粘贴           复制并粘贴         复制并粘贴 | TT ×<br>参数<br>参数名称<br>主题名称<br>Qos等级<br>数据格式 | 参数值<br>TopicName 2<br>0 ·<br>Json · | <del>关联采</del> 集点<br><mark>采集通道</mark><br>PPI_1 | 4<br>静夺名称<br>写  | <del>米集点</del> 召称<br>M0.0 | 存储类型<br>Bool | 操作                            | -   |
| 探査●数     Search     EXE●数     IP地址     始注信息     设备关型     配置病□ | ↓ 0<br>×<br>192.168.1.254<br>MG-IOT01-PPI<br>1024 | 增加发布点命令名称                                                   | 操作                                                                   |                                            |                                                                               |                                             |                                     | 关联<br>采集通道                                      | : PPI_1         | •                         |              |                               | ~   |
|                                                               |                                                   | MQTT 订原<br>MQTT 发布                                          | 添加<br>添加                                                             |                                            |                                                                               |                                             |                                     | ¥集点<br>关联:                                      | : 写 WQ0<br>关联该; | 5.0 ▼                     | 有采集点口        | dows<br><del>淞if Windov</del> |     |

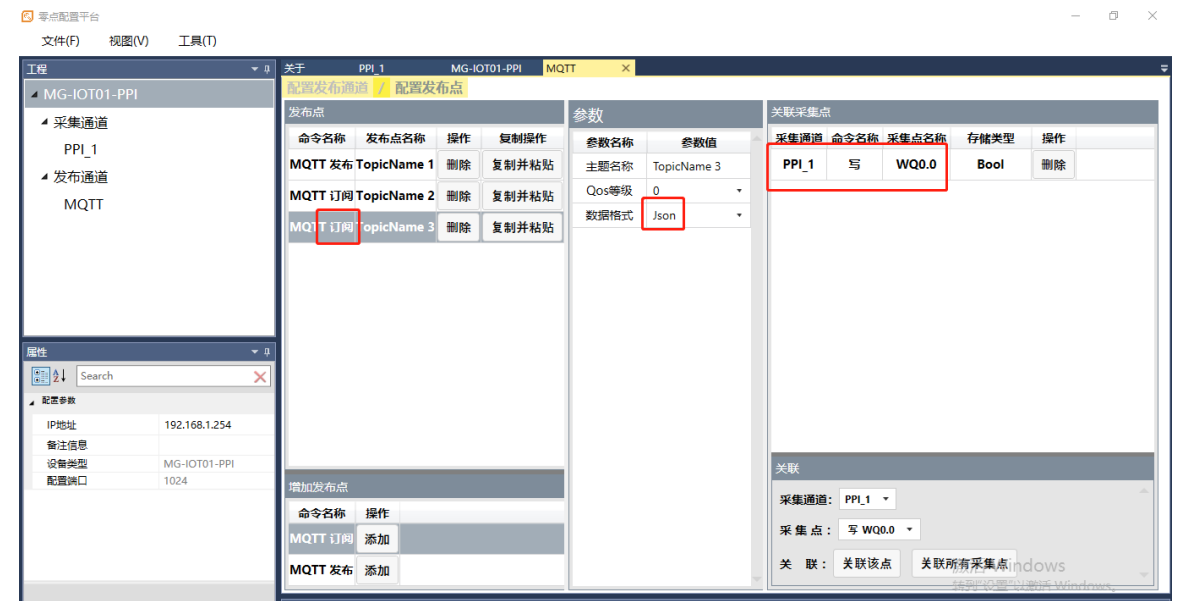

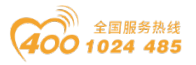

配置好所有采集点和发布点后,右键 MG-IOTO1-PPI,可选择下载配置到网 关。下载成功后,完成数据 MQTT 发布。

完成上述设置后 MQTT 客户端可使用 MQTT.fx 测试软件访问网关,对采集数 据进行访问

| 🙂 N      | 1QTT.fx - 1.7.1                         |                                           |                            | - 0                                                      | ×                                                                                                    |
|----------|-----------------------------------------|-------------------------------------------|----------------------------|----------------------------------------------------------|----------------------------------------------------------------------------------------------------|
| File     | Extras Help                             |                                           |                            |                                                          |                                                                                                    |
|          | local mosquitto 🗸 😴                     | Connect Disconnect                        |                            |                                                          | •                                                                                                    |
| P        | Edit Connection Profiles                |                                           |                            |                                                          | - 0                                                                                                    |
| 1        | M2M Eclipse                             |                                           |                            |                                                          |                                                                                                    |
| rea      | iocal mosquitto                         | Profile Name                              | local mosquitto            |                                                          | <b>~~</b> • • • • • • • • • • • • • • • • • •                                                                                                    |
| 1        |                                         | Profile Type                              | MQTT Broker                |                                                          | MING                                                                                                    |
|          |                                         | MQTT Broker Profile Settings              |                            |                                                          |                                                                                                    |
|          |                                         | Broker Address                            | 192.168.1.50               |                                                          |                                                                                                    |
|          |                                         | Broker Port                               | 1883                       |                                                          |                                                                                                    |
|          |                                         | Client ID                                 | MQTT_FX_Client             | Generate                                                 |                                                                                                    |
|          |                                         | General User Credentials                  | SSL/TLS Proxy LWT          |                                                          |                                                                                                    |
|          |                                         | Connection Timeout                        | 30                         |                                                          |                                                                                                    |
|          |                                         | Keep Alive Interval                       | 60                         |                                                          |                                                                                                    |
| Topic    | ,                                       | Clean Session                             | ✓                          |                                                          |                                                                                                    |
| ODOT     |                                         | Auto Reconnect                            |                            |                                                          |                                                                                                    |
| read     |                                         | Max Inflight<br>MOTT Version              | 10                         |                                                          |                                                                                                    |
|          |                                         |                                           | 3.1.1                      |                                                          |                                                                                                    |
| odot     |                                         |                                           | Clear Publish History      |                                                          |                                                                                                    |
|          |                                         |                                           | Clear Subscription History |                                                          | 264                                                                                                    |
|          |                                         |                                           |                            |                                                          | 游转                                                                                                    |
| 🕘 MQT    | T.fx - 1.7.1                            |                                           |                            | _                                                        | o ×                                                                                                    |
| File     | Extras Help                             | •                                         |                            |                                                          | - <b>- -</b>                                                                                                    |
|          |                                         | A                                         |                            |                                                          |                                                                                                    |
| Publ     | ish Subscribe Scripts Broker Status Log |                                           |                            |                                                          |                                                                                                    |
|          | Subscribe                               | L                                         |                            | QoS 0 QoS 1 QoS 2 Autos                                  | croll Contraction Contraction |
| read     | Dump Messages Mute Unsubscribe          | read                                      |                            |                                                          | 35<br>QoS 0                                                                                                    |
|          | $\mathbf{X}$                            | read                                      |                            |                                                          | 36<br>QoS 0                                                                                                    |
|          | $\mathbf{X}$                            | read                                      |                            |                                                          | 37<br>QoS 0                                                                                                    |
|          |                                         | read                                      |                            |                                                          | 38<br>QoS 0                                                                                                    |
|          |                                         | read                                      |                            |                                                          | 38                                                                                                    |
|          |                                         | 19-11-2019 15:06:04.54364330              |                            |                                                          | QoS 0                                                                                                    |
| Topics C | ollector (1)                            | "params" : {<br>"Q0.0" : 1,               |                            |                                                          |                                                                                                    |
| read     |                                         | "Q0.1" : 1,<br>"Q0.2" : 0,<br>"Q0.3" : 0, |                            |                                                          |                                                                                                    |
|          |                                         | "HW2" : 111,<br>"VW0" : 22<br>},          |                            |                                                          |                                                                                                    |
| read     |                                         | "method" : "thing.event.property          | .post"                     |                                                          |                                                                                                    |
|          |                                         |                                           |                            | 激活 Windows                                               |                                                                                                    |
|          |                                         |                                           |                            | 转到"设置"以激活 Windo<br>Payload decoded by JSON Pretty Format | DWS。<br>Decoder 🔹                                                                                                    |
|          |                                         |                                           |                            |                                                          |                                                                                                    |

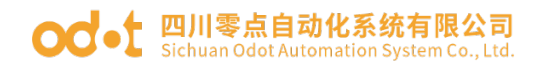

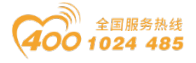

### 五、采集三菱 FX 系列 PLC 数据的测试应用

### 5.1 实现 FX 串口协议到 Modbus TCP 数据交换

#### 5.1.1 三菱 PLC 的配置

将三菱 PLC 通电,将 RS422 串口引脚的 1 接到网关串口 1T/S-,引脚 2 接到 网关串口 1T/S+,引脚的 4 接到网关串口 2R/S-,引脚 7 接到网关串口 2R/S+。串口参数: ID=2,9600,E71。

测试用编程界面如下图:编辑完成后,保存、下载。让plc处于RUN。

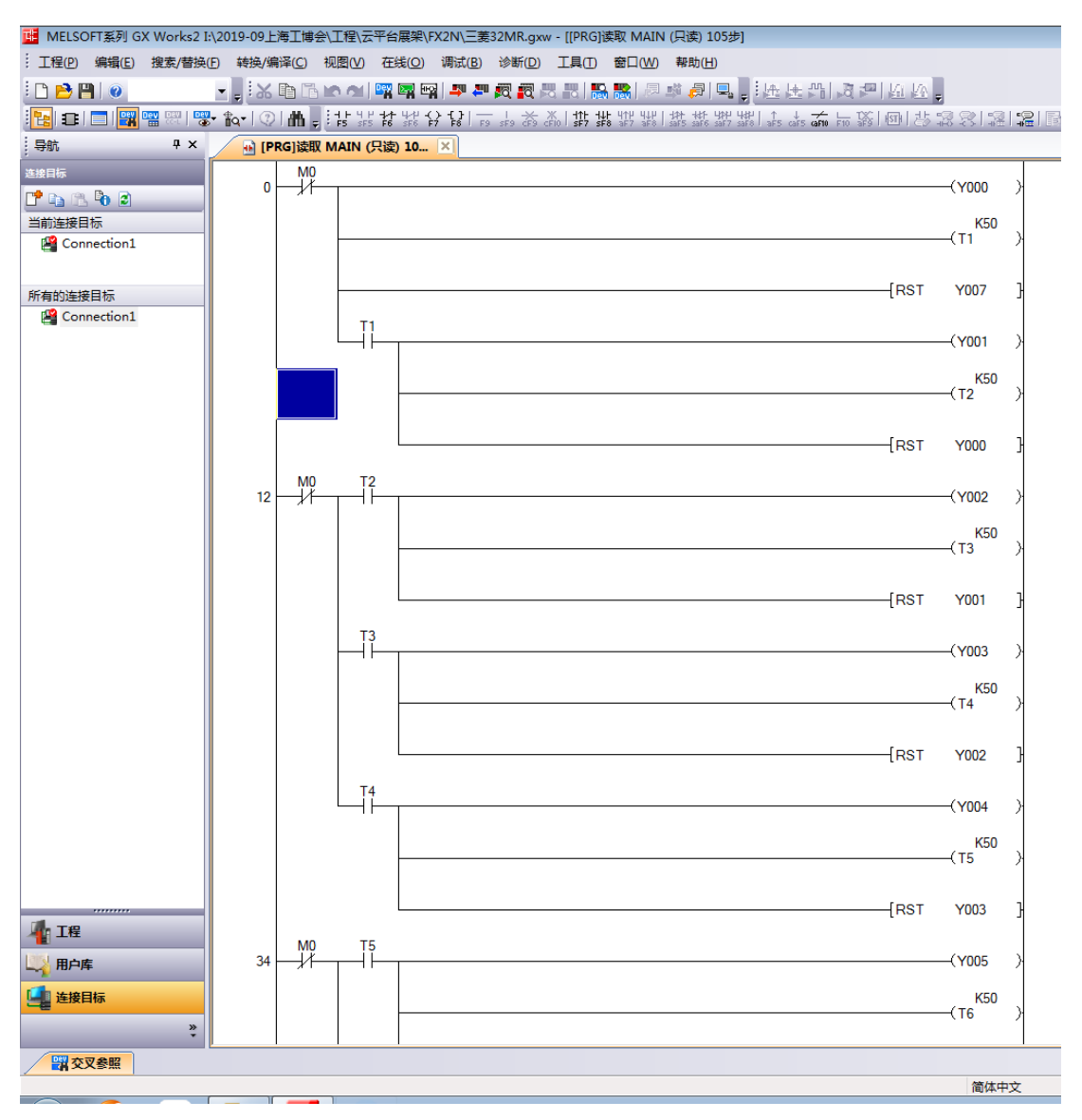

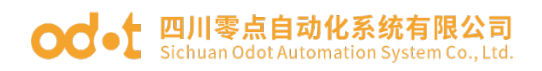

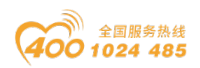

### 5.1.2 MG-IOT01 的配置

打开配置软件"Odot Configuration Software",点击工具—搜索设备, 选择本机网卡,点击搜索设备,会扫描到同一网段的 IOT 网关,点击确定会在左 侧生成 IOT 工程。IP 地址采用默认 IP 地址: 192.168.1.254。PLC 接到串口 1, 设置串口 1 参数为直通、RS422/9600、偶/7/1,其他参数默认。

| 🕓 零点間3 | 114日     |              |            |                |              |             |    |  |                | - U X    |   |
|--------|----------|--------------|------------|----------------|--------------|-------------|----|--|----------------|----------|---|
| 文件(    | ) 视图(V   | ) 工具(T)      |            |                |              |             |    |  |                |          |   |
| 工程     |          |              | <b>→</b> û | MQTT X         | ŧ <b>∓</b> № | IG-IOT01-FX | ×  |  |                |          | ŧ |
| > MG-  | IOT01-FX |              |            | 网口             |              |             |    |  |                |          |   |
|        |          |              |            | 参数名称           | 参数值          |             |    |  |                | A        |   |
|        |          |              |            | MAC地址 40       | :01:E5:05:   | 96 : A9     |    |  |                |          |   |
|        |          |              |            | IP地址 192       | 2.168.1.25   | 4           |    |  |                |          |   |
|        |          |              |            | 子网掩码 255       | 5.255.255.0  |             |    |  |                |          |   |
|        |          |              |            | 网关 192         | 2.168.1.1    |             |    |  |                |          |   |
|        |          |              |            | 配置端口 102       | 24           |             |    |  |                |          |   |
|        |          |              |            | DHCP使能 禁!      | 用            | *           |    |  |                |          |   |
|        |          |              |            | DNS服务器IP 114   | 4.114.114.1  | 14          |    |  |                | ~        |   |
|        |          |              |            | 串口1            |              |             |    |  |                |          |   |
|        |          |              |            | 参数名称           | 参数值          |             |    |  |                | <b>A</b> |   |
| 属性     |          |              |            | 禁用串口           | 直通           |             |    |  |                |          |   |
| 2↓     | Search   |              | ×          | 串口类型           | RS422        | -           |    |  |                |          |   |
| 2 配置参数 | t        |              |            | 波特率            | 9600 bps     | -           |    |  |                |          |   |
| IP地均   | £        | 192.168.1.25 | 54         | 数据位            | ,<br>7位      | •           |    |  |                |          |   |
| 备注信    | 謥        |              |            | 校验位            | 偶检验          | •           |    |  |                |          |   |
| 设备的    | 2型       | MG-IOT01-F   | x          | 停止位            | 1位           | -           |    |  |                |          |   |
| HOHO   | 1        | 1024         |            | 响应字符间隔(4)      | 2.5+         | J           |    |  |                |          |   |
|        |          |              |            | ±79+0+0=(0)    | 5.50         |             |    |  |                |          |   |
|        |          |              |            | 201010101(115) | ****         |             |    |  |                |          |   |
|        |          |              |            |                |              | •           |    |  | 激活 Windows     |          |   |
|        |          |              |            | 一般又友达同隔(ms)    | ) 500        |             |    |  | ·特到 设置 以激活 Win | dows,    | 1 |
|        |          |              |            |                | a            | <b>立</b> 酒  | 信白 |  |                |          |   |

配置采集通道参数如下图:

采集通道串口选择串口1,从站站地址填1

| 🕓 零点配置平台 | ŝ              |                 |          |             |             |             |   |      |              | _             | o ×        |
|----------|----------------|-----------------|----------|-------------|-------------|-------------|---|------|--------------|---------------|------------|
| 文件(F)    | 视图(V)          | <u>工具(T)</u>    |          |             |             |             |   |      |              |               |            |
| 工程       |                | <b>~</b> û      | MULL     | 关于          | MG-IOT01-FX | FX Series 1 | × |      |              |               | ÷          |
| ▲ MG-IOT | 01-FX          |                 | 配置通道参    | 参数 / 配置     | 踩集点         |             |   |      |              |               |            |
| いで生いる    | \ <del>*</del> |                 | 三菱FX系    | 列           |             |             |   |      |              |               | <u>^</u>   |
| 4 米集通    | 追              |                 | 参数名称     | 参数值         |             |             |   |      |              |               | ~          |
| FX Se    | eries_1        |                 | 通道名称     | FX Series 1 |             |             |   |      |              |               |            |
| ▶ 发布通    | 道              |                 | 串口名称     | 串□1         | •           |             |   |      |              |               |            |
|          |                |                 | 地心       | FX 系列       | *           |             |   |      |              |               |            |
|          |                |                 | 他现在式     | EVON        | -           |             |   |      |              |               |            |
|          |                |                 |          | 1           | -           |             |   |      |              |               |            |
|          |                |                 | //xaxa 5 | <u> </u>    |             |             |   |      |              |               |            |
|          |                |                 |          |             |             |             |   |      |              |               |            |
|          |                |                 |          |             |             |             |   |      |              |               |            |
| 属性       |                | <b>~</b> û      | 1        |             |             |             |   |      |              |               |            |
| Sea      | arch           | ×               | 1        |             |             |             |   |      |              |               |            |
| 金公祭教     | 10             |                 |          |             |             |             |   |      |              |               |            |
| 通道描述     | Ξ              | 。<br>菱FX系列编程口协议 |          |             |             |             |   |      |              |               |            |
| 通道类型     | Ξ              | 菱FX系列           |          |             |             |             |   |      |              |               |            |
|          |                |                 |          |             |             |             |   |      |              |               |            |
|          |                |                 |          |             |             |             |   |      |              |               |            |
|          |                |                 |          |             |             |             |   |      |              |               |            |
|          |                |                 |          |             |             |             |   |      |              |               |            |
|          |                |                 |          |             |             |             |   |      | 激活 Winde     | DW/S          |            |
|          |                |                 |          |             |             |             |   | <br> | <br>转到"设置"以激 | )<br>香 Window | s,         |
|          |                |                 | 輸出       |             |             |             |   | <br> | <br>         |               | <b>~</b> Q |

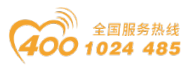

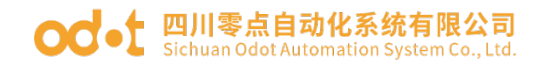

#### 配置采集点,点击一键发布到4区。

| 🕓 零点配置平台     |            |           |            |                       |        |        |                   |             |       |                    |                |     | - 0                                          | $\times$ |
|--------------|------------|-----------|------------|-----------------------|--------|--------|-------------------|-------------|-------|--------------------|----------------|-----|----------------------------------------------|----------|
| 文件(F)        | 视图(V)      | 工具(T)     |            |                       |        |        |                   |             |       |                    |                |     |                                              |          |
| 工程           |            |           | <b>→</b> ậ | MQTT                  | 关于     | М      | -IOT01-FX         | FX Series_1 | x     |                    |                |     |                                              | ÷        |
| ▲ MG-IOT0    | 1-FX       |           |            | 配置通道                  | 参数 / 配 | 置采集点   |                   |             |       |                    |                |     |                                              |          |
| ▲ 采集通道       | í.         |           | - U        | 采集点                   |        |        |                   |             | 参数    |                    |                |     |                                              |          |
| EX Ser       | ies 1      |           | - U        | 命受省称                  | 米集点省称  | 删除操作   | 复制操作              | _           | 参数名   | 称                  | 参数值            |     |                                              |          |
| N 岩东海道       | 100_1<br>6 |           | - 1        | <b>试</b> (字)          |        | 删除     | 复制并粘贴             |             | ▲ 采集点 | 3称 )               | YO             |     |                                              |          |
| / 次印度度       | 4          |           | - 1        | 读(字)                  | ¥1     | 删除     | 复制并粘贴             |             | 读/写   | 3                  | 读              | *   |                                              |          |
|              |            |           | - 1        | 38(12)                | V2     | 10180  | (= #11.)( + + = = |             | 功能研   | B .                | 三菱 FX系列 读      | *   |                                              |          |
|              |            |           | - 1        | 18€( <del>-</del> 7-) | 12     | TTU PF | 发制并植始             |             | 寄存    | 18 Y               | ΥX             | •   |                                              |          |
|              |            |           | - 1        | 读(字)                  | ¥3     | 刪除     | 复制并粘贴             |             | 起始地   | 址 (                | D              |     |                                              |          |
|              |            |           | - 1        | <b>读(</b> 字)          | ¥4     | 删除     | 复制并粘贴             |             | 数据偏积  | 多位(                | D              |     |                                              |          |
|              |            |           | - 1        | <b>漨</b> (字)          | ¥5     | 删除     | 复制并粘贴             |             | 数据类   | 型                  | Uint16 (16bit) | •   |                                              |          |
|              |            |           |            |                       |        |        |                   | _           | 数变即   | 发                  | 使能             | •   |                                              |          |
|              |            |           | • 4        | 增加采集点                 | ξ.     |        |                   |             | 计算处   | 理                  | 无              | •   |                                              |          |
| Sear         | ch         |           | ×          | 命令名称                  | 操作     | _      | _                 | _           | 基数    | . (                | D              |     |                                              |          |
| 命令条数<br>通道描述 | 10         | 差FX玄利编程口标 | tritv      | 读(字)                  | 添加     |        |                   |             | 倍率    | 6                  | D              |     |                                              | -        |
| 通道类型         | =          | 着FX系列     |            | 写(字)                  | 添加     |        |                   |             | 自动发   | 布                  |                |     |                                              |          |
|              |            |           | - 1        | 3品本町((立)              | 添加     |        |                   |             | 自动发   | 2 <b>16</b> :      | 使能 🔻           |     | (发布到Modbus TCP服务器)                           | -        |
|              |            |           | - 1        | 336493(132)           | 100134 |        |                   |             | 发布团   | <u>₹</u> 或:        | 4XXXX -        |     |                                              |          |
|              |            |           | - 1        |                       |        |        |                   |             | 起始地   | b.TF:              | 0              |     |                                              |          |
|              |            |           | - 1        |                       |        |        |                   |             | 地址的   | J <b>A</b> :       | 1              |     |                                              |          |
|              |            |           |            |                       |        |        |                   |             | 一键发   | ₹ <sup>7</sup> ₩5: | 发布             | (把戶 | <b>f有采集点发布到Modbus TCP服务器)</b><br>演行合 Windows | ~        |

点击发布通道,点击 MODBUS TCP 可查看数据发布地址对应关系。配置好所有采集点和发布点后,右键 MG-IOTO1-FX,选择下载配置到网关。

| 🕓 零点配置平台<br>文件(F) | 。<br>视图(V) | 工具(T)          |             |        |       |         |             |          |     |     |      |      |         |       |               |                | - 0 >         | < |
|-------------------|------------|----------------|-------------|--------|-------|---------|-------------|----------|-----|-----|------|------|---------|-------|---------------|----------------|---------------|---|
| 工程                |            | <b>.</b>       | ₽ <u>关于</u> | MG-IOT | 01-FX | FX Seri | es_1 M      | odbus TC | P × |     |      |      |         |       |               |                |               | Ŧ |
| ▲ MG-IOT          | 01-FX      |                | 配置发布通       | 道 /    | 配置发布  | 点       |             |          |     |     |      |      |         |       |               |                |               |   |
| ▲ 采集涌             | 渞          |                | 发布点         |        |       |         |             |          |     |     |      |      |         |       |               | 参数             |               |   |
| EX Se             | eries 1    |                | 发布点名称       | 数据区    | 起始地址  |         | 采集通道        | 采集点      | 属性  | 数据区 | 起始地址 | 存储类型 | 取消关联    | 删除发布点 | 复制操作          | 参数名称           | 参数值           |   |
| (岩东溪)             | ×          |                | RPoint 1    | 4      |       | <>      | FX Series_1 |          |     | Y 🗵 | 0    | Bool | 取消      | 删除    | 复制并粘贴         | 发布点名称          | RPoint 1      |   |
| - <u>X</u> 10.    |            |                | RPoint 2    | 4      | 1     | <>      | FX Series 1 | ¥1       | 读   | ΥX  | 1    | Bool | 取消      | 删除    | 复制并粘贴         | 寄存器            | 4XXXX         | • |
| Modi              | bus ICP    |                | DDeint 2    |        | 2     |         | -           | va       | 105 | VE  | -    | Beel | Tre til | 00100 | E #4134 #1.81 | 起始地址           | 0             |   |
|                   |            |                | KPOINT 5    | 4      | 2     | <>      | FA Series_1 | 12       | 165 | τĿ  | 2    | BOOI | 和知道     | 利陸    | 发制并植知         |                |               |   |
|                   |            |                | RPoint 4    | 4      | 3     | <>      | FX Series_1 | ¥3       | 读   | YΣ  | 3    | Bool | 取消      | 删除    | 复制并粘贴         |                |               |   |
|                   |            |                | RPoint 5    | 4      | 4     | <>      | FX Series_1 | ¥4       | 读   | Υ⊠  | 4    | Bool | 取消      | 删除    | 复制并粘贴         |                |               |   |
|                   |            |                | RPoint 6    | 4      | 5     | <>      | FX Series_1 | ¥5       | 读   | Υ区  | 5    | Bool | 取消      | 删除    | 复制并粘贴         |                |               |   |
| 属性                |            | -              | RPoint 7    | 4      | 6     | <>      | FX Series_1 | ¥6       | 读   | Y 🗵 | 6    | Bool | 取消      | 删除    | 复制并粘贴         |                |               |   |
| Sea               | arch       | >              | RPoint 8    | 4      | 7     | <>      | FX Series_1 | ¥7       | 读   | ΥX  | 7    | Bool | 取消      | 删除    | 复制并粘贴         |                |               |   |
| 命令条数<br>通道描述      | 10<br>M    | )<br>odbus TCP | RPoint 9    | 4      | 8     | <>      | FX Series_1 | Y10      | 读   | Υ区  | 10   | Bool | 取消      | 删除    | 复制并粘贴         |                |               |   |
| 通道类型              | М          | odbus TCP      | RPoint 10   | 4      | 9     | <>      | FX Series_1 | ¥11      | 读   | Υ区  | 11   | Bool | 取消      | 删除    | 复制并粘贴         | 关联             |               |   |
|                   |            |                |             |        |       |         |             | 1        |     |     |      |      |         | 1     |               | 采集通道:          | FX Series_1 ▼ |   |
|                   |            |                | 增加发布点       |        |       |         |             |          |     |     |      |      |         |       |               | 采集点・           | •             |   |
|                   |            |                | 命令名称        | 操作     |       |         |             |          |     |     |      |      |         |       |               | and the same s |               |   |
|                   |            |                | 读/写         | 添加     |       |         |             |          |     |     |      |      |         |       |               | 关联:            | 关联该点          |   |
|                   |            |                | 4           |        |       |         |             |          |     |     |      |      |         |       | 75271         | vvindows       |               | • |

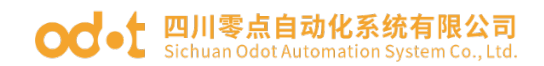

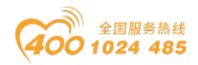

完成上述设置后 Modbus TCP 客户端可使用 Modbus TCP 协议,通过网关 IP 地址 192.168.1.254、Modbus 数据通讯端口 502,访问网关,对采集数据进行访 问。本文档采用 Modbus Poll 模拟 Modbus TCP 客户端采集数据。

| $\mathbb{B}^{\eta}_{0}$ | Modbus Poll - [N | /bpoll1]          |                       | _             |   | ×     |
|-------------------------|------------------|-------------------|-----------------------|---------------|---|-------|
| Post<br>L               | File Edit Conr   | nection Setup F   | unctions Display View | Window Help   |   | _ 8 × |
| Ľ                       | i 🗳 🖬 🎒 🗙        | 10 <u>1</u> 1     | 05 06 15 16 17 22     | 23   TC 🗵   🤋 | ? |       |
| Тх                      | = 13827: Err = 1 | 11: ID = 1: F = 0 | 03: SR = 100ms        |               |   |       |
|                         |                  |                   |                       |               |   |       |
|                         | Alias            | 00000             |                       |               |   |       |
| 0                       | YO               | 1                 |                       |               |   |       |
| 1                       | Y1               | 0                 |                       |               |   |       |
| 2                       | Y2               | 0                 |                       |               |   |       |
| 3                       | Y3               | 0                 |                       |               |   |       |
| 4                       | Y4               | 0                 |                       |               |   |       |
| 5                       | Y5               | 0                 |                       |               |   |       |
| 6                       | Y6               | 0                 |                       |               |   |       |
| 7                       | ¥7               | 0                 |                       |               |   |       |
| 8                       | Y10              | 1                 |                       |               |   |       |
| 9                       | Y11              | 0                 |                       |               |   |       |
|                         |                  |                   |                       |               |   |       |
|                         |                  |                   |                       |               |   |       |
|                         |                  |                   |                       |               |   |       |
|                         |                  |                   |                       |               |   |       |
|                         |                  |                   |                       |               |   |       |
|                         |                  |                   |                       |               |   |       |
| For                     | Help, press F1.  |                   | [192.168.1.254]: 502  |               |   |       |

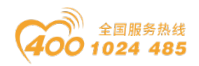

### 5.2 实现 FX 串口协议到 MQTT 数据交换

#### 5.2.1 与 5.1.1 相同

#### 5.2.2 MG-IOT01 的配置

打开配置软件"Odot Configuration Software",点击工具—搜索设备,选择本机网卡,点击搜索设备,会扫描到同一网段的 IOT 网关,点击确定会在左侧生成 IOT 工程。IP 地址采用默认 IP 地址: 192.168.1.254。PLC 接到串口 1,设置串口 1 参数为直通、RS422/9600、偶/7/1,其他参数默认。

|         | -     |               |            |                    |                  |                            | ~    |
|---------|-------|---------------|------------|--------------------|------------------|----------------------------|------|
| 文件(F)   | 视图(V) | 工具(T)         |            |                    |                  |                            |      |
| 工程      |       |               | <b>–</b> ů | мотт 🦻             | ŧ <del>T</del> № | MG-IOT01-FX ×              | ÷    |
| MG-IOT  | 01-FX |               |            | 网口                 |                  |                            | Ê.   |
|         |       |               |            | 参数名称               | 参数值              | 值                          |      |
|         |       |               |            | MAC地址 40           | :01:E5:05:       | 9 <mark>5 - 06</mark> : A9 |      |
|         |       |               |            | IP地址 19            | 2.168.1.25       | .254                       |      |
|         |       |               |            | 子网掩码 25            | 5.255.255.0      | 5. 0                       |      |
|         |       |               |            | 网关 19              | 2.168.1.1        | .1                         |      |
|         |       |               |            | 配置端口 10            | )24              |                            |      |
|         |       |               |            | DHCP使能 禁           | 用                | •                          |      |
|         |       |               |            | DNS服务器IP 11        | 4.114.114.11     | 4.114                      |      |
|         |       |               |            | 串口1                |                  |                            |      |
|         |       |               |            | 参数名称               | 参数值              | 数值                         | -    |
| 属性      |       |               | <b>-</b> û | 禁用串口               | 直通               | •                          |      |
| E 2↓ Se | arch  |               | ×          | 串口类型               | RS422            | •                          |      |
| 』 配置参数  |       |               |            | 波特率                | 9600 bps         | s 🔻                        |      |
| IP地址    |       | 192.168.1.254 |            | 数据位                | 7 位              | •                          |      |
| 备注信息    |       |               |            | 校验位                | 偶检验              | •                          | _    |
| 设备类型    |       | MG-IOT01-FX   |            | 停止位                | 1位               |                            |      |
| HUELMLI |       | 1024          |            | 响应字符间隔(†)          | 3.5t             |                            |      |
|         |       |               |            | ±79:19:101-5148(c) | 5.00             |                            |      |
|         |       |               |            | 工(小井一)             | ****             |                            |      |
|         |       |               |            |                    | \$X.961木1子       | 激活 Windows                 |      |
|         |       |               |            | 授义友达同隔(ms          | 500              | 转到 设置 以激活 Windows。         |      |
|         |       |               |            | * e                | 63               |                            | μ τ. |

配置采集通道参数如下图:

采集通道串口选择串口1,编码方式选FX2N,从站站地址填1.

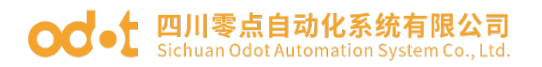

🔼 零点配置平台

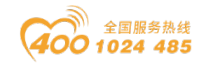

- 0 ×

| 文件(F)    | 视图(V)   | 工具(T)    |            |       |             |             |             |   |   |   |   |             |          |
|----------|---------|----------|------------|-------|-------------|-------------|-------------|---|---|---|---|-------------|----------|
| 工程       |         |          | <b>-</b> ù | MQTT  | 关于          | MG-IOT01-FX | FX Series_1 | × |   |   |   |             | -        |
| ▲ MG-IOT | 01-FX   |          |            | 配置通道  | 参数 / 配置     | 星采集点        |             |   |   |   |   |             |          |
| ▲ 平焦涌    | 渞       |          |            | 三菱FX系 | 列           |             |             |   |   |   |   |             | ^        |
| EV C     | arias 1 |          |            | 参数名称  | 参数值         | I           |             |   |   |   |   |             | <b>A</b> |
|          | enes_r  |          |            | 通道名称  | FX Series 1 |             |             |   |   |   |   |             |          |
| ▶ 友布通    | 道       |          |            | 串口名称  | 串口1         | -           |             |   |   |   |   |             |          |
|          |         |          |            | 协议    | FX 系列       | *           |             |   |   |   |   |             |          |
|          |         |          |            | 编码方式  | FX2N        | •           |             |   |   |   |   |             |          |
|          |         |          |            | 从站站号  | 1           |             |             |   |   |   |   |             |          |
|          |         |          |            |       | ·           |             |             |   |   |   |   |             | V        |
|          |         |          |            |       |             |             |             |   |   |   |   |             |          |
|          |         |          |            |       |             |             |             |   |   |   |   |             |          |
| 属性       |         |          | <b>~</b> û |       |             |             |             |   |   |   |   |             |          |
| Sea      | arch    |          | ×          |       |             |             |             |   |   |   |   |             |          |
| 命令条数     | 1       | 0        | _          |       |             |             |             |   |   |   |   |             |          |
| 通道描述     | =       | 姜FX系列编程口 | 协议         |       |             |             |             |   |   |   |   |             |          |
| 通道英型     | -       | _轰FX 系列  | _          |       |             |             |             |   |   |   |   |             |          |
|          |         |          |            |       |             |             |             |   |   |   |   |             |          |
|          |         |          |            |       |             |             |             |   |   |   |   |             |          |
|          |         |          |            |       |             |             |             |   |   |   |   |             |          |
|          |         |          |            |       |             |             |             |   |   |   |   |             |          |
|          |         |          |            |       |             |             |             |   |   |   |   | 激活 Window   |          |
|          |         |          |            | 輸出    | _           |             | _           | _ | _ | _ | _ | 转到"设置"以激活 V | Vindows, |
|          |         |          |            |       |             |             |             |   |   |   |   |             | +        |

#### 配置采集点见下图:

| 🔼 零点配置平台   |         |                     |                                          |                     |        |         |   |                      |                | – 0 ×                                   |
|------------|---------|---------------------|------------------------------------------|---------------------|--------|---------|---|----------------------|----------------|-----------------------------------------|
| 文件(F)      | 视图(V)   | 工具(T)               |                                          |                     |        |         |   |                      |                |                                         |
| 工程         |         | <b>~</b> ù          | 关于                                       | FX Series_1         | ×      |         |   |                      |                | ÷                                       |
| ▲ MG-IOT   | 01-FX   |                     | 配置通道                                     | 参数 <mark>/</mark> 配 | 置采集点   |         |   |                      |                |                                         |
| ▲ 采集通道     | 道       |                     | 采集点                                      |                     |        | 7       |   | 参数                   |                |                                         |
| FX Se      | eries_1 |                     | 命令名称                                     | 采集点名称               | 删除操作   | 复制操作    |   | 参数名称                 | 参数值            | Î                                       |
| ▶ 发布通      | 道<br>〔  |                     | 读(字)                                     | YO                  | 刪除     | 夏制并粘贴   |   | 采集点名称                | YO             |                                         |
|            |         |                     | 读(字)                                     | ¥1                  | 删除     | 夏制并粘贴   |   | 政/与                  | 関              | ·                                       |
|            |         |                     | 读(字)                                     | Y2                  | 删除     | 夏制并粘贴   |   | 切能的                  | 三変 FX 杀列 读     | ·                                       |
|            |         |                     | 漆(字)                                     | ¥3                  | #HIR\$ | 复生业社社社会 |   | 前1子前<br>1256月19日日    |                |                                         |
|            |         |                     | () () () () () () () () () () () () () ( |                     |        |         |   | 2014月10日<br>約1月/高裕/六 | 0              |                                         |
|            |         |                     | 读(子)                                     | ¥4                  | 司家     | 夏制并粘贴   |   | 数据选型                 | Uint16 (16bit) | •                                       |
|            |         |                     | 读(字)                                     | Y5                  | 刪除     | 夏制并粘贴   | ~ | 数表即发                 | 価能             | •                                       |
| 属性         |         | <b>~</b> ù          | 增加采集点                                    | 7                   |        | _       |   | 计算处理                 | 无              | •                                       |
| Sea 2↓ Sea | rch     | ×                   | 命令名称                                     | 操作                  |        |         |   | 基数                   | 0              |                                         |
| 命令条数       | 10      |                     | 读(字)                                     | 添加                  |        |         |   | 倍率                   | 0              |                                         |
| 通道描述通道类型   | =       | 轰FX系列编栏口协议<br>轰FX系列 | 写(字)                                     | 添加                  |        |         |   | 自动发布                 |                |                                         |
|            |         |                     | 28曲((告)                                  | a⊊-tan              |        |         |   | 自动发布:                | 埜田 ▼           | (发布到Modbus TCP服务器)                      |
|            |         |                     | J9(11)(11)                               | 101 ION             |        |         |   | 发布区域:                | 4XXXX -        | (,,,,,,,,,,,,,,,,,,,,,,,,,,,,,,,,,,,,,, |
|            |         |                     |                                          |                     |        |         |   | 起始地址:                | 0              |                                         |
|            |         |                     |                                          |                     |        |         |   | 地址问隔:                | 1              |                                         |
|            |         |                     |                                          |                     |        |         |   | 一键发布:                | 发布(            | 把所有采集点发布到Modbus TCP服务器)                 |

点击发布通道右键手动添加 MQTT 通道,手动设置配置参数。端口号:1883, 连接模式:IP 地址, MQTT 服务器 IP: 192.168.1.50 (本机网卡 IP 地址,本机模 拟 MQTT 服务器)。

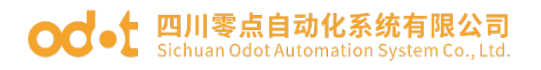

🕓 零点配置平台

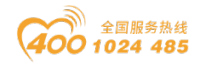

- 0 ×

| 文件(F) 视图(V) 工具(T)       |                          |          |
|-------------------------|--------------------------|----------|
| 工程 👻                    | 关于 FX Series_1 MQTT ×    |          |
| ▲ MG-IOT01-FX           | 配置发布通道 // 配置发布点          |          |
| ▲ 采集通道                  | MQTT服务器参数                |          |
| FX Series 1             | 参数名称                     | ^        |
| 4 岩东溪道                  | 端口 1883                  |          |
|                         | 连接模式 IP地址 ▼              |          |
| MQTI                    | I TLS 使能 禁用 ▼            |          |
|                         | MQTT服务器域名 ServerHostName |          |
|                         | MQTT服务器 P 192.168.1.50   | ~        |
|                         | 设备参数                     |          |
|                         | 参数名称 参数值                 | -        |
| PP14                    | 设备名称 DeviceName          | _        |
| Bitt V                  | 密钥 Password              |          |
|                         | 客户端ID ClientID           | ~        |
| m そ brax 「<br>通道描述 MQTT | 通讯参数                     |          |
| 通道类型 MQTT               | 参数名称 参数值                 | -        |
|                         | 会话标志 保持 🔹                | _        |
|                         | 请求超时时间(ms) 1000          |          |
|                         | 保活时间(ms) 3000            |          |
|                         |                          |          |
|                         | 激活 Windows               |          |
|                         | 検到 设置 以湖浩 Windov<br>輸出   | ws,<br>• |
|                         |                          |          |

#### 点击配置发布点。

| 중 季点配置于台<br>文件(F) 视图(V) 工具(T)                                                                                 |                                                                                                    |                                               | - 0                                                                                                    |
|----------------------------------------------------------------------------------------------------|----------------------------------------------------------------------------------------------------|-----------------------------------------------|----------------------------------------------------------------------------------------------------|
| 工程         0           MG-IOT01-FX         4           采集通道         FX Series_1           本 次布通道         MOTT | 关于     FX Series 1     MQT     X       配置发布点     配置发布点       没布点       命令名称     发布点名称     操作     复制操作       MQT     技術     TopicName 1     删除     复制并粘贴 | 参数<br>参数名体 参数值<br>主题名称 TopicName<br>Qos等级 0 ▼ | 关联平型点            採集通道         命令名称         平集点名称         存储关型         提作           FX Series_1         读(字)         YO         Bool         删除           FX Series_1         读(字)         Y1         Bool         删除                                                                                                    |
| Ette ↓ □<br>正性 ↓ □<br>注意 没↓ Search ×                                                                          |                                                                                                    | 送送開記 循环 ・<br>送送同編(ns) 1000<br>数功振格記 Json ・    | FX Series_1         該(学)         Y2         Bool         删除           FX Series_1         读(学)         Y3         Bool         删除           FX Series_1         读(学)         Y4         Bool         删除           FX Series_1         读(学)         Y5         Bool         删除           FX Series_1         读(学)         Y5         Bool         删除           FX Series_1         读(学)         Y6         Bool         删除           FX Series_1         读(学)         Y6         Bool         删除 |
| から名奴 1<br>通道描述 MQTT<br>通道供型 MQTT                                                                              | 増加没布点<br>命令名称 操作<br>MQTT 订问 添加<br>MQTT 发布 添加                                                                                                    |                                               | FX Series_1         读(字)         Y10         Bool         删除           关联                                                                                                    |

配置好所有采集点和发布点后,右键 MG-IOTO1-FX,可选择下载配置到网关。 下载成功后,完成数据 MQTT 发布。

完成上述设置后 MQTT 客户端可使用 MQTT.fx 测试软件访问网关,对采集数 地址: 四川省绵阳市高新区虹盛路6号 48 / 69 官网: www.odot.cn

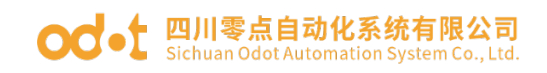

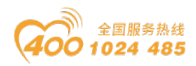

据进行访问。

|                              | T.fx - 1.7.1                        |                                                |                                                                 | - 🗆 X         |
|------------------------------|-------------------------------------|------------------------------------------------|-----------------------------------------------------------------|---------------|
| File E:                      | ixtras Help                         |                                                |                                                                 |               |
|                              | local mosquitto                     | Connect Disconnect                             |                                                                 | •             |
| Pu                           | Edit Connection Profiles            |                                                |                                                                 | — C           |
| M                            | 2M Eclipse                          |                                                |                                                                 |               |
| read                         | cai mosquitto                       | Profile Name                                   | local mosquitto                                                 |               |
|                              |                                     | Profile Type                                   | MQTT Broker                                                     |               |
|                              |                                     | MQTT Broker Profile Settings                   |                                                                 |               |
|                              |                                     | Broker Address                                 | 192 168 1 50                                                    |               |
|                              |                                     | Broker Port                                    | 1883                                                            |               |
|                              |                                     | Client ID                                      | MOTT EX Client                                                  | Connecto      |
|                              |                                     |                                                | MQ11_FX_Client                                                  | Generate      |
|                              |                                     | General User Credentials                       | SSL/TLS Proxy LWT                                               |               |
|                              |                                     |                                                |                                                                 |               |
|                              |                                     | Connection Timeout                             | 30                                                              |               |
| Topics                       |                                     | Keep Alive Interval                            | 60                                                              |               |
| ODOT                         |                                     | Auto Reconnect                                 |                                                                 |               |
| odot                         |                                     | Max Inflight                                   | 10                                                              |               |
| read                         |                                     | MQTT Version                                   | ✓ Use Default                                                   |               |
|                              |                                     |                                                | 3.1.1                                                           |               |
| odot                         |                                     |                                                | Clear Publish History                                           |               |
|                              |                                     |                                                | Clear Subscription History                                      |               |
|                              |                                     |                                                |                                                                 |               |
|                              |                                     |                                                |                                                                 |               |
|                              |                                     |                                                |                                                                 |               |
| MQTT.fx - 1.3<br>File Extras | 7.1<br>Help                         |                                                | — c                                                             | J ×           |
| local mo                     | osquitto                            | ect                                            |                                                                 | <b></b>       |
| Publish                      | Subscribe Scripts Broker Status Log |                                                |                                                                 |               |
|                              | Subscribe                           |                                                | QoS0 QoS1 QoS2 Autoscroll                                       |               |
| TopicName 1                  | (1369                               | TopicName 1                                    |                                                                 | 1366          |
|                              | Dump Messages Mute Unsubscribe      | TopicName 1                                    |                                                                 | QoS 0 1367    |
|                              |                                     | TopicName 1                                    |                                                                 | QoS 0 1368    |
|                              |                                     | TopicName 1                                    |                                                                 | QoS 0 1369    |
|                              |                                     | TopicName 1                                    |                                                                 | QoS 0 0       |
|                              |                                     | 19-11-2019 13:41:45.49305699                   |                                                                 | 1369<br>QoS 0 |
| l'opics Collector (          | (1) Scan Stop @~                    | " "version": "1.0", "params": { "version": 1 " |                                                                 |               |
| TopicName 1                  |                                     | "Y1": 0,<br>"Y2": 0,                           |                                                                 |               |
|                              |                                     | "Y4" : 0,<br>"Y5" : 0,                         |                                                                 |               |
| ead                          |                                     | Y7 : θ,<br>"Y10" : 1,<br>"Y141" : 0            |                                                                 |               |
|                              |                                     | <pre></pre>                                    | 激活 Windows                                                      |               |
|                              |                                     | wernun : Inno.event.property.post"             | 转到设置"以激活 Windows,<br>Payload decoded by JSON Pretty Format Decr | oder 💌        |
|                              |                                     |                                                | , address by second ready format been                           |               |

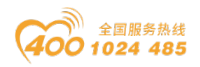

### 六、采集欧姆龙 PLC 数据的测试应用

### 6.1 实现 Hostlink 协议到 Modbus TCP 数据交换

#### 6.1.1 欧姆龙 PLC 的配置

将欧姆龙 PLC 通电, 需加装一个 CP1W-CIF11(485 通讯模块), 该通讯模 块有一个 DIP 开关设定通讯方式, 需要把 2、3 拨到 ON(RS485 方式)。将正面的第二个端子接口 RDB+接到网关串口 1T/S+, 正面的第一个端子接口 RDA-接到 网关串口 1R/S-,设置串口参数:单元号 1,9600,7/E/2, Hostlink 模式。

| <b>蜀</b> PLC 设定 - 新PLC1                                      | - 🗆 ×      |
|--------------------------------------------------------------|------------|
|                                                              |            |
| 启动   设置   时序   輸入常数   串口1   串山2   外部服务   内置輸入设置   脉冲輸出0   脉冲 | 「輸出1 脉冲輸出▲ |
| 週間以直<br>○ 标准(9600・172 F)                                     |            |
| <ul> <li>○ 定割 波特率 格式 模式</li> </ul>                           |            |
| 9600 🔻 7,2,E 💌 Host Link 💌 2                                 | ~          |
|                                                              | PC链接模式     |
| © 禁止 © 接收字节 256 ÷                                            | € 全部       |
| C 没置 0x0000 ÷ C CR,LF                                        | C 主体       |
| C 没定结束妈 000000                                               |            |
| 「响应超时」」「単元号」「延迟」「NT/PC链接最大」」                                 | PC链接单元号    |
| 4 Å *100 ms 1 4 0 Å *10 0 Å                                  | 0 🔺        |
|                                                              | · ·        |
| (訳首 5000ms)                                                  |            |
|                                                              |            |
|                                                              |            |
|                                                              |            |
|                                                              |            |
|                                                              |            |
|                                                              |            |
|                                                              |            |
|                                                              |            |
|                                                              | CP1H-X 离线  |

测试用编程界面如下图:编辑完成后,保存、下载。让plc处于RUN。

|                                                                                                    | <b> 零点</b><br>ian Odd                                                         | <b>(自动化</b><br>ot Automa                                                                               | <mark>系统有</mark><br>tion Syste                                                              | <b>限公司</b><br>m Co., Ltd. |                                          |                   |                              |                            | (40               | 》 全国服务频<br>〇 1024 4 | ₩线<br>85 |
|----------------------------------------------------------------------------------------------------|-------------------------------------------------------------------------------|----------------------------------------------------------------------------------------------------|---------------------------------------------------------------------------------------------|---------------------------|------------------------------------------|-------------------|------------------------------|----------------------------|-------------------|---------------------|----------|
| ■ CP1Houmulong - CX-Program<br>⑦ 文件(F) 編集(E) 视照(V) 指<br>□ ☞ ■ 02 ④ 22 よ<br>□ ♀ Q Q □ ● ○ 2 よ<br>□ ♀ Q Q □ ● ○ 2 ○ ○ ○ ○ ○ ○ ○ ○ ○ ○ ○ ○ ○ ○ ○ ○ ○ | nmer - (新PL<br>善入(I) PLC<br>■ @  <br>■ [] [] [] [] [] [] [] [] [] [] [] [] [] | LC1.新程序1.段1 (考<br>編程(P) 模拟(S<br>2. C. ) <b>約</b> (な) 写<br>した<br>した<br>日 + + + 4 P 4<br>国   30, 33, 135 | 「形图]]<br>) 工具(1) 音口<br>2 <mark>? №? 4</mark><br>4 I — <i>へ Ø</i><br>1 <b>1</b> — <i>へ Ø</i> | (W) ₩0(H)<br>             | : %. \$* ≪<br>● ■   18 19<br>● ■   18 19 |                   |                              | 97-97 L                    | (                 | ● 施携上検              | 0 × (    |
| ····································                                                                                                    | 0                                                                             | [程序名 : 新程序<br>[段名称 : 段1]<br>=(300)                                                                     | 51]<br>T0007                                                                                | · · ·                     |                                          |                   | Q:100.00                     | -                          |                   |                     |          |
| · · · · · · · · · · · · · · · · · · ·                                                                                                    |                                                                               | 0                                                                                                    |                                                                                             |                           | •                                        | •                 | TIM<br>0000<br>#40           | 100ms定时器(定用<br>定时器号<br>设置值 | 寸器)[BCD类型]<br>-   |                     |          |
| <del></del>                                                                                                    |                                                                               |                                                                                                    | T0000                                                                                       | · ·                       | •                                        | •<br>•<br>•       | RSET<br>Q:100.07<br>Q:100.01 | 复位<br>位                    |                   |                     |          |
|                                                                                                    |                                                                               |                                                                                                    |                                                                                             |                           | •                                        |                   |                              | -<br>复位<br>位               |                   |                     | -        |
|                                                                                                    | <br>X 1                                                                       | 名称:                                                                                                    |                                                                                             | 1                         | 地址值:                                     | 注释:               |                              |                            |                   |                     | <u> </u> |
|                                                                                                    | \ 传送 /                                                                        |                                                                                                    |                                                                                             |                           | 新PLC                                     | 1(网络:0,节点:0) - 商线 | •                            |                            | : 0 (9, 4) - 100% | <u> </u>            | CAP NUM  |

#### 6.1.2 MG-IOT01 的配置

打开配置软件"Odot Configuration Software",点击工具—搜索设备, 选择本机网卡,点击搜索设备,会扫描到同一网段的 IOT 网关,点击确定会在左 侧生成 IOT 工程。IP 地址采用默认 IP 地址: 192.168.1.254。PLC 接到串口 1, 设置串口 1 参数为直通、RS485/9600、偶/7/2,其他参数默认

|               |      |            |             |                 |        |                      | D                                 |     |
|---------------|------|------------|-------------|-----------------|--------|----------------------|-----------------------------------|-----|
| 文件(F) 视       | 图(V) | L首(L)      |             |                 |        |                      |                                   |     |
| 工程            |      |            | · ヰ 关于 MG   | -IOT01-OM ×     |        |                      |                                   |     |
| MG-IOT01-     |      |            | MAC地址 4     | D:01:E5:05:0    | 6 : A9 | 9                    |                                   |     |
|               |      |            | IP地址 19     | 92.168.1.254    | ŧ.     |                      |                                   |     |
|               |      |            | 子网掩码 25     | 55.255.255.0    |        |                      |                                   |     |
|               |      |            | 网关 19       | 92.168.1.1      |        |                      |                                   | _   |
|               |      |            | 配置端口 1      | 024             |        |                      |                                   | _   |
|               |      |            | DHCP使能 劳    | 专用              | •      | •                    |                                   | _   |
|               |      |            | DNS服务器IP 11 | 4.114.114.11    | 4      |                      |                                   |     |
|               |      |            | 串口1         |                 |        |                      |                                   |     |
|               |      |            | 参数名称        | 参数值             | -      |                      |                                   | -   |
|               |      |            | 禁用串口        | 直通              | -      |                      |                                   |     |
|               |      |            | 串口类型        | RS485           | •      |                      |                                   |     |
| 属性            |      |            | ⊉ 波特率       | 9600 bps        | •      |                      |                                   |     |
| Search Search |      |            | ★ 数据位       | 7位              | •      |                      |                                   |     |
| 』 配置参数        |      |            | 校验位         | 偶检验             | -      |                      |                                   |     |
| IP地址          | 192  | .168.1.254 | 停止位         | 2 位             | •      |                      |                                   |     |
| 留注信息          | MG   | IOT01-OM   | 响应字符间隔(t    | ) 3.5t          | •      |                      |                                   | - 1 |
| 配置端口          | 102  | 4          | 超时时间(ms)    | 500             |        |                      |                                   |     |
|               |      |            | 工作模式        | 数据保存            |        |                      |                                   |     |
|               |      |            | 报文发送间隔(m    | s) 500          |        |                      |                                   |     |
|               |      |            | 榆田          |                 | _      |                      | NEWSTON AND 1                     | -   |
|               |      |            | * 8         | 时间 牙            | ĸ源     | 信息                   | 送い古 Windows<br>結例的母親の1995 Windows | -   |
|               |      |            | lnfo 2      | 019/11/19 10: C | dotC   | Configuation. 日下载92% | TETU DE WEG WINDOWS.              |     |
|               |      |            |             |                 |        |                      |                                   |     |

配置采集通道参数如下图:

采集通道串口选择串口1,从站站号填1

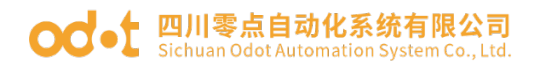

🔄 零点配置平台

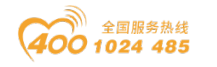

- 0 ×

| 工程     * #     MG-IOT01-OM     Hestlink_1     X            · MG-IOT01-OM           · 建国道道参数           · 建国集集盘             · Modelink_1           · 皮布通道           · 愛数名称         · 参数值         · 通過名称         · Hostlink_1             · 及布通道           · レ         · レ         · レ                                                                                                    | *<br>*     |
|----------------------------------------------------------------------------------------------------|------------|
| ▲ MG-IOT01-OM<br>▲ 采集通道<br>Hostlink 1<br>▶ 发布通道<br>★ MG-IOT01-OM<br>● 数名称 参数值<br>通道名称 Hostlink 1<br>■ 日名校 単口1 ・<br>物议 Hostlink ・<br>编码方式 ・<br>从站台 1                                                                                                    |            |
| · 采集通道     欧纬龙CP系列(HOSTLINK)       Bottink_1     参数倍       · 发布通道     · Mostlink 1       ····································                                                                                                    |            |
| Abstillink_1     Statistick_1       ▶ 发布通道     通道名称 Hostlink_1       申日名称 申□1     •       物议 Hostlink •     ·       ····································                                                                                                    |            |
| POSUIIIC     通道名称     Hostlink 1       ▶ 发布通道     田口名称     申□1     •       协议     HostLink •        網防元     •       从站始号     1                                                                                                    | *          |
| ▶ 友布通道<br>■日名称 申□1 ・<br>物议 HostLink ・<br>編码方式 ・<br>从站始者 1                                                                                                    | *          |
| bi 议 HostLink ・ 編码方式 ・ 从站計者 1                                                                                                    | ~ ~        |
| 编码方式 -<br>从站站号 1                                                                                                    |            |
| AJ3848 1                                                                                                    |            |
|                                                                                                    | <u> </u>   |
|                                                                                                    |            |
|                                                                                                    |            |
|                                                                                                    |            |
| REYE V 0                                                                                                    |            |
| E 14 Search X                                                                                                    |            |
| 命令条数 10 10 10 10 10 10 10 10 10 10 10 10 10                                                                                                    |            |
| · 通過描述   影响龙 Hostink 协议                                                                                                    |            |
| 18-199422 BO4726-7-8-91(140stinik)                                                                                                    |            |
|                                                                                                    |            |
|                                                                                                    |            |
|                                                                                                    |            |
|                                                                                                    |            |
| Same and American Street Street Str | <b>-</b> 4 |
| -                                                                                                    |            |
|                                                                                                    |            |

#### 配置采集点,点击一键发布到4区。

| 🔕 零点配置平台        |                       |                     |             |           |                        |       |       |            |                          | - 8 >           | ×   |
|-----------------|-----------------------|---------------------|-------------|-----------|------------------------|-------|-------|------------|--------------------------|-----------------|-----|
| 文件(F)           | 视图(V)                 | 工具(T)               |             |           |                        |       |       |            |                          |                 |     |
| 工程              |                       | -                   | ₽ <u>关于</u> | MG-IOT01- | OM Hostlink_1          | ×     |       |            |                          |                 | Ŧ   |
| ▲ MG-IOT        | 01-OM                 |                     | 配置通道        | 参数 / 配置   | 星采集点                   |       |       |            |                          |                 |     |
| ⊿ 采集通道          | 首                     |                     | 采集点         |           |                        |       | 参数    |            |                          |                 |     |
| Hostli          | ink 1                 |                     | 命令名称        | 采集点名      | 称删除操作                  | 复制操作  | 读/写   | 读          | •                        |                 |     |
| ▶ 岩布通道          | *****                 |                     | 读           | CPoint    | 1 删除                   | 复制并粘贴 | 功能码   | Hostlink 读 | •                        |                 |     |
| * <u>X10180</u> | <u> </u>              |                     | 读           | CPoint 1  | (2) 删除                 | 复制并粘贴 | 寄存器   |            | •                        |                 |     |
|                 |                       |                     | 读           | CPoint 1  | (3) 删除                 | 复制并非能 | 起始地址  | 101        |                          |                 |     |
|                 |                       |                     |             |           |                        |       | 数据偏移位 | 1          |                          |                 |     |
|                 |                       |                     | 读           | CPoint 1  | (4) 删除                 | 复制并粘贴 | 数据类型  | Bool       | •                        |                 |     |
|                 |                       |                     | 读           | CPoint 1  | (5) 删除                 | 复制并粘贴 | 数变即发  | 使能         | v                        |                 |     |
|                 |                       |                     |             |           | i i                    | i i   | 计算处理  | 无          | •                        |                 |     |
| 届性              |                       | <b>.</b>            | 增加采集点       | Ē         |                        |       | 基数    | 0          |                          |                 |     |
|                 | rch                   |                     | 命令名称        | 操作        | _                      | _     | 倍率    | 0          |                          |                 |     |
|                 | 10                    |                     | 这           | 添加        |                        |       | 白动发布  |            | _                        |                 | Ť.  |
| 通道描述            | 10<br>Ø3              | ,<br>姆龙 Hostlink 协议 | 5           | 添加        |                        |       |       | /## =      | (安大和Madeus TCD肥有器)       |                 |     |
| 通道类型            | <b>B</b> <sup>1</sup> | 姆龙CP系列(Hostlink     | )           |           |                        |       | 日初友仲  | (史能 *      | (友布到Modbus TCP服务器)       |                 |     |
|                 |                       |                     |             |           |                        |       | 起始地址  | 0          |                          |                 |     |
|                 |                       |                     |             |           |                        |       | 地址间隔  | 1          |                          |                 |     |
|                 |                       |                     |             |           |                        |       | 一键发布  | 发布         | (把所有采集点发布到Modbus TCP服务器) |                 |     |
|                 |                       |                     |             |           |                        |       |       | L          |                          |                 |     |
|                 |                       |                     | 输出          |           |                        |       |       |            | 激活                       | Windows         | - q |
|                 |                       |                     | Info        | 时间        | 来源<br>(19.10) OdetC==f | 信息    | 1204  |            | 转到"                      | 设置"以激活 Windows。 |     |
|                 |                       |                     |             | 2019/11/  |                        |       |       |            |                          |                 | -   |

点击发布通道,点击 MODBUS TCP 可查看数据发布地址对应关系。配置好所 有采集点和发布点后,右键MG-IOT01-OM,选择下载配置到网关。

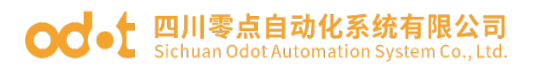

🔁 素点配置平台

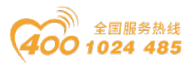

| <br>0 | $\times$ |
|-------|----------|

| 工程            |                  | * 4 关于   | MG-IOT | 01-OM | Hostli | nk_1       | Modbus TCP 🔅 | <        |       |      |      |        |       |          |           |          |
|---------------|------------------|----------|--------|-------|--------|------------|--------------|----------|-------|------|------|--------|-------|----------|-----------|----------|
| A MG-IOT01-ON | 1                | 配置发布通    | 道 / i  | 配置发布  | 点      |            |              |          |       |      |      |        |       |          |           |          |
|               |                  | 发布点      |        |       |        |            |              |          |       |      |      |        |       |          | 参数        |          |
| ▲ 米集通道        |                  | 发布点名称    | 数据区    | 起始地址  | t      | 采集通道       | 采集点          | 属性       | 数据区   | 起始地址 | 存储类型 | 取消关联   | 删除发布点 | 复制操作     | 参数名称      | 参数       |
| Hostlink_1    |                  | RPoint 1 | 4      | 0     | <>     | Hostlink 1 | CPoint 1     | 12       |       | 100  | Bool | 取消     | #IB\$ | 复制并粘贴    | 发布点名称     | RPoint 1 |
| ▲ 发布通道        |                  |          |        |       |        |            |              |          |       |      |      | -10/11 |       |          | 寄存器       | 4XXXX    |
|               |                  | RPoint 2 | 4      | 1     | <>     | Hostlink_1 | CPoint 1(2)  | 读        |       | 100  | Bool | 取消     | 删除    | 复制并粘贴    | #B\$\$\$  | 0        |
|               |                  | RPoint 3 | 4      | 2     | <>     | Hostlink_1 | CPoint 1(3)  | 读        | CIO 🗵 | 100  | Bool | 取消     | 删除    | 复制并粘贴    | 2         | °        |
|               |                  | RPoint 4 | 4      | 3     | <>     | Hostlink_1 | CPoint 1(4)  | 读        | CIO 🗵 | 100  | Bool | 取消     | 删除    | 复制并粘贴    |           |          |
|               |                  | RPoint 5 | 4      | 4     | <>     | Hostlink_1 | CPoint 1(5)  | 读        | CIO 🗵 | 100  | Bool | 取消     | 删除    | 复制并粘贴    |           |          |
|               |                  | RPoint 6 | 4      | 5     | <>     | Hostlink_1 | CPoint 1(6)  | 读        | CIO 🗵 | 100  | Bool | 取消     | 删除    | 复制并粘贴    |           |          |
| 属性            |                  | RPoint 7 | 4      | 6     | <>     | Hostlink_1 | CPoint 1(7)  | 读        | CIO 🗵 | 100  | Bool | 取消     | 删除    | 复制并粘贴    |           |          |
| Search        |                  | RPoint 8 | 4      | 7     | <>     | Hostlink_1 | CPoint 1(8)  | 读        | CIO 🗵 | 100  | Bool | 取消     | 删除    | 复制并粘贴    |           |          |
| 命令条数<br>通道描述  | 10<br>Modbus TCP | RPoint 9 | 4      | 8     | <>     | Hostlink_1 | CPoint 1(9)  | 读        | CIO 🗵 | 101  | Bool | 取消     | 删除    | 复制并粘贴    | 关联        |          |
| 通道类型          | Modbus TCP       |          |        |       | _      |            |              | <b>_</b> |       |      |      | -      |       |          | 采集通道:     | Hostlink |
|               |                  | 增加发布点    |        |       |        |            |              |          |       |      |      |        |       |          | 双角上。      |          |
|               |                  | 命令名称     | 操作     |       |        |            |              |          |       |      |      |        |       |          | ****      |          |
|               |                  | 读/写      | 添加     |       |        |            |              |          |       |      |      |        |       |          | 关联:       | 关联该点     |
|               |                  | 4        |        |       |        |            |              |          |       |      |      |        |       |          |           |          |
|               |                  | 輸出       |        |       |        |            |              |          |       |      |      |        |       | 激活 Winc  | lows      | - (      |
|               |                  | - ·      | 时间     |       | 来源     |            | 信息           |          |       |      |      |        |       | 转到"设置"以测 | 數活 Window | IS. 4    |

完成上述设置后 Modbus TCP 客户端可使用 Modbus TCP 协议,通过网关 IP 地址 192.168.1.254、Modbus 数据通讯端口 502,访问网关,对采集数据进行访问。本文档采用 Modbus Poll 模拟 Modbus TCP 客户端采集数据。

|          | Mod  | dbus Po | oll - [Mbpoll1] | ]        |            |         |       |           | _             |           |   | $\times$ | , |
|----------|------|---------|-----------------|----------|------------|---------|-------|-----------|---------------|-----------|---|----------|---|
| <b>P</b> | File | Edit    | Connection      | Setup    | Functions  | Display | View  | Window    | Help          |           | - | Ð        | × |
| D        | 2    | 8       | )   🗙   🔳   🖞   | <u>,</u> |            | 15 16   | 17 22 | 23   TC 🛛 | <u>이   </u> ? | <b>\?</b> |   |          |   |
| Tx =     | = 13 | 37: Eri | r = 0: ID = 1:  | F = 03   | : SR = 100 | ms      |       |           |               |           |   |          |   |

|   | Alias     | 00000 |  |
|---|-----------|-------|--|
| 0 | 100.0     | 0     |  |
| 1 | 100.1     | 0     |  |
| 2 | 100.2     | 0     |  |
| 3 | <br>100.3 | 0     |  |
| 4 | 100.4     | 0     |  |
| 5 | 100.5     | 0     |  |
| 6 | 100.6     | 0     |  |
| 7 | 100.7     | 1     |  |
| 8 | 101.0     | 0     |  |
| 9 | 101.1     | 0     |  |
|   |           |       |  |
|   |           |       |  |
|   |           |       |  |
|   |           |       |  |
|   |           |       |  |

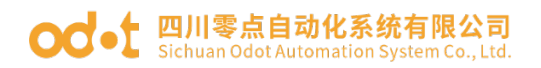

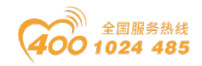

D  $\times$ 

#### 实现 Hostlink 协议到 MQTT 数据交换 6.2

#### 与6.1.1相同 6. 2. 1

#### MG-IOT01 的配置 6.2.2

打开配置软件"Odot Configuration Software",点击工具—搜索设备, 选择本机网卡,点击搜索设备,会扫描到同一网段的 IOT 网关,点击确定会在左 侧生成 IOT 工程。IP 地址采用默认 IP 地址: 192.168.1.254。PLC 接到串口 1, 设置串口1参数为直通、RS485/9600、偶/7/2,其他参数默认。

🔼 零点配置平台 文件(F) 视图(V)

| 文件(F)                  | 视图(V)   | 工具(T)              |                                                                                                    |                                                                                                    |                    |                               |
|------------------------|---------|--------------------|----------------------------------------------------------------------------------------------------|----------------------------------------------------------------------------------------------------|--------------------|-------------------------------|
| 工程                     |         |                    | ▼ ∓ <u>关于</u>                                                                                                    | MG-IOT01-OM ×                                                                                                |                    |                               |
| ፲程<br>▶ MG-IOT0        | 11-OM   |                    | <ul> <li>▲ 3 关于</li> <li>MAC地址</li> <li>IP地址</li> <li>子网掩码</li> <li>网关</li> <li>配置端口</li> <li>DHCP使能</li> <li>DNS服务器II</li> </ul> | MG-IOT01-OM ×<br>40:01:E5:05:<br>192.168.1.25<br>255.255.255.0<br>192.168.1.1<br>1024<br>禁用<br>114.114.114.1 | 06 : A9<br>i4<br>0 |                               |
|                        |         |                    | 串口1<br>参数名和<br>禁用串口                                                                                                    | · 参数值<br>直通                                                                                                  |                    | A                             |
| 屋性<br>副】】↓ Sear        | ch      |                    | <ul> <li>→□央当</li> <li>波特率</li> <li>数据位</li> </ul>                                                                                | 8 RS485<br>9600 bps<br>7 位                                                                                   | •                  |                               |
| ▲ 配置参数<br>IP地址<br>备注信息 | 1       | 92.168.1.254       | 校验位                                                                                                    | 偶检验<br>2 位                                                                                                   | •                  |                               |
| 设备类型<br>配置端口           | M<br>10 | IG-IOT01-OM<br>024 | 响应字符间<br>超时时间(r<br>工作模式                                                                                                    | 鬲(t) 3.5t<br>ns) 500<br>; 数据保存                                                                               | •                  |                               |
|                        |         |                    | ix又及医问#<br>输出<br>★<br>● Info                                                                                                    | 时间<br>2019/11/19 10:                                                                                         | 来源<br>OdotCo       | 「<br>協会<br>のnfiguation、日下数92% |

配置采集通道参数如下图:

采集通道串口选择串口1,从站站地址填1.

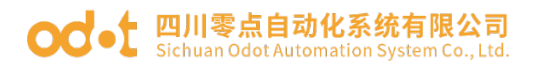

🔄 零点配置平台

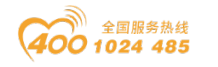

- 0 ×

| 文件(F) 视图(V) 工具(T)        |                                                                  |                                       |
|--------------------------|------------------------------------------------------------------|---------------------------------------|
| <b>I</b> Æ <b>→</b> 1    | <del>≿TMG</del> -IOT01-OM <mark>Hostlink_1 ×</mark>              |                                       |
| MG-IOT01-OM              | 配置通道参数 / 配置采集点                                                   |                                       |
| 1 亚传泽洋                   | 欧姆龙CP系列(HOSTLINK)                                                | · · · · · · · · · · · · · · · · · · · |
|                          | 参数名称 参数值                                                         | A                                     |
| HOSUINK_1                | 通道名称 Hostlink_1                                                  |                                       |
| ▶ 发布通道                   | 串口名称 串口1 ▼                                                       |                                       |
|                          | 协议 HostLink ▼                                                    |                                       |
|                          | 编码方式                                                             |                                       |
|                          | 从站站号 1                                                           |                                       |
|                          |                                                                  | ·                                     |
|                          |                                                                  |                                       |
|                          |                                                                  |                                       |
| 雇性 ▼ ↓                   |                                                                  |                                       |
| Search X                 |                                                                  |                                       |
| 命令条数 10                  |                                                                  |                                       |
| 通道描述 欧姆龙 Hostlink 协议     |                                                                  |                                       |
| 通過與型 图3时从CP涨列(Hostilink) |                                                                  |                                       |
|                          |                                                                  |                                       |
|                          |                                                                  |                                       |
|                          |                                                                  |                                       |
|                          |                                                                  |                                       |
|                          |                                                                  | 激活 Windows 🔷 🕈                        |
|                          | 1月日   本課   1月日<br>■ Info 2019/11/19 10: OdotConfiguration 日下部92% | 转到"设置"以激活 Windows。                    |
|                          |                                                                  | ~                                     |

#### 配置采集点见下图:

| 🚳 零点配置平台                                             |       |                |             |                 |       |            | – 0 ×                    |
|------------------------------------------------------|-------|----------------|-------------|-----------------|-------|------------|--------------------------|
| 文件(F) 视图(V) 工具(T)                                    |       |                |             |                 |       |            |                          |
| 工程 🔹 🏾                                               | 关于    | MG-IOT01-OM    | Hostlink_1  | × Modbus T      | СР    |            |                          |
| ▲ MG-IOT01-OM                                        | 配置通道参 |                | 点           |                 |       |            |                          |
| ▲ 采集诵道                                               | 采集点   |                |             |                 | 参数    |            |                          |
| Hostlink 1                                           | 命令名称  | 采集点名称          | 删涂操作        | 复制操作            | 读/写   | 读          | * ·                      |
|                                                      | 读     | CPoint 1       | 删除          | 复制并粘贴           | 功能码   | Hostlink 读 | •                        |
| - 及印通道<br>Modbus TCP                                 | 读     | CPoint 1(2)    | 删除          | 复制并粘贴           | 寄存器   |            | •                        |
| Moubus TCF                                           | 读     | CPoint 1(3)    | 删除          | 复制并粘贴           | 起始地址  | 101        |                          |
|                                                      | 法     | (Point 1(4)    |             | 复由门计学计算法        | 数据偏移位 | 1          |                          |
|                                                      | Щ     | CFOINT T(4)    | 101 197     | 发制并植知           | 数据类型  | Bool       | •                        |
|                                                      | 读     | CPoint 1(5)    | 删除          | 复制并粘贴           | 数变即发  | 使能         | •                        |
|                                                      | 读     | CPoint 1(6)    | 删除          | 复制并粘贴           | 计算处理  | 无          | •                        |
| <b>居性</b> ~ 7                                        | 读     | CPoint 1(7)    | 删除          | 复制并粘贴           | 基数    | 0          |                          |
| Search ×                                             | 读     | CPoint 1(8)    | 删除          | 复制并粘贴           | 倍率    | 0          |                          |
| 命令条数 10                                              | 漆     | CPoint 1(9)    | <b>FIRE</b> | 复制并非能           | 自动发布  |            |                          |
| 通道接型<br>通道送型<br>図際応 Hostlink 初以<br>防姆応CP系列(Hostlink) | ~     | cronic (s)     | 003 [2]     | 32 (0) / 1 / AL | 自动发布  | 使能 *       | (发布到Modbus TCP服务器)       |
|                                                      |       | CPoint 1(10)   | 制除          | 复制并粘贴           | 发布区域  | 4XXXX *    | •                        |
|                                                      | 增加采集点 |                |             |                 | 起始地址  | 0          |                          |
|                                                      | 命令名称  | 操作             |             |                 | 地址间隔  | . 1        |                          |
|                                                      | 读     | 添加             |             |                 | 一键发布  | 发布         | (把所有米集点发布到Modbus TCP服务器) |
|                                                      | 輸出    |                |             |                 |       |            | 》注Windows ▼              |
|                                                      | *     | 时间             | 来源          | 信息              |       |            | 转到"设置"以激活 Windows。       |
|                                                      | Info  | 2019/11/19 10: | OdotConf    | iguation. 巳下载9  | 296   |            |                          |

点击发布通道右键手动添加 MQTT 通道,手动设置配置参数。端口号:1883, 连接模式:IP 地址, MQTT 服务器 IP: 192.168.1.50 (本机网卡 IP 地址,本机模 拟 MQTT 服务器)。

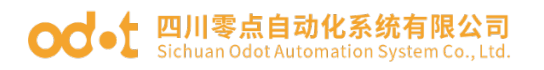

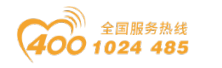

- 0 ×

| 文件(F) 视图(V) 工具(T)                            |                                           |                                       |
|----------------------------------------------|-------------------------------------------|---------------------------------------|
| 工程 * 9                                       | 关于 MG-IOT01-OM Hostlink_1 MQTT ×          |                                       |
| ▲ MG-IOT01-OM                                | 配置发布通道 配置发布点                              |                                       |
| ▲ 亚生语道                                       | MQTT服务器参数                                 | · · · · · · · · · · · · · · · · · · · |
|                                              | 参数名称 参数值                                  | A                                     |
| Hostiink_1                                   | 端口 1883                                   |                                       |
| ▲ 发布通道                                       | 连接模式 IP地址 ▼                               |                                       |
| MQTT                                         | TIS 使能 禁用 🔻                               |                                       |
|                                              | MOTTING Ride Senset Horthama              |                                       |
|                                              | MQTT服务器 IP 192.168.1.50                   | -                                     |
|                                              |                                           |                                       |
|                                              | 参数名称 参数值                                  | A                                     |
|                                              | 设备名称 DeviceName                           |                                       |
| <b>■</b> <u>■</u> <b>■ ■ ■ ■ ■ ■ ■ ■ ■ ■</b> | 密钥 Password                               |                                       |
| Search X                                     | 客户端D ClientID                             |                                       |
| 命令条数 0                                       | Jate curries                              | *                                     |
| 通道描述 MQTT<br>通道光型 MOTT                       | 通讯参数                                      |                                       |
| MIGT                                         | 参数名称 参数值                                  | <b>^</b>                              |
|                                              | 会话标志 保持 •                                 |                                       |
|                                              | 请求超时时间(ms) 1000                           |                                       |
|                                              | 保活时间(ms) 3000                             |                                       |
|                                              |                                           | · · · · · · · · · · · · · · · · · · · |
|                                              | 輸出                                        | 激活 Windows                            |
|                                              | * 时间 来源 信息                                | 转到"设置"以激活 Windows                     |
|                                              | ● Info   2019/11/19 10。发布通道     MQTT添加成功! |                                       |

点击配置发布点。

🚫 零点配置平台

| <ul> <li>医 素点配置平台</li> <li>文件(F) 视图</li> </ul> | a(V) 工具(T) |            |                         |                       |                 |       |          |             |   |            |           |             |         | _             | ð ×      |
|------------------------------------------------|------------|------------|-------------------------|-----------------------|-----------------|-------|----------|-------------|---|------------|-----------|-------------|---------|---------------|----------|
| 工程<br>MG-IOT01-OI                              | M          | <b>~</b> û | <del>XT</del><br>配置发布通道 | MG-IOT01-OM<br>直 配置发行 | Hostlink_<br>词点 | 1 MQT | r ×      |             |   |            |           |             |         |               |          |
| ▲ 采集诵道                                         |            |            | 发布点                     |                       |                 |       | 参数       |             |   | 关联采集点      |           |             |         |               |          |
| Hostlink 1                                     |            |            | 命令名称                    | 发布点名称                 | 操作              | 复制操作  | 参数名称     | 参数值         | - | 采集通道       | 命令名称      | 采集点名称       | 存储类型    | 操作            |          |
|                                                |            |            | MQT <sup>-</sup> 发布     | TopicName 1           | 删除              | 复制并粘贴 | 主题名称     | TopicName 1 |   | Hostlink_1 | 读         | CPoint 1    | Bool    | 删除            | <b>^</b> |
| ▲ 及印通道                                         |            | _          |                         |                       | nA_             |       | Qos等级    | 0           | • | Hostlink 1 | 读         | CPoint 1(2) | Bool    | 删除            |          |
| MQTI                                           |            |            |                         |                       |                 |       | 发送模式     | 循环          | • | Hostlink 1 | 245       | (Boint 1(2) | Real    | 10194         |          |
|                                                |            |            |                         |                       |                 |       | 发送间隔(ms) | 1000        |   | HOSCHIK_1  | 104       | CFOILT (3)  | BOOI    | 009.64        |          |
|                                                |            |            |                         |                       |                 |       | 数据格式     | Json        | • | Hostlink_1 | 读         | CPoint 1(4) | Bool    | 删除            |          |
|                                                |            |            |                         |                       |                 |       |          |             |   | Hostlink_1 | 读         | CPoint 1(5) | Bool    | 删除            |          |
|                                                |            |            |                         |                       |                 |       |          |             |   | Hostlink_1 | 读         | CPoint 1(6) | Bool    | 删除            |          |
| 屋件                                             |            | <b>~</b> µ |                         |                       |                 |       |          |             |   | Hostlink 1 | 读         | CPoint 1(7) | Bool    | ₩I8 <b>\$</b> |          |
| Search                                         |            | ×          |                         |                       |                 |       |          |             |   |            | ~<br>.+   | CD          |         | 10100         |          |
| 命令条数                                           | 1          |            |                         |                       |                 |       |          |             |   | Host Ink_1 | 误         | CPoint 1(8) | BOOI    | 制际            |          |
| 通道描述                                           | MQTT       |            |                         |                       | _               | _     |          |             |   | 关联         |           |             |         |               |          |
| 通迫类型                                           | MQTT       |            | 增加发布点                   |                       |                 |       |          |             |   | 采集通道:      | Hostlink_ | 1 -         |         |               | -        |
|                                                |            |            | 命令名称                    | 操作                    |                 |       |          |             |   | 可作者。       |           |             |         |               |          |
|                                                |            |            | MQTT 订阅                 | 添加                    |                 |       |          |             |   | 不篤息.       |           |             |         |               |          |
|                                                |            |            | MQTT 发布                 | 添加                    |                 |       |          |             |   | 关 联:       | 关联该点      | 关联所有        | 采集点     |               | -        |
|                                                |            |            | 49:11                   |                       | _               | _     | L        |             | _ |            | _         |             |         |               |          |
|                                                |            |            | 1993L)<br>•             | 时间                    | 来源              | 信息    | 1        |             |   |            |           | 激活          | 5 Wind  | ows           |          |
|                                                |            |            | Info                    | 2019/11/19 10         | 。 发布通道          | MC    | TT添加成功!  |             |   |            |           | 유럽구매        | 原画  (漢) | ie winde      | hws.     |

配置好所有采集点和发布点后,右键 MG-IOTO1-OM,可选择下载配置到网关。 下载成功后,完成数据 MQTT 发布。

完成上述设置后 MQTT 客户端可使用 MQTT.fx 测试软件访问网关,对采集数据进行访问。

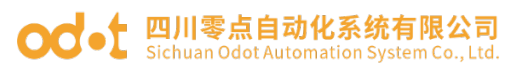

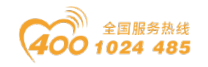

| 🐵 MQTT.fx - 1.7.1                           |                                                                 | - 🗆 X                                        |
|---------------------------------------------|-----------------------------------------------------------------|----------------------------------------------|
| File Extras Help                            |                                                                 |                                              |
| local mosquitto 👻                           | Connect Disconnect                                              | •                                            |
| Pu Edit Connection Profiles                 |                                                                 | - 0                                          |
| M2M Eclipse                                 |                                                                 |                                              |
| read local mosquitto                        | Profile Name local mosquitto                                    |                                              |
|                                             | Profile Type MQTT Broker                                        | ™Q.                                          |
|                                             | MQTT Broker Profile Settings                                    |                                              |
|                                             | Broker Address 192 168 1 50                                     |                                              |
|                                             | Broker Port 1883                                                |                                              |
|                                             | Client ID MOTT FX Client                                        | Generate                                     |
|                                             |                                                                 | Generate                                     |
|                                             | General User Credentials SSL/TLS Proxy LWT                      |                                              |
|                                             | Connection Timeout 20                                           |                                              |
|                                             | Keep Alive Interval 60                                          |                                              |
| Topics                                      | Clean Session 🗸                                                 |                                              |
| ODOT                                        | Auto Reconnect                                                  |                                              |
| read                                        | Max Inflight 10                                                 |                                              |
|                                             | 3.1.1                                                           |                                              |
| odot                                        | Clear Publish History                                           |                                              |
|                                             | Clear Subscription History                                      |                                              |
|                                             | Clear Subscription History                                      | 房                                            |
|                                             |                                                                 | 转                                            |
|                                             |                                                                 |                                              |
| MQTT.fx - 1.7.1<br>File Extras Help         |                                                                 | - a × ,                                      |
| local mosquitto                             | Disconnect                                                      | ,<br>                                        |
| Publish Subscribe Scripts Broker Status Log |                                                                 |                                              |
| seripta prover survay cog                   |                                                                 |                                              |
| Subscribe                                   | 22                                                              |                                              |
| Dump Messages Mute                          | TopicName 1                                                     | 20<br>QoS 0                                  |
| •                                           | TopicName 1                                                     | 21<br>QoS 0                                  |
|                                             | TopicName 1                                                     | 22<br>QoS 0                                  |
|                                             | TopicName 1                                                     | 23<br>QoS 0                                  |
|                                             | TopicName 1                                                     | 23                                           |
|                                             | 19-11-2019 10:50:03:39003400 {                                  | QoS 0                                        |
| Topics Collector (1) Constant Stan Sto      | "version": "1.0",           "params": {           "CPoint 1: 0, |                                              |
| TopicName 1                                 | *CPoint 1(2)* : 1,<br>*CPoint 1(3)* : 0,<br>*CPoint 1(4)* : 0,  |                                              |
|                                             | "CPoint 1(5)" : 0,<br>"CPoint 1(5)" : 0,<br>"CPoint 1(6)" : 0,  |                                              |
| read                                        | "CPOINT 1(7)" : 0,<br>"CPOINT 1(8)" : 0,<br>"CPOINT 1(9)" : 0,  |                                              |
|                                             | "CPoint 1(10)" : 0<br>};<br>id" : 31350.                        |                                              |
|                                             | "method" : "thing.event.property.post"                          | 激活 Windows<br>转到"设置"以激活 Windows。             |
|                                             |                                                                 | Payload decoded by JSON Pretty Fomat Decoder |

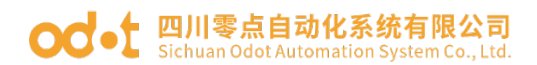

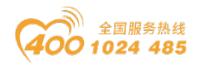

### 七、采集台达 PLC 数据的测试应用

### 7.1 实现 Modbus RTU 协议到 Modbus TCP 数据交换

### 7.1.1 台达 PLC 的配置

将台达 PLC 通电,将 RS232 串口引脚的 4 RXD 接到网关串口 1T/S+,引脚 5 TXD 接到网关串口 1R/S-,引脚 8 接到网关串口 GND。串口参

数:ID=1,RS232,9600,7E1。

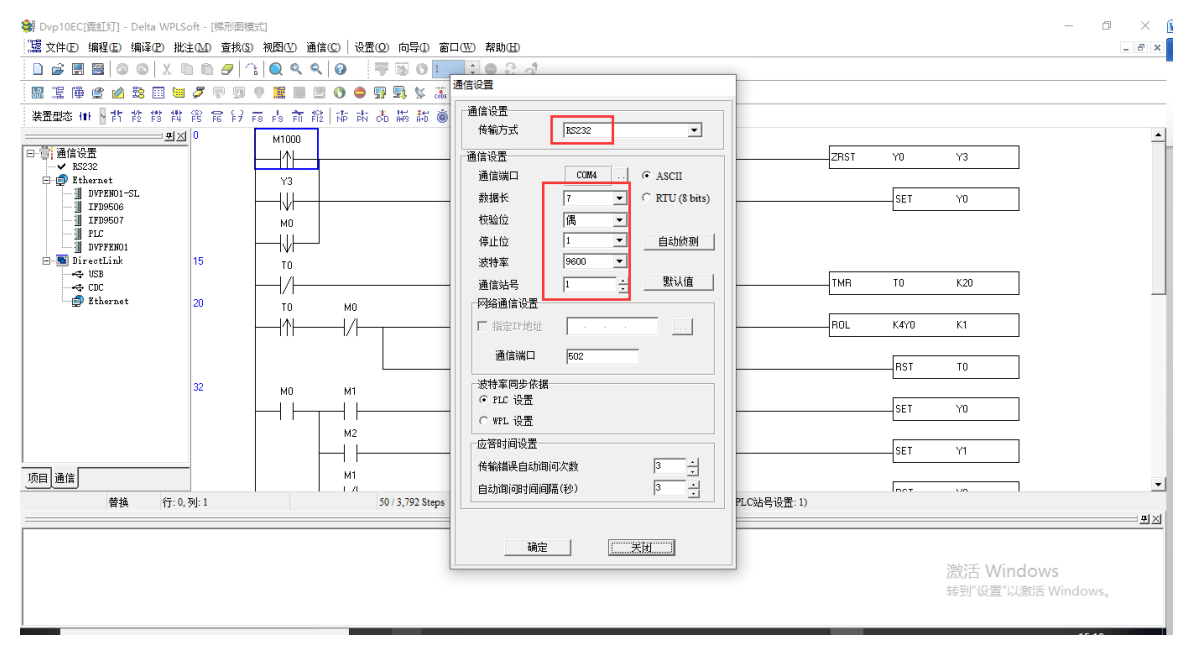

测试用编程界面如下图:编辑完成后,保存、下载。让plc处于RUN。

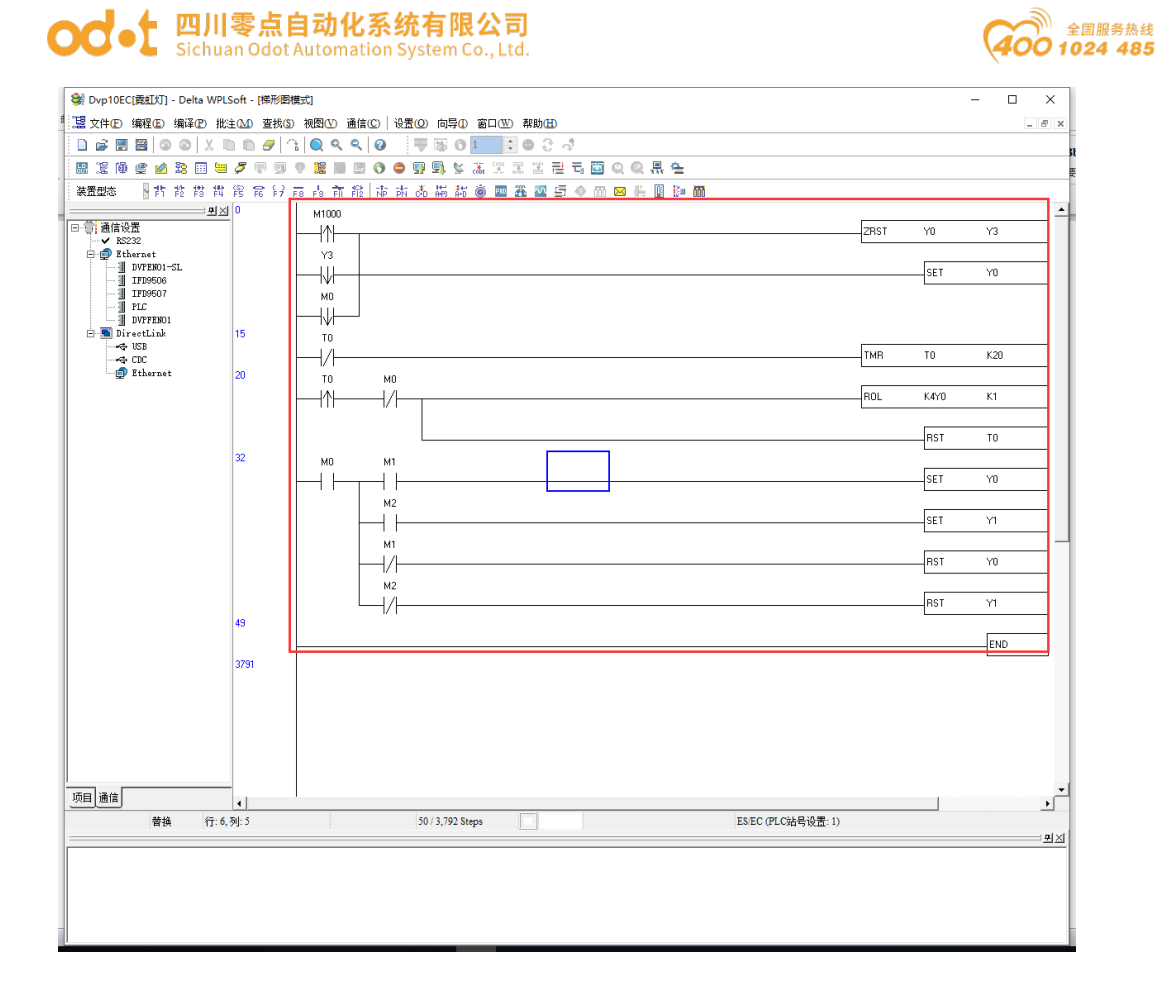

#### 7.1.2 MG-IOT01 的配置

打开配置软件"Odot Configuration Software",点击工具—搜索设备,选择本机网卡,点击搜索设备,会扫描到同一网段的 IOT 网关,点击确定会在左侧生成 IOT 工程。IP 地址采用默认 IP 地址: 192.168.1.254。PLC 接到串口 1,设置串口 1 参数为直通、RS232/9600、7/偶/1,其他参数默认。

| 🔞 零点配置平台                 |               |                   |                   |         |                   |       |     |          | - 0      | × |
|--------------------------|---------------|-------------------|-------------------|---------|-------------------|-------|-----|----------|----------|---|
| 文件(F) 视图(V) 工具(T)        |               |                   |                   |         |                   |       |     |          |          |   |
|                          | 关于 MG<br>上作模式 | -IOT01-OM<br>靫猫保仔 | Hostlink_1        | MQTT    | MG-IOT01-MB × Mod | bus_1 |     |          |          |   |
| ▶ MG-IOT01-OM            | 报文发送间隔(m      | is) 500           |                   |         |                   |       |     |          |          |   |
| MG-IOT01-MB              | <b>黒□3</b>    |                   |                   |         |                   |       |     |          |          | _ |
|                          | 参数名称          | 参数(               | á                 |         | _                 |       |     |          |          | - |
|                          | 禁用串口          | 直通                | •                 |         |                   |       |     |          |          | _ |
|                          | 串口类型          | RS232             | -                 |         |                   |       |     |          |          |   |
|                          | 波特率           | 9600 bps          | •                 |         |                   |       |     |          |          |   |
|                          | 数据位           | 7位                | -                 |         |                   |       |     |          |          |   |
|                          | 校验位           | 偶检验               | •                 |         |                   |       |     |          |          |   |
|                          | 停止位           | 1位                | •                 |         |                   |       |     |          |          |   |
|                          | 响应字符间隔(       | l) 3.5t           | •                 |         |                   |       |     |          |          |   |
| 歴性 ▼ 1                   | 超时时间(ms)      | 500               |                   |         |                   |       |     |          |          |   |
| Search X                 | 工作模式          | 数据保存              | •                 |         |                   |       |     |          |          |   |
| ▲ 配置参数                   | 报文发送间隔(m      | ns) 500           |                   |         |                   |       |     |          |          |   |
| IP地址 192.168.1.254       | 串口4           |                   |                   |         |                   |       |     |          |          |   |
| 輸圧信息<br>辺餐学型 MG-IOT01-MB | 参数名称          | 参数(               | á                 |         |                   |       |     |          |          | - |
| 配置端口 1024                | -             |                   | -                 |         |                   |       |     |          |          |   |
|                          | *             | 时间                | 来源                | 信息      |                   |       |     |          |          |   |
|                          | 🔵 Info        | 2019/11/19 11:    | OdotConfiguation. | 已下载96%  |                   |       |     |          |          |   |
|                          | 🔵 Info 👔      | 2019/11/19 11:    | OdotConfiguation. | 已下载98%  |                   |       |     |          |          |   |
|                          | 🔵 Info 🛛      | 2019/11/19 11:    | OdotConfiguation. | 已下载100% |                   |       | 澎   | 活 Window | S        |   |
|                          | 🔵 Info 🛛      | 2019/11/19 11:    | OdotConfiguation. | 下载成功    |                   |       | 112 |          | Windows, |   |

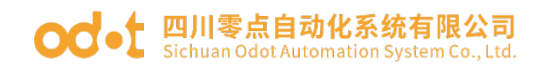

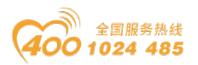

#### 配置采集通道参数如下图:

采集通道串口选择串口3,编码方式ASCII,从站站地址填1

| □ 零点配置平台<br>文件(F) 视图 | 1(V) 丁具(T)       |               |                   |                      |             |             |          |   |          | - 0        |
|----------------------|------------------|---------------|-------------------|----------------------|-------------|-------------|----------|---|----------|------------|
| 工程                   |                  | ▼ 卯 关于        | MG-IOT01-OM       | Hostlink 1           | MQTT        | MG-IOT01-MB | Modbus 1 | × |          |            |
| ▶ MG-IOT01-0         | м                | 配置通道          | 参数 / 配置采集         | 点                    |             |             |          |   |          |            |
|                      | D.               | MODBL         | JS RTU/ASCII      |                      |             |             |          |   |          |            |
|                      | Б                | 参数名称          | 、 参数值             |                      |             |             | _        | _ | <br>     |            |
| ▲ 采集通道               |                  | 通道名称          | Modbus 1          |                      |             |             |          |   |          |            |
|                      |                  | 東口を約          |                   |                      |             |             |          |   |          |            |
| ▶ 发布通道               |                  |               | , <del>ф</del> ЦЗ |                      |             |             |          |   |          |            |
|                      |                  | TO X          | Modbus •          |                      |             |             |          |   |          |            |
|                      |                  | 编码方式          | ASCII •           |                      |             |             |          |   |          | _          |
|                      |                  | 从站站号          | 1                 |                      |             |             |          |   |          |            |
| ₽∰<br>2↓ Search      |                  | - #<br>×      |                   |                      |             |             |          |   |          |            |
| 命令条数                 | 4                | _             |                   |                      |             |             |          |   |          |            |
| 通道描述                 | Modbus RTU/ASCII | 协议            |                   |                      |             |             |          |   |          |            |
| 通道类型                 | Modbus RTU/ASCII |               |                   |                      |             |             |          |   |          |            |
|                      |                  |               |                   |                      |             |             |          |   | <br>     |            |
|                      |                  | 輸出            |                   |                      |             |             |          |   |          |            |
|                      |                  |               | 时间                | 来源                   | 信息          |             |          |   |          |            |
|                      |                  | Into          | 2019/11/19 11:    | OdotConfiguation.    | . 巴卜载96%    |             |          |   |          |            |
|                      |                  | Info          | 2019/11/19 11:    | OdotConfiguation.    | - C N 就 98% |             |          |   | 激活 Windo | WS         |
|                      |                  | linto         | 2019/11/19 11:    | OdotConfiguation.    | Teerstin    |             |          |   |          | a Windows, |
|                      |                  | <b>U</b> INIO | 2019/11/19 11:    | . OdotConfiguration. | · P384840   |             |          |   |          |            |

台达 PLC 输出线圈 Y 对应 Modbus 地址见下表,根据点表配置采集点,配置 完成点击一键发布到 4 区。

| 裝置 | 範圍              | 類別   | DVP<br>通訊位址 | Modbus<br>通訊位址              |
|----|-----------------|------|-------------|-----------------------------|
|    |                 |      | (Hex)       | (Dec)                       |
| S  | 000~255         | Bit  | 0000~00FF   | 000001~000256               |
| S  | 246~511         | Bit  | 0100~01FF   | 000247~000512               |
| S  | 512~767         | Bit  | 0200~02FF   | 000513~000768               |
| S  | 768~1023        | Bit  | 0300~03FF   | 000769~001024               |
| Х  | 000~377 (Octal) | Bit  | 0400~04FF   | 101025~101280               |
| Y  | 000~377 (Octal) | Bit  | 0500~05FF   | 001281~ <mark>001536</mark> |
| T  | 000~255         | Bit  | 0600~06FF   | 001537~001792               |
|    | 000-200         | Word | 0600~06FF   | 401537~401792               |
| М  | 000~255         | Bit  | 0800~08FF   | 002049~002304 激活 Window     |
| Μ  | 256~511         | Bit  | 0900~09FF   | 002305~002560               |

#### 2.12 DVP 系列 PLC 装置通讯地址

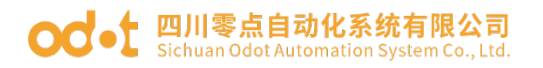

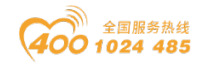

| 🔊 零点配置平台          |                                       |                                |                          |                                          | - 0 ×          |
|-------------------|---------------------------------------|--------------------------------|--------------------------|------------------------------------------|----------------|
| 文件(F) 视图(V) 工具(T) |                                       |                                |                          |                                          |                |
| 工程                | ▼ I 关于 MG-IC                          | )T01-OM Hostlink 1             | MOTT MG-IOT              | 01-MB Modbus 1 X                         | =              |
|                   | 配罟诵道参数 /                              | 配置采集点                          |                          |                                          |                |
| ▶ MG-10101-0M     | 平住占                                   | HUNDIOKAN                      | 参数                       |                                          |                |
| ▲ MG-IOT01-MB     | J-CAD/III                             |                                |                          |                                          |                |
| ▲ 采集通道            | 前支石柳 米集品                              | 百孙 副际操作 复利操作                   | 参数省称 参数                  |                                          | 1              |
| Modbus 1          | 读0XXXX CPoin                          | t1 删除 复制并粘贴                    | 采集点名称 CPoint 4           |                                          |                |
|                   | 读 0XXXX CPoin                         | t2 删除 复制并粘贴                    | 读/写读                     | T                                        |                |
| ▶ 反巾通追            |                                       |                                | 功能码 01 读 0XX             | xx 👻                                     |                |
|                   | 读 0XXXX CPoin                         | t3 删除 复制并粘贴                    | 寄存器 0XXXX                | Ŧ                                        |                |
|                   | 读 0XXXX CPoin                         | t4 删除 复制并粘贴                    | 起始地址 1283                |                                          |                |
|                   |                                       |                                | 数据信報付けの                  |                                          |                |
|                   | 增加禾菓点                                 |                                |                          |                                          |                |
|                   | 命令名称 操作                               |                                |                          | •                                        | Ť              |
| 屋件                |                                       |                                | 自动反位                     | _                                        |                |
|                   |                                       |                                | 自动发布: 使能                 | <ul> <li>▼ (发布到Modbus TCP服务器)</li> </ul> |                |
| Search            | 读1XXXX 添加                             |                                | 发布区域: 4XXXX              | •                                        |                |
| 命令祭数 4            | · · · · · · · · · · · · · · · · · · · |                                | 起始地址: 0                  |                                          |                |
| 加速備 本 Modbus RTU/ |                                       |                                | 地址问隔: 1                  |                                          |                |
|                   | 读 4XXXX 添加                            |                                | ——键发布 <mark>: 发</mark> 布 | (把所有采集点发布到Modbus TCP服务器)                 |                |
|                   | i ir                                  |                                |                          |                                          |                |
|                   | 輸出                                    |                                |                          |                                          | <del>~</del> ‡ |
|                   | * B <u>5</u> 10                       | 来源                             | 信息                       |                                          | A              |
|                   | Info 201                              | 19/11/19 11: OdotConfiguation. | 已下载96%                   |                                          |                |
|                   | Info 201                              | 19/11/19 11: OdotConfiguation. | 巴下载98%                   |                                          | 澳行 Windows     |
|                   | Info 201                              | 19/11/19 11: OdotConfiguation. | 已下载100%                  |                                          |                |
|                   | <b>I</b> nfo 201                      | 19/11/19 11: OdotConfiguation. | 下载成功                     |                                          |                |

点击发布通道,点击 MODBUS TCP 可查看数据发布地址对应关系。配置好所 有采集点和发布点后,右键MG-IOT01-MB,选择下载配置到网关。

| 3 零点配置半台<br>→/#(E) 加     |                    |                      |          |             |                  |            |            |        |        |          |       |               |       |                                        | - 0 ~      |
|--------------------------|--------------------|----------------------|----------|-------------|------------------|------------|------------|--------|--------|----------|-------|---------------|-------|----------------------------------------|------------|
| 又1++(F) 120              | 최(V) <u>나</u> 믓(i) | ▼ # 关于               | MG-IO    | 0T01-OM     | Hostlink_1       | MQTT       |            | MG-IOT | 101-MB | Modbus_1 | Mc    | odbus TCP 🛛 🗡 | 4     |                                        |            |
| ▶ MG-IOT01-C             | M                  | 配置发                  | 布通道 /    | 配置发布;       | <u>点</u>         |            |            |        |        |          |       |               |       |                                        |            |
| ▲ MG-IOT01-N             | ИB                 | 发布点                  |          |             |                  |            |            |        |        |          |       |               |       | 参数                                     |            |
| ▲ 亚生活活                   | 10                 | 发布点                  | 名称 数据区   | 爻 起始地址      | 采集通道             | 采集点        | 属性         | 数据区    | 起始地址   | [存储类型]   | 取消关联  | . 删除发布点       | 复制操作  | 参数名称                                   | 参数值        |
| ▲ 米亲週担                   |                    | RPoir                | a 1 4    | 0           | <> Modbus        | 1 CPoint 1 | 读          |        | 1280   | Bool     | 取消    | 删除            | 复制并粘贴 | 发布点名称                                  | RPoint 1   |
| Modbus_                  | .1                 | BPoir                | - 2 4    | 1           | C> Modbus        | 1 CPoint 2 | 127        | 0XXXX  | 1281   | Bool     | 町で出   | HIRE          | 复制并非能 | 寄存器                                    | 4XXXX      |
| ▲ 发布通道                   |                    |                      |          | <i>'</i> /  | <> WIGUDUS_      | I Croint 2 | 10×        | 0      | 1201   | 0001     | 42.19 | 101 Mar       | 友制开相叫 | 起始地址                                   | 0          |
|                          |                    | RPoin                | 134      | 2           | <> Modbus_       | 1 CPoint 3 | 读(         | OXXXX  | 1282   | Bool     | 取消    | 删除            | 复制并粘贴 | ji i i i i i i i i i i i i i i i i i i |            |
|                          |                    | RPoir                | n 4 4    | 3           | <> Modbus        | 1 CPoint 4 | 读          | oxxxx  | 1283   | Bool     | 取消    | 删除            | 复制并粘贴 |                                        |            |
| 雇性<br>】】】<br>】<br>Search |                    | <ul> <li>▼</li></ul> | <u> </u> |             |                  |            |            |        |        |          |       |               |       | 采集通道:                                  | Modbus_1 * |
| 命令条数                     | 4                  | 相加以及作                | 「京宗」     |             |                  |            |            |        |        |          |       |               |       | 采集点:                                   | •          |
| 通道描述                     | Modbus TCP         | 前文白                  | 術 操作     |             |                  |            |            |        |        |          | -     |               |       | ± ₩.                                   | 羊联该占       |
| 進建失望                     | MODUS ICF          | j×75                 | 添加       |             |                  |            |            |        |        |          |       |               |       | ~ "                                    | X          |
|                          |                    | 4                    |          |             |                  |            |            |        |        |          |       |               |       |                                        |            |
|                          |                    | 輸出                   |          |             |                  |            |            |        |        |          |       |               |       |                                        | -          |
|                          |                    |                      | 时间       | 1           | 来源               | 信息         |            |        |        |          |       |               |       |                                        |            |
|                          |                    | Into                 | 2019     | 9/11/19 11: | OdotConfiguation | 1. 已下载969  | .6         |        |        |          |       |               |       |                                        |            |
|                          |                    | Into                 | 2019     | 9/11/19 11: | OdotConfiguatior | n. 巳下载98°  | <i>/</i> 6 |        |        |          |       |               |       |                                        |            |
|                          |                    |                      |          |             |                  |            |            |        |        |          |       |               | 割沽へ   | Vindows                                |            |
|                          |                    | Info                 | 201      | 9/11/19 11: | OdotConfiguation | n. 日下载10   | 9%         | _      | _      |          |       | _             | 激沽    | Windows                                | ndiows,    |

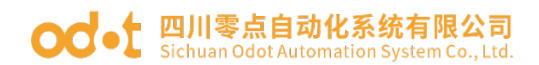

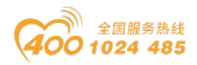

完成上述设置后 Modbus TCP 客户端可使用 Modbus TCP 协议,通过网关 IP 地址 192.168.1.254、Modbus 数据通讯端口 502,访问网关,对采集数据进行访问。本文档采用 Modbus Poll 模拟 Modbus TCP 客户端采集数据。

| 함길 Modb   | us Poll - [N | /bpoll1]          |          |         |       |         | _     |    | $\times$ |
|-----------|--------------|-------------------|----------|---------|-------|---------|-------|----|----------|
| 👺 File I  | Edit Conr    | nection Setup I   | unctions | Display | View  | Window  | Help  |    | _ 8 ×    |
| 🗅 😅 🖡     | 3 😂   🗙      | 101201            | 05 06    | 15 16   | 17 22 | 23   TC | Q   🤋 | N? |          |
| Tx = 5121 | : Err = 0:   | ID = 1: F = 03: 3 | SR = 100 | ms      |       |         |       |    |          |
|           |              |                   |          |         |       |         |       |    |          |
|           | Alias        | 00000             |          |         |       |         |       |    |          |
| 0         | 001281       | 0                 |          |         |       |         |       |    |          |
| 1         | 001282       | 0                 |          |         |       |         |       |    |          |
| 2         | 001283       | 1                 |          |         |       |         |       |    |          |
| 3         | 001284       | 0                 |          |         |       |         |       |    |          |
| 4         |              |                   |          |         |       |         |       |    |          |
| 5         |              |                   |          |         |       |         |       |    |          |
| 6         |              |                   |          |         |       |         |       |    |          |
| 7         |              |                   |          |         |       |         |       |    |          |
| 8         |              |                   |          |         |       |         |       |    |          |
| 9         |              |                   |          |         |       |         |       |    |          |
|           |              |                   | 1        |         |       |         |       |    |          |
|           |              |                   |          |         |       |         |       |    |          |
|           |              |                   |          |         |       |         |       |    |          |
|           |              |                   |          |         |       |         |       |    |          |
|           |              |                   |          |         |       |         |       |    |          |
|           |              |                   |          |         |       |         |       |    |          |

### 7.2 实现 Modbus RTU 协议到 MQTT 数据交换

### 7.2.1 与7.1.1 相同

#### 7.2.2 MG-IOT01 的配置

打开配置软件"Odot Configuration Software",点击工具—搜索设备, 地址: 四川省绵阳市高新区虹盛路6号 62 / 69 官网: www.odot.cn

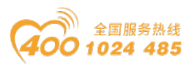

选择本机网卡,点击搜索设备,会扫描到同一网段的 IOT 网关,点击确定会在左 侧生成 IOT 工程。IP 地址采用默认 IP 地址: 192.168.1.254。PLC 接到串口 1, 设置串口1参数为直通、RS232/9600、偶/7/1,其他参数默认。

| 🔁 零点配置平台   |               |                             |                          |                               | -               | o ×              |
|------------|---------------|-----------------------------|--------------------------|-------------------------------|-----------------|------------------|
| 文件(F)      | 视图(V) 工具(T)   |                             |                          |                               |                 |                  |
| 工程         |               | ▼ 単 关于 MG-IOT01-OM Ho       | stlink_1 MQTT            | MG-IOT01-MB $\times$ Modbus_1 |                 | ÷                |
| ▶ MG-IOT01 | -OM           |                             | •                        |                               |                 | <b>^</b>         |
| ▶ MG-IOT01 | -MB           | 报义发送间隔(ms) 500              |                          |                               |                 |                  |
|            |               | 串口3                         |                          |                               |                 |                  |
|            |               | 参数名称 参数值                    |                          |                               |                 | <b>^</b>         |
|            |               | 禁用串口 直通                     | •                        |                               |                 |                  |
|            |               | 串口类型 RS232                  | •                        |                               |                 |                  |
|            |               | 波特率 9600 bps                | •                        |                               |                 |                  |
|            |               | 数据位 7 位                     | •                        |                               |                 |                  |
|            |               | 校验位 偶检验                     | •                        |                               |                 |                  |
|            |               | 停止位 1位                      | •                        |                               |                 |                  |
|            |               | 响应字符间隔(t) 3.5t              | •                        |                               |                 |                  |
| 属性         |               | ▼ <sup>-</sup> 超时时间(ms) 500 |                          |                               |                 |                  |
| A↓ Search  | h             | × 工作模式 数据保存                 | •                        |                               |                 |                  |
| ▲ 配置参数     |               | 报文发送间隔(ms) 500              |                          |                               |                 |                  |
| IP地址       | 192.168.1.254 |                             |                          |                               |                 |                  |
| 备注信息       |               | 串山4                         |                          |                               |                 |                  |
| 没备类型       | MG-IOT01-MB   | 参数名称  参数值                   |                          |                               |                 |                  |
| HUESTIN    | 1024          | 輸出                          |                          |                               |                 | <b>~</b> û       |
|            |               | * 时间 来i                     |                          |                               |                 | <b> </b> ▲       |
|            |               |                             | otConfiguation. EN\$890% |                               |                 |                  |
|            |               | Info 2019/11/19 11: Od      | otConfiguation. 已下载100%  | 6                             | 激活 Windows      |                  |
|            |               | ● Info 2019/11/19 11: Od    | otConfiguation. 下载成功     |                               | 转到"设置"以激昂 Windo | W/S <sub>e</sub> |

#### 配置采集通道参数如下图:

#### 采集通道串口选择串口1,编码方式ASCII,从站站号填1。

| 🚳 奉点配置平台                                          |        |                |                   |         |             |          |   |                | -            | Ø      | $\times$ |
|---------------------------------------------------|--------|----------------|-------------------|---------|-------------|----------|---|----------------|--------------|--------|----------|
| 文件(F) 视图(V) 工具(T)                                 |        |                |                   |         |             |          |   |                |              |        |          |
| 工程 👻 🤟                                            | 关于     | MG-IOT01-OM    | Hostlink_1        | MQTT    | MG-IOT01-MB | Modbus_1 | × |                |              |        | ÷        |
| ▶ MG-IOT01-OM                                     | 配置通道参  | 数 / 配置采集       | 点                 |         |             |          |   |                |              |        |          |
| A MG-IOT01-MB                                     | MODBUS | RTU/ASCII      |                   |         |             |          |   |                |              |        | $\sim$   |
|                                                   | 参数名称   | 参数值            |                   |         |             |          |   |                |              |        |          |
| * 未来通道                                            | 通道名称   | Modbus_1       |                   |         |             |          |   |                |              |        |          |
| Modbus_1                                          | 串口名称   | 串口3 •          |                   |         |             |          |   |                |              |        |          |
| ▶ 发布通道                                            | 协议     | Modbus -       |                   |         |             |          |   |                |              |        | 11       |
|                                                   | 编码方式   | ASCII 🔹        |                   |         |             |          |   |                |              |        |          |
|                                                   | 从站站号   | 1              |                   |         |             |          |   |                |              |        | 11       |
|                                                   |        |                |                   |         |             |          |   |                |              |        |          |
|                                                   |        |                |                   |         |             |          |   |                |              |        |          |
|                                                   |        |                |                   |         |             |          |   |                |              |        |          |
| 属性 <b>▼</b> 1                                     |        |                |                   |         |             |          |   |                |              |        |          |
| Search X                                          |        |                |                   |         |             |          |   |                |              |        |          |
| 命令条数 4                                            |        |                |                   |         |             |          |   |                |              |        |          |
| 通道描述 Modbus RTU/ASCII 协议<br>通道类型 Modbus RTU/ASCII |        |                |                   |         |             |          |   |                |              |        |          |
|                                                   |        |                |                   |         |             |          |   |                |              |        |          |
|                                                   |        |                |                   |         |             |          | _ | <br>           | _            | _      |          |
|                                                   | *      | 时间             | 来源                | 信申      |             |          |   |                |              |        | Ψ Ψ      |
|                                                   | 🔵 Info | 2019/11/19 11: | OdotConfiguation. | 已下载96%  |             |          |   |                |              |        |          |
|                                                   | 🔵 Info | 2019/11/19 11: | OdotConfiguation. | 已下载98%  |             |          |   | 14/ har- 1 + 1 |              |        |          |
|                                                   | 🔵 Info | 2019/11/19 11: | OdotConfiguation. | 已下载100% |             |          |   | 瀫沽 Win         | dows         |        |          |
|                                                   | lnfo   | 2019/11/19 11: | OdotConfiguation. | 下载成功    |             |          |   | AND AND A      | www.markenna | OW Sta |          |

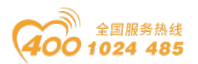

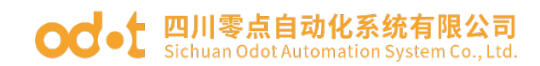

#### 台达 PLC 输出线圈 Y 对应 Modbus 地址见下表,根据点表配置采集点。

#### 2.12 DVP 系列 PLC 装置通讯地址

| 裝 範 圍<br>置        | 類別   | DVP<br>通訊位址<br>(Hex) | Modbus<br>通訊位址<br>(Dec)  |
|-------------------|------|----------------------|--------------------------|
| S 000~255         | Bit  | 0000~00FF            | 000001~000256            |
| S 246~511         | Bit  | 0100~01FF            | 000247~000512            |
| S 512~767         | Bit  | 0200~02FF            | 000513~000768            |
| S 768~1023        | Bit  | 0300~03FF            | 000769~001024            |
| X 000~377 (Octal) | Bit  | 0400~04FF            | 101025~101280            |
| Y 000~377 (Octal) | Bit  | 0500~05FF            | 001281~001536            |
| T 000-255         | Bit  | 0600~06FF            | 001537~001792            |
| 1 000-200         | Word | 0600~06FF            | 401537~401792            |
| M 000~255         | Bit  | 0800~08FF            | 002049~002304 激活 Windows |
| M 256~511         | Bit  | 0900~09FF            | 002305~002560 特别 设置 以政告  |
| 🔕 零点配置平台          |      | •                    | -<br>_                   |

| 文件(F) 视图(V)   | 工具(T)                    |                                          |              |                      |              |          |             |       |                          |          |
|---------------|--------------------------|------------------------------------------|--------------|----------------------|--------------|----------|-------------|-------|--------------------------|----------|
| 工程            | <del>~</del> û           | 关于                                       | MG-IOT01-OM  | Hostlink_1           | MQTT MG-IOTO | 1-MB Mod | bus_1 ×     |       |                          | ÷        |
| ▶ MG-IOT01-OM |                          | 配置通道                                     | 診数 / 配置采     | 集点                   |              |          |             |       |                          |          |
| A MG-IOT01-MB |                          | 采集点                                      |              |                      |              | 夢叙       |             |       | ]                        |          |
|               |                          | 命令名称                                     | 采年占名称 删除     | 操作 复制操作              |              | 参数名      | 你 参数        | 硵     |                          |          |
| ▲ 米集通道        |                          | 读 0XXXX                                  | CPoint 1     | 除 复制并粘贴              |              | 采集点谷     | 称 CPoint 4  |       |                          |          |
| Modbus_1      |                          |                                          |              |                      |              | 读/写      | 读           |       |                          |          |
| 发布通道          |                          | 读 0XXXX                                  | CPoint 2     | 「除 夏制并粘贴             |              | 功能       | 01读0X       | × xxx |                          |          |
|               |                          | 读 0XXXX                                  | CPoint 3     | 除 复制并粘贴              |              | 素石製      | OXXXX       |       |                          |          |
|               |                          | 读 0XXXX                                  | CPoint 4     | ll除 复制并粘贴            |              | #2000    | 1283        |       |                          | and i    |
|               |                          |                                          |              |                      |              | *****    | 1205        |       |                          | _        |
|               |                          |                                          |              |                      |              | 爱灯店1用有   | <u>4⊻</u> 0 |       |                          |          |
|               |                          |                                          |              |                      |              | 自动发行     |             |       |                          |          |
| 屋性            | <b>~</b> 1               | 1                                        |              |                      |              | 自动发      | 布: 使能       |       | (发布到Modbus TCP服务器)       | <u>^</u> |
| AL Search     | ~                        | 1                                        |              |                      |              | 发布区      | i或: 4XXXX   | -     |                          |          |
| Care I        | ~                        | 100-0002-000-0-0-0-0-0-0-0-0-0-0-0-0-0-0 |              |                      |              | 起始地      | 址: 0        |       |                          |          |
| 前令後数<br>通道描述  | 4<br>Modbus RTU/ASCII 协议 | 相加木美示                                    | 10.4         |                      |              | 地址间      | 隔: 1        |       |                          |          |
| 通道类型          | Modbus RTU/ASCII         | 命令名称                                     | 操作           |                      |              |          | 布: 发布       | ; (ł  | 『所有采集点发布到Modbus TCP服务器)  |          |
|               |                          | 读 0XXXX                                  | 添加           |                      |              |          |             |       |                          |          |
|               |                          | 1000                                     | _            |                      |              | _        | _           | _     |                          |          |
|               |                          | *                                        | Refuil       | 来源                   | 信白           |          |             |       |                          |          |
|               |                          | Info                                     | 2019/11/19 1 | 1: OdotConfiguation. | 已下载98%       |          |             |       |                          |          |
|               |                          | Info                                     | 2019/11/19 1 | 1: OdotConfiguation. | 已下载100%      |          |             |       |                          |          |
|               |                          | 🔵 Info                                   | 2019/11/19 1 | 1: OdotConfiguation. | 下载成功         |          |             |       | 激活 Windows               |          |
|               |                          |                                          |              |                      |              |          |             |       | Stating and the Windows. |          |

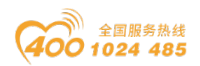

点击发布通道右键手动添加 MQTT 通道,手动设置配置参数。端口号:1883, 连接模式:IP 地址, MQTT 服务器 IP: 192.168.1.50 (本机网卡 IP 地址,本机模 拟 MQTT 服务器)。

od - 如川零点自动化系统有限公司 Sichuan Odot Automation System Co., Ltd.

|       |        |                                                                 |              |                              |                   |                |              |              |              |              |            | - 0                                                                                                    | $\sim \times$                                                                                                    |
|-------|--------|-----------------------------------------------------------------|--------------|------------------------------|-------------------|----------------|--------------|--------------|--------------|--------------|------------|----------------------------------------------------------------------------------------------------|----------------------------------------------------------------------------------------------------|
| 2图(V) | 工具(T)  |                                                                 |              |                              |                   |                |              |              |              |              |            |                                                                                                    |                                                                                                    |
|       |        | ▲ Ů                                                             | 关于           | MG-IOT01-OM                  | Hostlink_1        | MQTT MG        | -IOT01-MB    | Modbus_1     | MQTT         | ×            |            |                                                                                                    | -                                                                                                    |
| ОМ    |        |                                                                 | 配置发布通        | 道 / 配置发布                     | 点                 |                |              |              |              |              |            |                                                                                                    |                                                                                                    |
| MB    |        |                                                                 | MQTT服务       | 器参数                          |                   |                |              |              |              |              |            |                                                                                                    | î î                                                                                                    |
|       |        |                                                                 | 参数名          | 你 参数                         | 值                 |                |              |              |              |              |            |                                                                                                    |                                                                                                    |
| 1     |        |                                                                 | 端口           | 1883                         |                   |                |              |              |              |              |            |                                                                                                    |                                                                                                    |
| -'    |        |                                                                 | 连接模          | 式 IP地址                       | -                 |                |              |              |              |              |            |                                                                                                    |                                                                                                    |
|       |        | _                                                               | TLS 使        | 能 禁用                         | -                 |                |              |              |              |              |            |                                                                                                    |                                                                                                    |
|       |        |                                                                 | MQTT服务       | 器域名 <mark>- ServerHos</mark> | tName             |                |              |              |              |              |            |                                                                                                    |                                                                                                    |
|       |        |                                                                 | MQTT服务       | 器 IP 192.168.                | 1.50              |                |              |              |              |              |            |                                                                                                    | -                                                                                                    |
|       |        |                                                                 | 设备参数         |                              |                   |                |              |              |              |              |            |                                                                                                    |                                                                                                    |
|       |        |                                                                 | 参数名称         | 参数值                          |                   |                |              |              |              |              |            |                                                                                                    |                                                                                                    |
|       |        |                                                                 | 设备名称         | DeviceName                   |                   |                |              |              |              |              |            |                                                                                                    | - H.                                                                                                    |
|       |        | <b>→</b> 0                                                      | 密钥           | Password                     |                   |                |              |              |              |              |            |                                                                                                    | - 1                                                                                                    |
|       |        | ×                                                               | 客户端ID        | ClientID                     |                   |                |              |              |              |              |            |                                                                                                    | - 1                                                                                                    |
| 0     |        | _                                                               | いまた かんしょう    |                              |                   |                |              |              |              |              |            |                                                                                                    |                                                                                                    |
| MQ    | π      |                                                                 | 通訊参数         |                              |                   |                |              |              |              |              |            |                                                                                                    |                                                                                                    |
|       |        |                                                                 | 参数名          | 你 参数                         | 值                 |                |              |              |              |              |            |                                                                                                    |                                                                                                    |
|       |        |                                                                 | 会话标          | 志 保持                         | •                 |                | _            | _            | _            | _            |            | _                                                                                                    |                                                                                                    |
|       |        |                                                                 | ·<br>第出<br>* | patrical                     | 本項                | 信白             |              |              |              |              |            |                                                                                                    | ¥ 4                                                                                                    |
|       |        |                                                                 |              | 2019/11/19 11:               | OdotConfiguation  | 日下載100%        |              |              |              |              |            |                                                                                                    |                                                                                                    |
|       |        |                                                                 | Info         | 2019/11/19 11:               | OdotConfiguation. | 下載成功           |              |              |              |              |            |                                                                                                    |                                                                                                    |
|       |        |                                                                 | Info         | 2019/11/19 11:               | OdotConfiguation. | Modbus TCP已删除! |              |              |              | 浪            | 活 Window   | S                                                                                                    |                                                                                                    |
|       |        |                                                                 | 🔵 Info       | 2019/11/19 11:               | 发布通道              | MQTT添加成功!      |              |              |              |              |            |                                                                                                    |                                                                                                    |
|       | U22(V) | U2(V) <u>Т</u> ,(T)<br>ОМ<br>МВ<br>_1<br>1<br>0<br>МQТТ<br>МQТТ | UZ(V) I具(T)  | IZE(Y) 工具(T)                 | IZR(Y) 工具(T)      | IZB(M) 工具(T)   | IZR(M) 工具(T) | IBIN'N 工具(T) | IBIN'N 工具(T) | IBO(Y) 工具(T) | NB(Y) 工具() | 歴代) 工具()<br>ズチ MG-H0101-OM Hostlink1 MQ1T MG-H0101-MB Modbus1 MQ1T ×<br>日間没有預算 副部次有高<br>MQ1T 服务器参数<br>単位 1883<br>山田 1883<br>単位 1883<br>「日間 2019/11/9111: 2015Configuation: 日下数100%<br>「「「「」」」」」<br>「「」」」<br>「」」」<br>「」」<br>「」」」<br>「」」」<br>「」」<br>「」」<br>「」」」<br>「」」<br>「」<br>「」<br>「」」<br>「」」<br>「」」<br>「」<br>「」<br>「」」<br>「」」<br>「」」<br>「」<br>「」<br>「」」<br>「」<br>「」<br>「」<br>「」<br>「」<br>「」<br>「」<br>「」<br>「」<br>「」<br>「」<br>「」<br>「」<br>「」<br>「」<br>「」<br>「」<br>「」<br>「」<br>「」<br>「」<br>「」<br>「」<br>「」<br>「」<br>「」 」<br>「」<br>「<br>「 | EX() 工具()      T具()      T()      T() |

点击配置发布点。

| 중 零点配置平台<br>文件(F) 视图(V) 丁具(T) |                                           |                                           | - 0 ×                                         |
|-------------------------------|-------------------------------------------|-------------------------------------------|-----------------------------------------------|
| 工程 → #<br>▶ MG-IOT01-OM       | 关于 MG-IOT01-OM Hostlink_1<br>配置发布通道 配置发布点 | MQTT MG-IOT01-MB Modb                     | us_1 MQTT × ₹                                 |
| A MG-IOT01-MB                 | 发布点                                       | 参数                                        | 关联采集点                                         |
|                               | 命令名称 发布点名称 操作 复制操作                        | 参数名称 参数值                                  | 采集 通旦 命令名称 采集 点名称 存储类型 操作                     |
| * 朱秉迪道                        | MQT 发布 TopicName 1 删除 复制并粘卵               | 占 主题名称 TopicName 1                        | Modbus 1读 0XXXX CPpint 1 Bool 删除              |
| Modbus_1                      |                                           | Qos等级 0 •                                 | Madble 135 OVVVV (Duint 2 Paul 1995           |
| ▲ 发布通道                        |                                           | ☆ しょう しょう しょう しょう しょう しょう しょう しょう しょう しょう |                                               |
| MQTT                          |                                           | 法注意(mt) 1000                              | Modbus_1读0XXXX CP <mark>oint 3 Bool</mark> 删除 |
|                               |                                           |                                           | Modbus 1读 0XXXX CPpint 4 Bool 删除              |
|                               |                                           |                                           |                                               |
|                               |                                           |                                           |                                               |
| 屋件 ▼ 1                        |                                           |                                           | 关联                                            |
| Search X                      | 增加发布点                                     |                                           |                                               |
| 金公交数 1                        | 命令名称 操作                                   |                                           | 米集通道: Modbus_1 *                              |
| 通道描述 MQTT                     | MQTT 订阅 添加                                |                                           | 采集点: ▼                                        |
| 通道类型 MQTT                     |                                           |                                           | 关 联: 关联该点 关联所有采集点                             |
|                               | MQII 友布 <u>添加</u>                         |                                           |                                               |
|                               | 輸出                                        |                                           | <b>→</b> û                                    |
|                               | * 时间 来源                                   | 信息                                        | <b> </b> ▲                                    |
|                               | Info 2019/11/19 11: OdotConfiguation.     | . 已下载100%                                 |                                               |
|                               | Info 2019/11/19 11: OdotConfiguation.     | . 下載成功                                    | 潮汗 Windows                                    |
|                               | Info 2019/11/19 11: OdotConfiguation      | . Modbus TCP已删除!                          | IBXI白 WINDOWS                                 |
|                               | Into 2019/11/19 11: 发布通道                  | MQTT添加成功!                                 |                                               |

地址: 四川省绵阳市高新区虹盛路6号 65/69

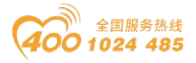

配置好所有采集点和发布点后,右键 MG-IOTO1-OM,可选择下载配置到网关。 下载成功后,完成数据 MQTT 发布。

完成上述设置后 MQTT 客户端可使用 MQTT.fx 测试软件访问网关,对采集数据进行访问。

| File Extras Help  Incal mosquitto  Pt M2M Eclipse Incal mosquitto  Profile Name Incal mosquitto  Profile Name Incal mosquitto  Profile Type MQTT Broker Profile Settings Broker Address 192.168.1.50 Broker Port 1883 Client ID MQTT_FX_Client Generate Generat Generat User Credentials SSL/TLS Proxy LWT                                                                                                    |
|----------------------------------------------------------------------------------------------------|
| Image: connection profile       Image: connection profile         Image: connection profile       Image: connection profile         M2M Eclipse       Image: connection profile         Image: connection profile       Image: connection profile         M2M Eclipse       Image: connection profile         Image: connection profile       Image: connection profile         Image: connection profile       Image: connection profile         Image: connection profi                                                                                                    |
| Profile Connection Profiles  M2M Eclipse Iocal mosquitto  Profile Name Iocal mosquitto  Profile Type MQTT Broker  MQTT Broker Profile Settings Broker Port Broker Port Broker  |
| M2M Eclipse<br>local mosquitto<br>Profile Name <u>local mosquitto</u><br>Profile Type MQTT Broker <b>~ NM</b><br><b>MQTT Broker Profile Settings</b><br>Broker Address <u>192.168.1.50</u><br>Broker Porti<br>1883<br>Client ID MQTT_FX_Client <u>Generate</u><br>General User Credentials SSL/TLS Proxy LWT                                                                                                    |
| Incal mosquitto       Profile Name       Iocal mosquitto         Profile Type       MQTT Broker       Image: Constraint of the section of the section of                                                                                               |
| Profile Type MQTT Broker  MQTT Broker Profile Settings Broker Address Broker Port Broker Port Broker P |
| MQTT Broker Profile Settings         Broker Address         192.168.1.50         Broker Port         1883         Client ID         MQTT_FX_Client         General         User Credentials         SSL/TLS         Proxy                                                                                                    |
| Broker Address 192.168.1.50<br>Broker Porti 1883<br>Client ID MQTT_FX_Client Generate<br>General User Credentials SSL/TLS Proxy LWT                                                                                                    |
| General User Credentials SSL/TLS Proxy LWT                                                                                                    |
| Client ID MQTT_FX_Client Generate General User Credentials SSL/TLS Proxy LWT                                                                                                    |
| General User Credentials SSL/TLS Proxy LWT                                                                                                    |
| General User Credentials SSL/TLS Proxy LWT                                                                                                    |
|                                                                                                    |
|                                                                                                    |
| Connection Timeout 30                                                                                                    |
| Topics Keep Alive Interval 60                                                                                                    |
| ODOT Auto Reconnect                                                                                                    |
| odot Max Inflight 10                                                                                                    |
| read MQTT Version 🗸 Use Default                                                                                                    |
| 311 -                                                                                                    |
| odot Clear Publish History                                                                                                    |
| Clear Subscription History                                                                                                    |
|                                                                                                    |
|                                                                                                    |
| ■ MOTT£r-171 - Ø X                                                                                                    |
| File Extras Help                                                                                                    |
| bical mosquitto via Connect Disconnect                                                                                                    |
| Publish Subscribe Scripts Broker Status Log                                                                                                    |
| ▼ Subscribe (0.50 (0.51 (0.52 (Automa) (0.50                                                                                                    |
| TopicName 1 California California |
| Dung Messages Mule Undersrite                                                                                                    |
| Topolami I Control Control Con |
| Topocanie 1 Qodo                                                                                                    |
| 10ptCvame 1 0<br>Q050                                                                                                    |
| TopicName 1                                                                                                    |
|                                                                                                    |
| Topics Collector (1) Constant Stop of V Tranams* : {     ("Croint 1* : 1,     ("Croint 1* : 1,     ("Croint 1* : 1 |
| "CPoint 4" : 0                                                                                                    |
| 'id': 31359,<br>"method": "thing.event.property.post"                                                                                                    |
|                                                                                                    |
| 激行 Windows                                                                                                    |

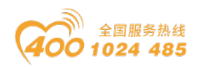

八、附录

### 8.1 西门子 S7-200/200 SMART PLC 串口接线

PLC 串口支持 RS485 接口。

PLC DB9(母头)

| COM0<br>5 4 3 2 1 female | 9针    | 端子       | MG-IOT 网关端 |
|--------------------------|-------|----------|------------|
| 9876                     | DB9   | 序号       | 子定义        |
| COM1                     | 8 D-  | <br>1/4/ | R/S-       |
| 6 7 8 9 O                |       | <br>7/10 |            |
|                          | 3 D+  | <br>2/5/ | T/S+       |
|                          |       | <br>8/11 |            |
|                          | 5 GND | <br>3/6/ | GND        |
|                          |       | <br>9/12 |            |

### 8.2 三菱 FX 系列 PLC 串口接线

三菱 PLC 串口通讯是 RS422 方式,所以测试前需要打开网关外壳,将跳线按照 2.4 所描述更改跳线所插位置。

PLC MD8 接口是母头。下图是公头的引脚序号。

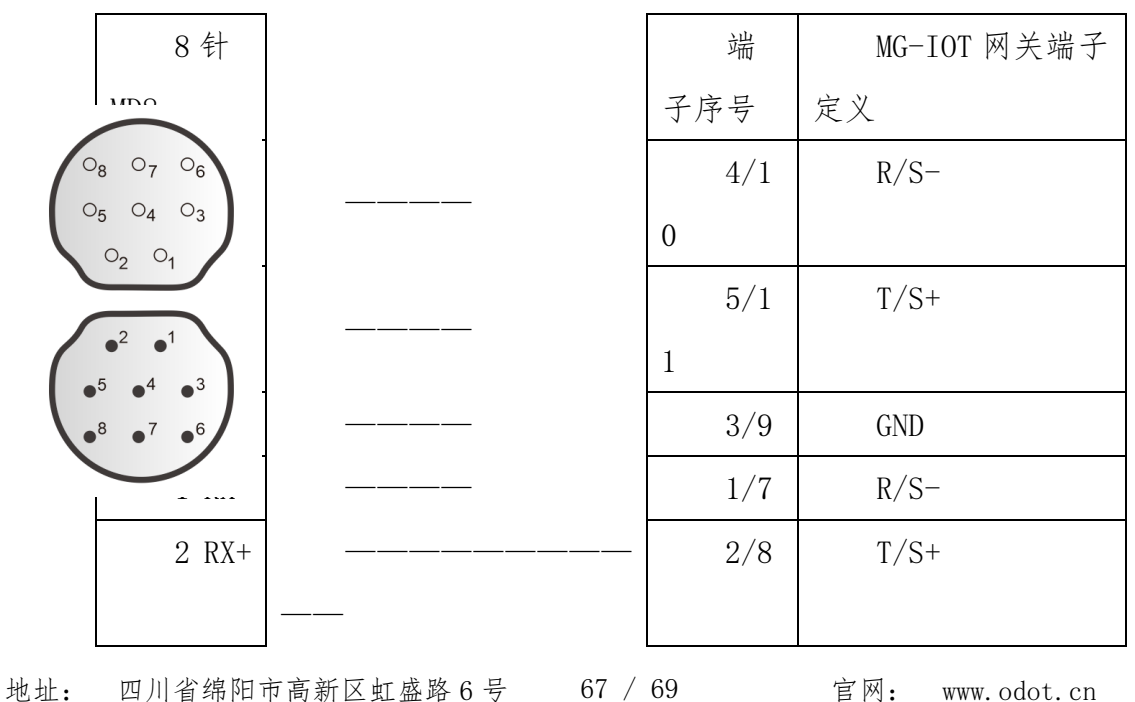

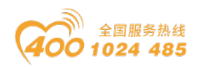

### 8.3 欧姆龙系列 PLC 串口接线

需在 PLC 加装一个 CP1W-CIF11(485 通讯模块),该通讯模块有一个 DIP 开关设定通讯方式,需要把 2、3 拨到 ON (RS485 方式)。

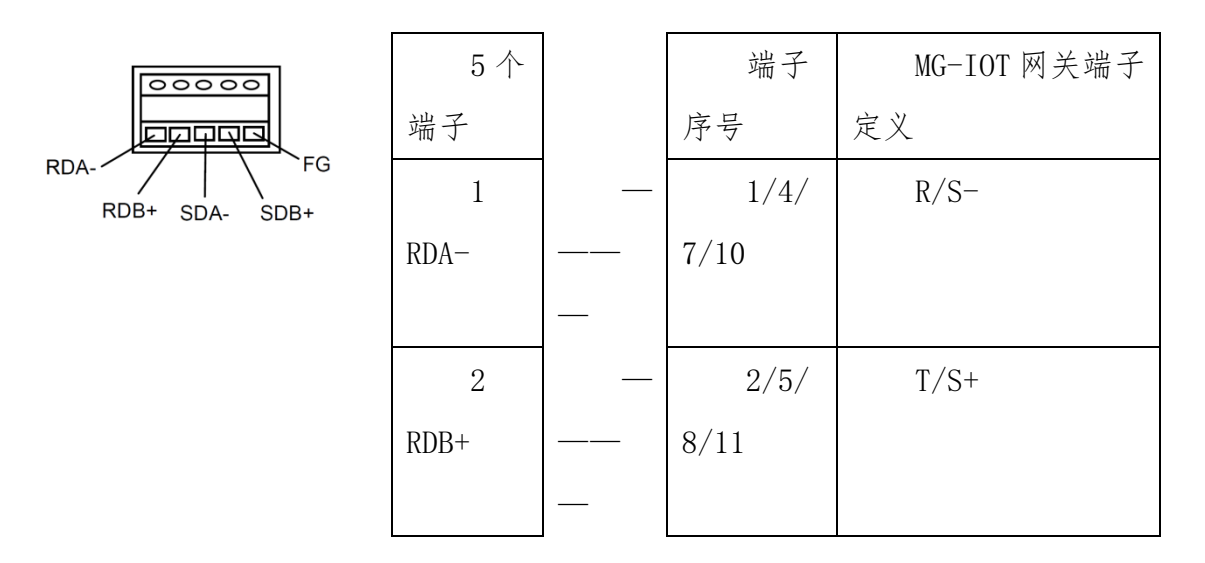

### 8.4 台达 DVP 系列 PLC 串口接线

台达 DVP PLC 串口通讯是 RS232 方式,所以测试前需要打开网关外壳,将跳线按照 2.4 所描述更改跳线所插位置。

PLC MD8 接口是母头,下图是公头的引脚序号。

| 08 07 06                                     | 8针  |   | 端子   | MG-IOT 网关端子 |
|----------------------------------------------|-----|---|------|-------------|
| $O_5 O_4 O_3$                                | MD8 |   | 序号   | 定义          |
| ° <sub>2</sub> ° <sub>1</sub>                | 4   | — | 2/5/ | T/S+        |
| •2 •1                                        | RXD |   | 8/11 |             |
| • <sup>5</sup> • <sup>4</sup> • <sup>3</sup> | 5   | — | 1/4/ | R/S-        |
|                                              | TXD |   | 7/10 |             |
|                                              | 8   | — | 3/6/ | GND         |
|                                              | GND |   | 9/12 |             |

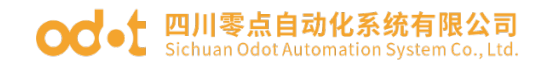

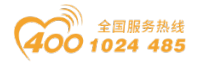

四川零点自动化系统有限公司

- 地址:四川省绵阳市高新区虹盛路6号
- 电话: 0816-2530577
- 传真: 0816-6337503
- 邮编: 621000
- 网址: www.odot.cn

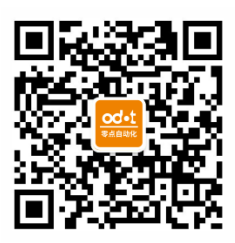

零点微信公众号